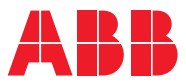

ROBOTICS

## **Application manual**

## DeviceNet Master/Slave

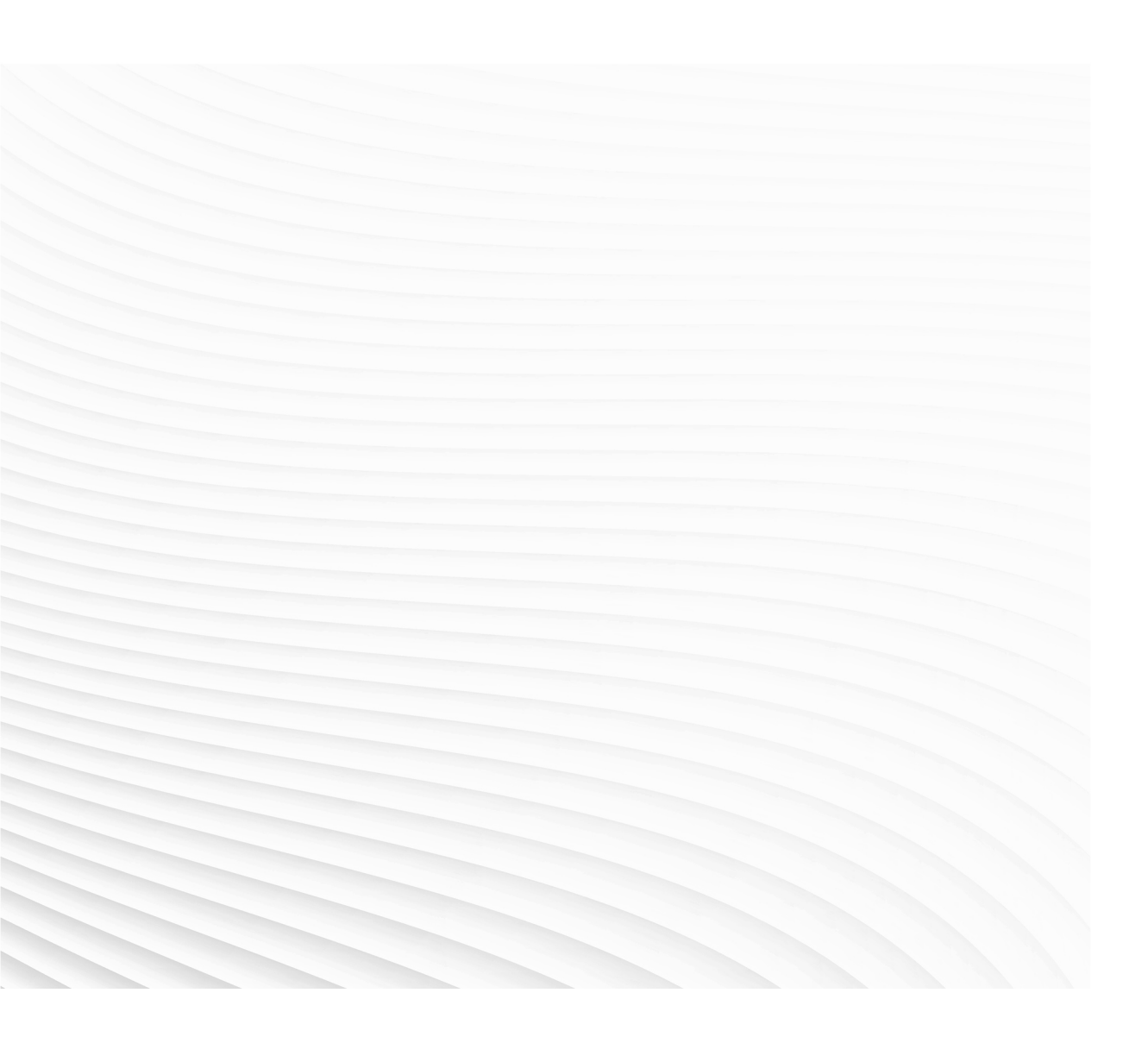

Trace back information: Workspace 21D version a10 Checked in 2021-12-06 Skribenta version 5.4.005

# Application manual DeviceNet Master/Slave

RobotWare 6.13

Document ID: 3HAC050992-001 Revision: F

© Copyright 2013-2021 ABB. All rights reserved. Specifications subject to change without notice.

The information in this manual is subject to change without notice and should not be construed as a commitment by ABB. ABB assumes no responsibility for any errors that may appear in this manual.

Except as may be expressly stated anywhere in this manual, nothing herein shall be construed as any kind of guarantee or warranty by ABB for losses, damage to persons or property, fitness for a specific purpose or the like.

In no event shall ABB be liable for incidental or consequential damages arising from use of this manual and products described herein.

This manual and parts thereof must not be reproduced or copied without ABB's written permission.

Keep for future reference.

Additional copies of this manual may be obtained from ABB.

Original instructions.

© Copyright 2013-2021 ABB. All rights reserved. Specifications subject to change without notice.

## Table of contents

|   | Overview of this manual<br>Product documentation |                                                                                                    |                                              |  |  |  |
|---|--------------------------------------------------|----------------------------------------------------------------------------------------------------|----------------------------------------------|--|--|--|
| 1 | Introduction                                     |                                                                                                    |                                              |  |  |  |
|   | 1.1<br>1.2                                       | What is DeviceNet?<br>DeviceNet for IRC5                                                                                                    | 15<br>17                                     |  |  |  |
| 2 | Hard                                             | ware overview                                                                                                    | 19                                           |  |  |  |
|   | 2.1<br>2.2<br>2.3                                | Main computer DSQC1000         Cables and connections         2.2.1       Shield grounding and power         2.2.2       Termination resistors         2.2.3       Cabling         2.2.4       Selecting cables         2.2.5       Repeaters         Devices                                                                                                    | 19<br>21<br>23<br>24<br>25<br>26<br>28       |  |  |  |
| 3 | Softv                                            | vare overview                                                                                                    | 29                                           |  |  |  |
|   | 3.1<br>3.2                                       | Information about the internal slave device<br>Information about the internal master                                                                                                    | 29<br>31                                     |  |  |  |
| 4 | Conf                                             | iguring the internal slave device                                                                                                    | 33                                           |  |  |  |
|   | 4.1<br>4.2<br>4.3                                | Recommended working procedure<br>Configuring the internal slave device<br>Configuring the external master                                                                                                    | 33<br>34<br>37                               |  |  |  |
| 5 | Conf                                             | iguring the internal master                                                                                                    | 39                                           |  |  |  |
|   | 5.1<br>5.2<br>5.3                                | Recommended working procedure         Configuring the IRC5 controller         5.2.1       Manual configuration of I/O devices in RobotStudio         5.2.2       Manual configuration of I/O devices after a network scan         5.2.3       Automatic configuration of I/O devices         5.2.4       Configuration of third party devices         Communication between two IRC5 controllers | 39<br>40<br>41<br>43<br>44<br>45<br>47       |  |  |  |
| 6 | Boar                                             | Boards and devices                                                                                                    |                                              |  |  |  |
|   | 6.1                                              | General         6.1.1       DeviceNet network and I/O board status LED description         6.1.2       DeviceNet network status LEDs at power-up         6.1.3       External devices         6.1.4       Coil neutralization         6.1.5       Setting DeviceNet network ID                                                                                                    | 49<br>49<br>51<br>52<br>53<br>54             |  |  |  |
|   | <u>ь.2</u>                                       | bevice descriptions         6.2.1       Introduction         6.2.2       DSQC 351B, DeviceNet/INTERBUS gateway         6.2.3       DSQC 377B, Queue tracking device         6.2.4       DSQC 378B, DeviceNet/CCLink gateway         6.2.5       DSQC 651, AD combi I/O         6.2.6       DSQC 652, Digital I/O         6.2.7       DSQC 653, Digital I/O with relay outputs                    | 56<br>56<br>57<br>64<br>73<br>81<br>87<br>93 |  |  |  |

### 7 System parameters

|     | 7.1  | Introduction                        | 99  |
|-----|------|-------------------------------------|-----|
|     | 7.2  | Type Industrial Network             | 101 |
|     |      | 7.2.1 Address                       | 101 |
|     |      | 7.2.2 DeviceNet Communication Speed | 102 |
|     | 7.3  | Type DeviceNet Device               | 103 |
|     |      | 7.3.1 Address                       | 103 |
|     |      | 7.3.2 Vendor ID                     | 104 |
|     |      | 7.3.3 Product Code                  | 105 |
|     |      | 7.3.4 Device Type                   | 106 |
|     |      | 7.3.5 Production Inhibit Time       | 107 |
|     |      | 7.3.6 Connection Type               | 108 |
|     |      | 7.3.7 Poll Rate                     | 109 |
|     |      | 7.3.8 Connection Output Size        | 110 |
|     |      | 7.3.9 Connection Input Size         | 111 |
|     |      | 7.3.10 Quick Connect                | 112 |
|     | 7.4  | Type DeviceNet Internal Device      | 113 |
|     |      | 7.4.1 Connection Input Size         | 113 |
|     |      | 7.4.2 Connection Output Size        | 114 |
|     | 7.5  | Type DeviceNet Command              | 115 |
|     |      | 7.5.1 Path                          | 115 |
|     |      | 7.5.2 Service                       | 117 |
| 8   | Trou | bleshooting                         | 119 |
|     | 8.1  | Bus off                             | 119 |
|     | 8.2  | Bus Scan                            | 120 |
| Inc | dex  |                                     | 121 |

99

### **Overview of this manual**

| About this manual  |                                                                                 |                                                                                |                                |
|--------------------|---------------------------------------------------------------------------------|--------------------------------------------------------------------------------|--------------------------------|
|                    | This                                                                            | manual describes the option DeviceNet Master/Sla                               | ve and contains instructions   |
|                    | for the configuration. It also describes the configuration of boards and device |                                                                                |                                |
| Usage              |                                                                                 |                                                                                |                                |
|                    | This                                                                            | manual should be used during installation and cor                              | nfiguration of the DeviceNet   |
|                    | network and upgrading of the option DeviceNet Master/Slave.                     |                                                                                |                                |
| Who should read th | is mai                                                                          | nual?                                                                          |                                |
|                    | This                                                                            | manual is intended for:                                                        |                                |
|                    | •                                                                               | Personnel that are responsible for installations and network hardware/software | d configurations of industrial |
|                    | •                                                                               | Personnel that make the configurations of the I/                               | O system                       |
|                    | •                                                                               | System integrators                                                             |                                |
| Prerequisites      |                                                                                 |                                                                                |                                |
|                    | The                                                                             | reader should have the required knowledge of:                                  |                                |
|                    | •                                                                               | Mechanical installation work                                                   |                                |
|                    | •                                                                               | Electrical installation work                                                   |                                |
|                    | •                                                                               | System parameter configuration                                                 |                                |
| References         |                                                                                 |                                                                                |                                |
| Document reference | s                                                                               |                                                                                |                                |
|                    | Refe                                                                            | rences                                                                         | Document ID                    |
|                    | Appl                                                                            | ication manual - DeviceNet Anybus Slave                                        | 3HAC050993-001                 |
|                    |                                                                                 |                                                                                |                                |

| Application manual - DeviceNet Anybus Slave                               | 3HAC050993-001 |
|---------------------------------------------------------------------------|----------------|
| Application manual - Conveyor tracking                                    | 3HAC050991-001 |
| Application manual - EtherNet/IP Anybus Adapter                           | 3HAC050997-001 |
| Application manual - Controller software IRC5                             | 3HAC050798-001 |
| Operating manual - IRC5 with FlexPendant                                  | 3HAC050941-001 |
| Operating manual - RobotStudio                                            | 3HAC032104-001 |
| Product manual - IRC5                                                     | 3HAC047136-001 |
| Product specification - Controller IRC5                                   | 3HAC047400-001 |
| Technical reference manual - System parameters                            | 3HAC050948-001 |
| Technical reference manual - RAPID Instructions, Functions and Data types | 3HAC050917-001 |

### Other references

| References   | Description                                               |  |
|--------------|-----------------------------------------------------------|--|
| www.odva.org | The web site of ODVA (Open DeviceNet Vendor Association). |  |

### Continued

| References                                 | Description                                                   |
|--------------------------------------------|---------------------------------------------------------------|
| ODVA DeviceNet Specification, revision 2.0 | Specification from ODVA (Open DeviceNet Vendor Associations). |

### Revisions

| Revision | Description                                                                                                    |
|----------|----------------------------------------------------------------------------------------------------|
| -        | First edition.<br>Released with RobotWare 6.0.                                                                                                    |
| A        | <ul> <li>Released with RobotWare 6.01.</li> <li>Minor corrections.</li> <li>System parameter <i>Connection</i> removed from <i>Industrial Network</i>.</li> </ul>                                                                    |
| В        | <ul> <li>Released with RobotWare 6.02.</li> <li>Updated the path to the EDS files, see <i>Template I/O configuration files</i> on page 32.</li> </ul>                                                                                |
| С        | Released with RobotWare 6.06. <ul> <li>Minor correction.</li> </ul>                                                                                                    |
| D        | <ul> <li>Released with RobotWare 6.07.</li> <li>Change in the number of I/O devices in the following sections: <ul> <li>External devices on page 52.</li> <li>Number of allowed I/O devices on page 32.</li> </ul> </li> </ul>       |
| E        | Released with RobotWare 6.10.01. <ul> <li>Cfg name removed from entire manual.</li> </ul>                                                                                                    |
| F        | <ul> <li>Released with RobotWare 6.13.</li> <li>Information added in section <i>Information about the internal slave device</i><br/>on page 29 that predefined input and output sizes can be changed via<br/>RobotStudio.</li> </ul> |

## **Product documentation**

### Categories for user documentation from ABB Robotics

The user documentation from ABB Robotics is divided into a number of categories. This listing is based on the type of information in the documents, regardless of whether the products are standard or optional.

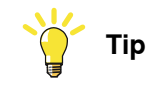

All documents can be found via myABB Business Portal, www.abb.com/myABB.

### **Product manuals**

Manipulators, controllers, DressPack/SpotPack, and most other hardware is delivered with a **Product manual** that generally contains:

- · Safety information.
- Installation and commissioning (descriptions of mechanical installation or electrical connections).
- Maintenance (descriptions of all required preventive maintenance procedures including intervals and expected life time of parts).
- Repair (descriptions of all recommended repair procedures including spare parts).
- Calibration.
- Decommissioning.
- Reference information (safety standards, unit conversions, screw joints, lists of tools).
- Spare parts list with corresponding figures (or references to separate spare parts lists).
- References to circuit diagrams.

### **Technical reference manuals**

The technical reference manuals describe reference information for robotics products, for example lubrication, the RAPID language, and system parameters.

### **Application manuals**

Specific applications (for example software or hardware options) are described in **Application manuals**. An application manual can describe one or several applications.

An application manual generally contains information about:

- The purpose of the application (what it does and when it is useful).
- What is included (for example cables, I/O boards, RAPID instructions, system parameters, software).
- How to install included or required hardware.
- How to use the application.
- Examples of how to use the application.

9

### Continued

### **Operating manuals**

The operating manuals describe hands-on handling of the products. The manuals are aimed at those having first-hand operational contact with the product, that is production cell operators, programmers, and troubleshooters.

## Safety

### Safety regulations

Before beginning mechanical and/or electrical installations, ensure you are familiar with the safety information in the product manuals for the robot.

The integrator of the robot system is responsible for the safety of the robot system.

## **Network security**

### **Network security**

This product is designed to be connected to and to communicate information and data via a network interface. It is your sole responsibility to provide, and continuously ensure, a secure connection between the product and to your network or any other network (as the case may be).

You shall establish and maintain any appropriate measures (such as, but not limited to, the installation of firewalls, application of authentication measures, encryption of data, installation of anti-virus programs, etc) to protect the product, the network, its system and the interface against any kind of security breaches, unauthorized access, interference, intrusion, leakage and/or theft of data or information. ABB Ltd and its entities are not liable for damage and/or loss related to such security breaches, any unauthorized access, interference, intrusion, leakage and/or loss related to such security of data or information.

## Terminology

### Terms

| Term                  | Explanation                                                                                                    |
|-----------------------|----------------------------------------------------------------------------------------------------|
| Slave                 | I/O device that is controlled by a master in a DeviceNet network.                                                                      |
| Internal Slave Device | A built-in device in the robot controller.                                                                                             |
| CIP                   | Common Industrial Protocol.                                                                                                    |
|                       | Protocol that DeviceNet and EtherNet/IP are based on.                                                                                  |
| Client                | See term <i>Master</i> .                                                                                                    |
|                       | Some documents use the term <i>client</i> , whereas the ABB documentation use the term <i>Master</i> for DeviceNet industrial network. |
| EDS                   | Electronic Data Sheet.                                                                                                    |
|                       | EDS files contain the configuration details relevant to CIP devices.                                                                   |
| Explicit Messages     | An explicit message is a request or response oriented communication with other devices. These messages are mostly configuration data.  |
| Master                | Controls other devices (nodes) in a DeviceNet network.                                                                                 |
| ODVA                  | Open DeviceNet Vendor Association.                                                                                                    |
|                       | Organization for networks built on CIP, for example DeviceNet and EtherNet/IP.                                                         |
| Server                | See term <i>Slave</i> .                                                                                                    |
|                       | Some documents use the term <i>server</i> , whereas the ABB documentation use the term <i>slave</i> for DeviceNet network.             |

This page is intentionally left blank

### **1** Introduction

### 1.1 What is DeviceNet?

### General

DeviceNet is a communications link to connect industrial devices. It is a simple networking solution that reduces both cost and time to wire and install industrial automation devices, and the direct connectivity provides improved communication between devices. DeviceNet is an open network standard.

Here are some examples of applications:

- Peer-to-peer data exchange where a DeviceNet product can produce and consume messages
- · Master/slave operation defined as a proper subset of Peer-to-Peer
- A DeviceNet product can function as a client or server, or both

### **DeviceNet specification**

The DeviceNet specification defines a network communication system for moving data between elements of an industrial control system.

### Communication protocol connections

The user must establish a connection with a device in order to exchange information with that device.

DeviceNet defines the following two different types of messaging:

| Type of message   | Description                                                                                                    |
|-------------------|----------------------------------------------------------------------------------------------------|
| Explicit messages | Explicit messages provide multi-purpose and point-to-point com-<br>munication paths between two devices. Explicit messages provide<br>the typical request/response oriented network communications<br>used to perform node configuration and problem diagnosis. |
| I/O messages      | I/O messages are for time-critical and control-oriented data, and<br>they provide a dedicated and special-purpose communication path<br>between a producing application and one or more consuming ap-<br>plications.                                            |

### I/O messages - connection types

The following table describes the different types of I/O connections:

| Type of I/O connection | Description                                                                                                    |
|------------------------|----------------------------------------------------------------------------------------------------|
| Polled connection      | This technique is used for any amount of I/O data. Each slave receives a query from the master and may or may not respond before the next device has received a query. A slave can only respond to a request from the master.                                                              |
| Strobe connection      | A single multicasting request. Quick exchange of a small<br>amount of I/O data between a master and its slaves. The<br>master sends one message that contains one bit of output<br>data to each slave that has a strobe connection. This will<br>result in a synchronized reading of data. |

Continues on next page

### **1** Introduction

1.1 What is DeviceNet? *Continued* 

| Type of I/O connection                            | Description                                                                                                    |
|---------------------------------------------------|----------------------------------------------------------------------------------------------------|
| Change-Of-State (COS) con-<br>nection             | Devices are configured to produce data upon a change of I/O data. This technique can improve system throughput significantly. Data messages must be acknowledged by the receiver before new messages can be sent. Heart beat messages are used to tell the receiver that the device is still alive even if no data has changed state for a long time. |
| Cyclic connection                                 | Devices are configured to produce data on a pre-configured<br>time interval. Data production messages must be acknow-<br>ledged before a new message can be sent.                                                                                                    |
| Change-Of-State with ac-<br>knowledge suppression | Devices are configured to produce data upon a change of<br>application data. This technique can improve system<br>throughput significantly. No acknowledge is required - that<br>is, the receiver of data must be able to consume the data at<br>the same rate as it is produced by the sending device.                                               |
| Cyclic with acknowledge suppression               | Devices are configured to produce data on a pre-configured<br>time interval. No acknowledge is required - that is, the receiv-<br>er of data must be able to consume the data at the same rate<br>as it is produced by the sending device.                                                                                                    |

1.2 DeviceNet for IRC5

### 1.2 DeviceNet for IRC5

### General

The DeviceNet network for IRC5 is running on a single channel PCI Express board in the IRC5 main computer.

The DeviceNet board, DSQC1006, requires the main computer DSQC1000.

### Options

With option DeviceNet Master/Slave, the IRC5 controller can act as a master, slave, or both on the DeviceNet network.

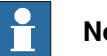

### Note

Note that the network settings are shared between the slave and the master if the IRC5 controller acts as both on the DeviceNet network.

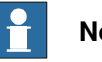

### Note

If only DeviceNet slave functionality is required, then the option DeviceNet Anybus Slave can also be used.

For more information see Application manual - DeviceNet Anybus Slave.

#### **Devices**

Several I/O devices and gateways for DeviceNet communication are available from ABB, see Device descriptions on page 56.

### **Specification overview**

| Item                                               | Specification                                                                               |
|----------------------------------------------------|---------------------------------------------------------------------------------------------|
| Industrial Network type                            | DeviceNet                                                                                   |
| Specification revision                             | DeviceNet specification release 2.0                                                         |
| Data rate                                          | 125, 250, 500 Kbps                                                                          |
| Support for predefined Master/Slave connection set | Group 2 Client (Master)<br>Group 2 Only Client (Master)<br>Group 2 Server (Internal device) |

This page is intentionally left blank

### 2 Hardware overview

### 2.1 Main computer DSQC1000

### Connections

The I/O network is connected to the DeviceNet PCI Express board, DSQC1006, on the main computer. The DeviceNet PCI Express board is a single channel board that can act both as a master and a slave simultaneously on the DeviceNet network. The following figure illustrates the location of the PCI Express board in the main computer unit.

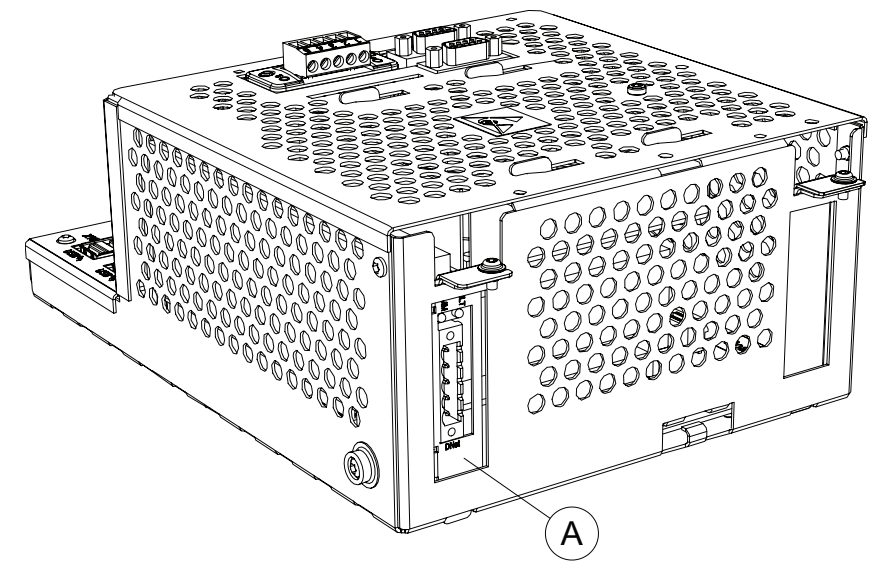

xx1300001968

|   | Description                        | Designation | Art. no.       |
|---|------------------------------------|-------------|----------------|
| А | DeviceNet Master/Slave PCI Express | DSQC1006    | 3HAC043383-001 |

### Installation of PCI Express board

For information on how to install and replace the PCI Express board, see *Product manual - IRC5*.

### The DeviceNet connector

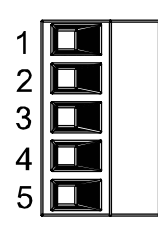

xx0200000292

The following table shows the connections to the DeviceNet connector:

| l/O pin | Signal name | Wire color | Function                               |
|---------|-------------|------------|----------------------------------------|
| 1       | V-          | black      | DeviceNet network negative power (0 V) |

Continues on next page

### 2 Hardware overview

## 2.1 Main computer DSQC1000 *Continued*

| l/O pin | Signal name | Wire color | Function                                        |
|---------|-------------|------------|-------------------------------------------------|
| 2       | CANL        | blue       | DeviceNet communication network terminal (low)  |
| 3       | Shield      | bare       | Network cable shield                            |
| 4       | CANH        | white      | DeviceNet communication network terminal (high) |
| 5       | V+          | red        | DeviceNet network positive power (24 V DC)      |

### LEDs on the DeviceNet PCI Express board

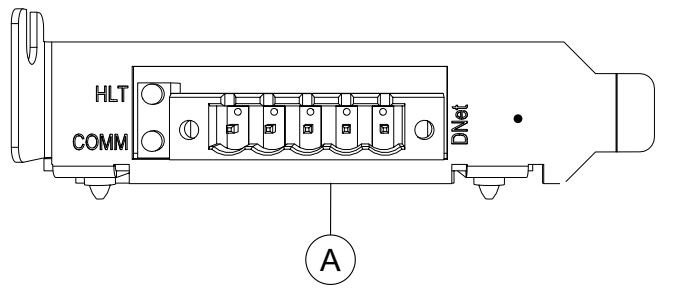

### xx1300000697

| Α        | DeviceNet Master/Slave PCI Express, DSQC1006 |                |                                                                                                    |
|----------|----------------------------------------------|----------------|----------------------------------------------------------------------------------------------------|
| Designat | ion                                          | Color status   | Description                                                                                                    |
| СОММ     |                                              | Off            | Offline - that is, board is not communicating on the network.                                                               |
| СОММ     |                                              | Flashing green | Online - that is, board is communicating on the net-<br>work but no configured devices are found.                           |
| СОММ     |                                              | Solid green    | Online and configured - that is, board is communic-<br>ating on the network and at least one configured<br>device is found. |
| СОММ     |                                              | Solid red      | Bus off - that is, board unable to communicate on network.                                                                  |
| HLT      |                                              | Off            | No power supply to PCI network.                                                                                             |
| HLT      |                                              | Solid green    | Board is running. Start-up self test OK.                                                                                    |
| HLT      |                                              | Solid red      | Board is not running, an error occurred during board firmware load or a fatal runtime error occurred.                       |
|          |                                              |                | Note                                                                                                    |
|          |                                              |                | This LED should be lit red at start-up until the proper software is loaded.                                                 |

2.2.1 Shield grounding and power

### 2.2 Cables and connections

### 2.2.1 Shield grounding and power

### General

The DeviceNet shield and V- should be interconnected and grounded at only one place in the DeviceNet network. For more advanced connections with several power supplies refer to the *DeviceNet Specification*, see *References on page 7*.

### Power supply

The DeviceNet network needs to be powered by a separate power supply. The power supply can be located either inside or outside of the IRC5 controller. Some I/O devices may also require separate power supply for the I/O signals.

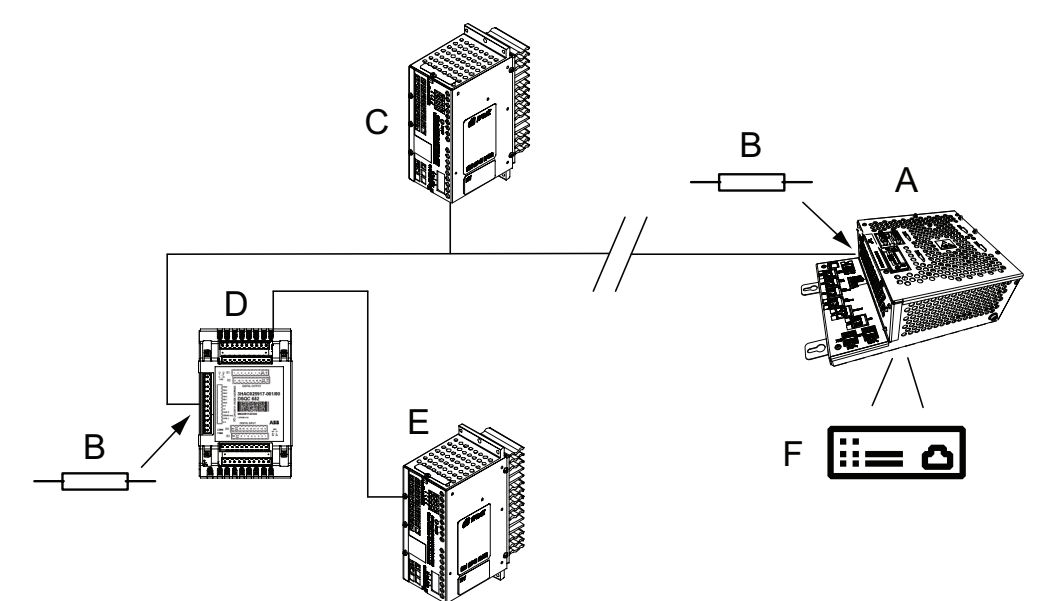

xx1900000823

| Α | DeviceNet master/slave board, placed in the computer module. |
|---|--------------------------------------------------------------|
| В | Terminating resistors (121 Ohm).                             |
| С | 24 VDC power supply, for the network.                        |
| D | Distributed digital I/O device.                              |
| E | 24 VDC power supply, for the I/O signals of the device.      |
| F | IRC5 controller.                                             |

21

### 2 Hardware overview

## 2.2.1 Shield grounding and power *Continued*

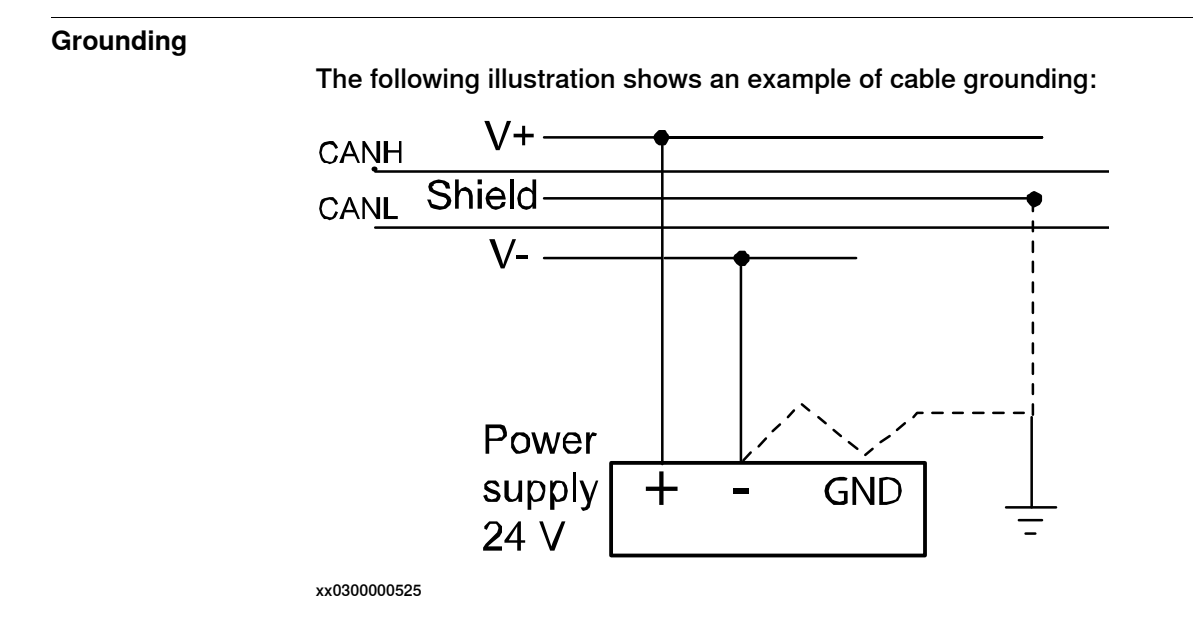

2.2.2 Termination resistors

### 2.2.2 Termination resistors

### General

Each end of the DeviceNet network must be terminated with a 121 ohm resistor. The two terminating resistors should be as far apart as possible.

The technical specification of the termination resistor is:

• 121 ohm, 1 %, 0.25 W metal film resistor

The termination resistor is placed in the cable connector. There is no internal termination on the DeviceNet PCI Express board.

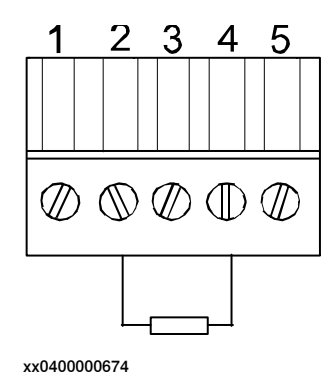

### Illustration

The illustration below shows an example of how to terminate the DeviceNet network.

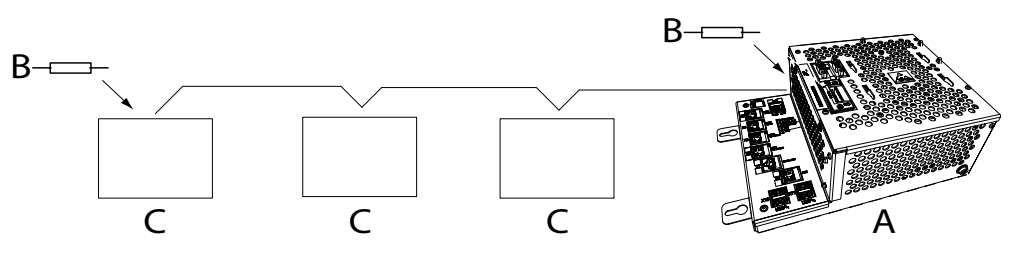

xx1300000698

| Α | DeviceNet PCI Express board. |
|---|------------------------------|
| В | Termination resistor         |
| С | I/O device                   |

### 2.2.3 Cabling

### 2.2.3 Cabling

### Physical connection between DeviceNet network and DeviceNet device

The following figure shows how the next DeviceNet node is connected to the DeviceNet network:

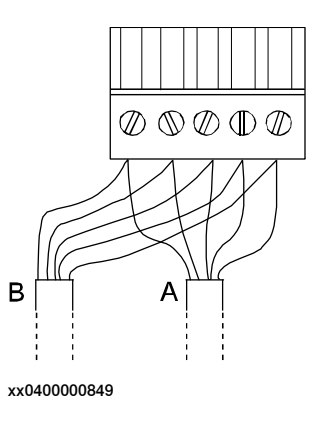

| A | Incoming DeviceNet network cable |
|---|----------------------------------|
| В | Outgoing DeviceNet network cable |

### Illustration of trunk line and drop lines

The following figure illustrates a trunk line with drop lines. Thick or thin cable can be used for trunk lines and drop lines. For information about cable thickness and data rate, see the tables in the section *Selecting cables on page 25*.

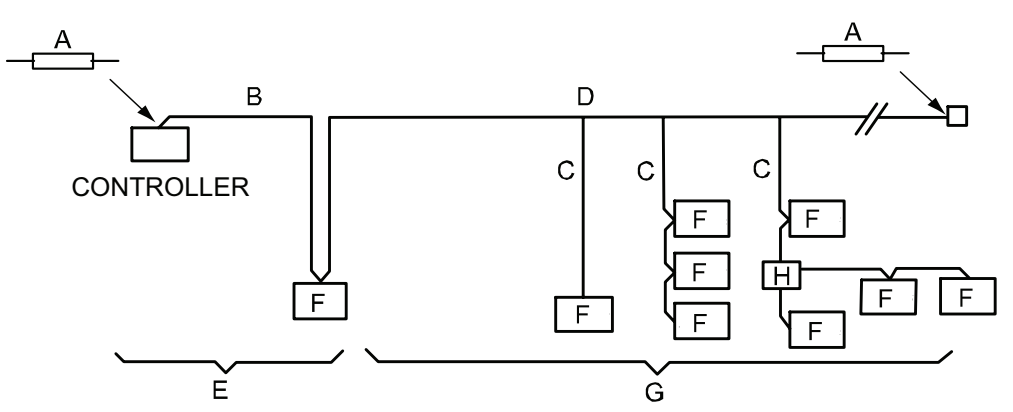

xx0300000579

| A | Terminator  |
|---|-------------|
| в | Trunk line  |
| С | Drop line   |
| D | Тар         |
| E | Zero drop   |
| F | Node        |
| G | Short drop  |
| н | T-connector |

2.2.4 Selecting cables

### 2.2.4 Selecting cables

### DeviceNet network

The end-to-end network distance varies with data rate and cable thickness. For information about cable length dependency on cable type and data rate, see the following tables. For specification of the designations on the different cable types, see *ODVA DeviceNet Specification*.

### Data rate 500 kbit/s

| Cable type             | Max. length       |
|------------------------|-------------------|
| Thick trunk length     | 100 m<br>(328 ft) |
| Thin trunk length      | 100 m<br>(328 ft) |
| Flat trunk cable       | 75 m<br>(246 ft)  |
| Maximum drop length    | 6 m<br>(20 ft)    |
| Cumulative drop length | 39 m<br>(128 ft)  |

### Data rate 250 kbit/s

| Cable type             | Max. length       |
|------------------------|-------------------|
| Thick trunk length     | 250 m<br>(820 ft) |
| Thin trunk length      | 100 m<br>(328 ft) |
| Flat trunk cable       | 200 m<br>(656 ft) |
| Maximum drop length    | 6 m<br>(20 ft)    |
| Cumulative drop length | 78 m<br>(256 ft)  |

### Data rate 125 kbit/s

| Cable type             | Max. length         |
|------------------------|---------------------|
| Thick trunk length     | 500 m<br>(1,640 ft) |
| Thin trunk length      | 100 m<br>(328 ft)   |
| Flat trunk cable       | 380 m<br>(1,250 ft) |
| Maximum drop length    | 6 m<br>(20 ft)      |
| Cumulative drop length | 156 m (512 ft)      |

### 2.2.5 Repeaters

### 2.2.5 Repeaters

### Usage

Repeaters are used for the following purposes:

- To avoid disturbances such as ESD/EFT, which may otherwise propagate to other parts of the network.
- To isolate noisy segments.
- When using several power supplies a repeater could be used to isolate the supplies from each other to avoid voltage potential differences and ground currents.

### Extending the length of a trunk line

The following figure illustrates an application example where a repeater is used for extending the length of a trunk line:

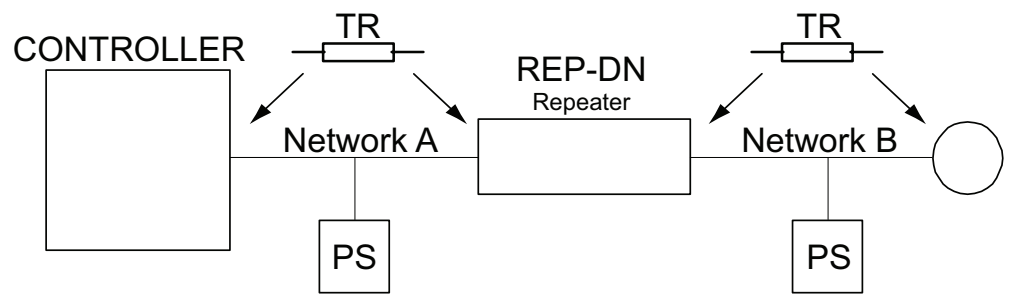

en0400000724

| Control | Controller           |
|---------|----------------------|
| TR      | Terminating resistor |
| PS      | Power supply         |

2.2.5 Repeaters Continued

### Extending the length of a drop line

The following figure illustrates an application example where a repeater is used for extending the length of a drop line:

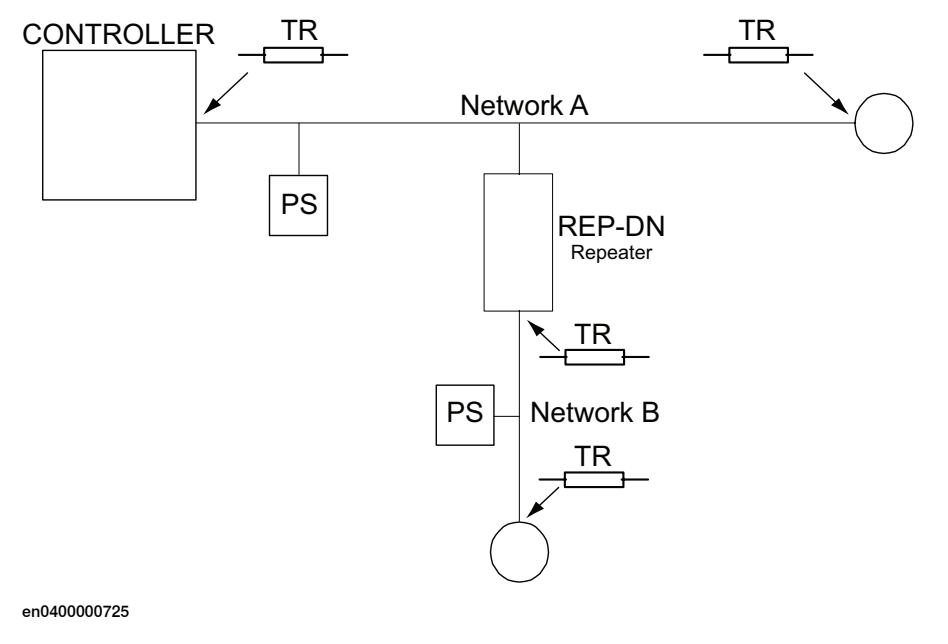

| Control | Controller           |
|---------|----------------------|
| TR      | Terminating resistor |
| PS      | Power supply         |

### 2 Hardware overview

### 2.3 Devices

### 2.3 Devices

| General |                                                                                                    |
|---------|----------------------------------------------------------------------------------------------------|
|         | It is possible to connect any type of DeviceNet compliant device on the DeviceNet master network. All devices should comply with the DeviceNet standard and be conformance tested by ODVA. |
|         | Devices may be mounted inside the controller.                                                                                                    |
|         | For details about devices, see <i>Boards and devices on page 49</i> .                                                                                                    |

### **Further information**

The table gives references to additional information:

| Information                                                                                                    | See                                                                |
|----------------------------------------------------------------------------------------------------|--------------------------------------------------------------------|
| Detailed descriptions of all devices and gateways available from ABB Robotics and that support DeviceNet communication. | This is detailed in section <i>Device descriptions</i> on page 56. |
| How to install the devices and gateways mechanically and electrically.                                                  | Product manual - IRC5                                              |
| Allowed configurations of devices and how to setup the configurations.                                                  | Technical reference manual - System para-<br>meters                |

3.1 Information about the internal slave device

### 3 Software overview

### 3.1 Information about the internal slave device

| General             |                                                                                                    |
|---------------------|----------------------------------------------------------------------------------------------------|
|                     | To use the DeviceNet internal slave device, the IRC5 controller must be installed with the option <i>709-1 DeviceNet Master/Slave</i> .                                                        |
|                     | The DeviceNet internal slave device can be used to:                                                                                                    |
|                     | connect the IRC5 controller to a PLC.                                                                                                    |
|                     | connect the IRC5 controller to another IRC5 controller which acts as a master.                                                                                                    |
|                     | The DeviceNet internal slave device shares address and physical connector with the master.                                                                                                    |
| Predefined Network  |                                                                                                    |
|                     | When the robot system is installed with the DeviceNet option, a predefined industrial network with the name <i>DeviceNet</i> is created at system startup.                                     |
| Predefined internal | slave device                                                                                                    |
|                     | When the robot system is installed with the <i>DeviceNet Master/Slave</i> option, a predefined internal slave device with the name <i>DN_Internal_Device</i> is created at system startup.     |
| EDS file            |                                                                                                    |
|                     | An Electronic Data Sheet file, EDS file, is available for the internal slave device, matching the configuration of the predefined internal slave device.                                       |
|                     | The EDS file, <i>IRC5_Slave_DSQC1006.eds</i> , for the internal slave device can be obtained from the RobotStudio or the IRC5 controller.                                                      |
|                     | <ul> <li>In the RobotWare installation folder in RobotStudio:\RobotPackages\<br/>RobotWare_RPK_<version>\utility\service\ioconfig\DeviceNet\</version></li> </ul>                              |
|                     | <ul> <li>On the IRC5 Controller: <systemname>\PRODUCTS\<br/><robotware_xx.xx.xxx>\utility\service\EDS\</robotware_xx.xx.xxx></systemname></li> </ul>                                           |
|                     | Note                                                                                                    |
|                     | Navigate to the RobotWare installation folder from the RobotStudio Add-Ins tab, by right-clicking on the installed RobotWare version in the Add-Ins browser and selecting Open Package Folder. |
| Changing the predef | ined input and output sizes                                                                                                    |
|                     | If another input or output size than the predefined is used, it is recommended to edit the values in the EDS file to match the new system parameter values.                                    |
|                     | An example from the EDS file where the predefined input and output sizes are changed from 8 bytes to 16 bytes is shown below:                                                                  |

```
[IO_Info]
Default = 0x0001;
Input1 = 16;
```

Continues on next page

### 3 Software overview

### 3.1 Information about the internal slave device Continued

Output1 = 16;

### I/O connection

The internal slave device supports both Polled and Change-of-State (COS) connection. Size and connection type supported are defined in parameter DeviceNet Internal Device, see Type DeviceNet Internal Device on page 113.

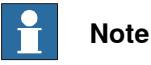

When using Polled Connection on a DeviceNet device, the output signals of the device will be updated directly.

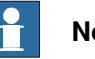

### Note

If the DeviceNet internal slave device loses connection with the master, for example if the connection is interrupted, the input signals of the slave device are cleared (reset to zero).

### Limitations

The DeviceNet internal slave device has the following limitations:

- The predefined internal slave device DN\_Internal\_Device is supporting a • polled connection with the size of 8 digital input bytes and 8 digital output bytes but can be increased to the maximum value, which is 64 digital input bytes and 64 digital output bytes.
- If the DN\_Internal\_Device size is 8 DI and 8 DO bytes, input and output map ٠ starts at bit 0 and ends at bit 63.

3.2 Information about the internal master

### 3.2 Information about the internal master

| General            |                                                                                                    |
|--------------------|----------------------------------------------------------------------------------------------------|
|                    | To use the DeviceNet internal master, the IRC5 controller must be installed with                                                                                                    |
|                    |                                                                                                    |
|                    | The DeviceNet internal master can be used to:                                                                                                    |
|                    | <ul> <li>connect DeviceNet I/O devices to the IRC5 controller.</li> </ul>                                                                                                    |
|                    | <ul> <li>connect the IRC5 controller to another IRC5 controller which acts as a slave.</li> </ul>                                                                                                    |
| Predefined Network | ĸ                                                                                                    |
|                    | When the robot system is installed with the <i>DeviceNet Master/Slave</i> option, a predefined industrial network with the name <i>DeviceNet</i> is created at system startup.                            |
| Device Templates   |                                                                                                    |
|                    | There is a set of predefined device templates available for the internal master.                                                                                                    |
|                    | These device templates can be used when defining a new device by using the                                                                                                    |
|                    | configuration on page 40. Examples of present device templates are:                                                                                                    |
|                    | ABB DavidaNat Slava Davida is used on the master side to connect to an                                                                                                    |
|                    | • ABB DeviceNet Slave Device is used on the master side to connect to an IRC5 DeviceNet slave using the DeviceNet PCI Express board.                                                                      |
|                    | <ul> <li>ABB DeviceNet Anybus Slave Device is used on the master side to connect<br/>to an IRC5 DeviceNet slave using the DeviceNet Anybus Slave.</li> </ul>                                              |
|                    | <ul> <li>DeviceNet Generic Device is used on the master side to connect to an I/O<br/>device when the EDS file is unavailable, using Change Of State connection.</li> </ul>                               |
| Generic Device tem | ıplate                                                                                                    |
|                    | Use the DeviceNet Generic Device template if the EDS file is unavailable. Using this template, you only need to know the network address of the I/O device to be able to communicate with it.             |
|                    | When the I/O device is connected, event messages containing the information necessary to configure the device, will appear on the Event Log window of the FlexPendant. The following information appears: |
|                    | <ul> <li>Device identification system parameters (Vendor ID, Device Type and Product<br/>Code)</li> </ul>                                                                                                 |
|                    | <ul> <li>The connection system parameters of the device (Connection Type,<br/>Connection Input Size and Connection Output Size)</li> </ul>                                                                |
|                    | Other system parameters for the device can be left to their default values.                                                                                                    |
|                    |                                                                                                    |

## 3.2 Information about the internal master *Continued*

For more information, see *Configuration of third party devices on page 45*.

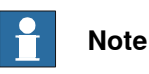

The DeviceNet Generic Device template should only be used when installing and commissioning new I/O devices because it will increase the startup time. When restarting the system, the identification of the I/O device will be lost and there will not be any information if the I/O device is replaced with another I/O device, which has other functionality or size.

### Template I/O configuration files

Template I/O configuration files are available for the DeviceNet I/O devices from *ABB Robotics*. These files contain a predefined I/O device with I/O signals for all available inputs and outputs. The files can be loaded to the controller, using RobotStudio or the FlexPendant, to facilitate and speed up the configuration.

The template configuration files can be obtained from the RobotStudio or the IRC5 controller.

- In the RobotWare installation folder in RobotStudio: ...\RobotPackages\ RobotWare\_RPK\_<version>\utility\service\ioconfig\DeviceNet\
- On the IRC5 Controller: <SystemName>\PRODUCTS\
   <RobotWare\_xx.xx.xxx>\utility\service\ioconfig\DeviceNet\

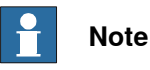

Navigate to the RobotWare installation folder from the RobotStudio Add-Ins tab, by right-clicking on the installed RobotWare version in the Add-Ins browser and selecting Open Package Folder.

For more information about the DeviceNet devices from *ABB Robotics*, see *Boards* and devices on page 49.

### Number of allowed I/O devices

A maximum number of 40 user defined I/O devices can be configured on the DeviceNet industrial network in the IRC5 system, however it is recommended only 20 user defined I/O devices should be configured. For more information see *Device Type* of I/O System section in*Technical reference manual - System parameters*, see *References on page* 7. DeviceNet has an addressing range from 0-63.

The following are counted as user defined I/O devices:

- All DeviceNet slave I/O devices connected to the IRC5 DeviceNet master.
- Simulated DeviceNet I/O devices.

### Note

The internal slave device is not counted as an user defined I/O device.

ABB I/O devices and I/O devices from other vendors can be used. No additional software option, except for the *DeviceNet Master/Slave* option, is required to run I/O devices from other vendors.

4.1 Recommended working procedure

## 4 Configuring the internal slave device

### 4.1 Recommended working procedure

### General

The internal slave device is pre-installed at the system startup. However, the input and output size of the device can be changed.

This section describes the recommended working procedure when installing and configuring an internal slave device. The working procedure helps to understand the dependencies between the different steps.

When the IRC5 controller is connected to an external master, the IRC5 controller acts as an ordinary device on the DeviceNet network.

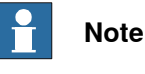

It is only possible to have one internal slave device.

### **Basic steps**

Use this procedure to install and configure a DeviceNet slave.

| Action                                                                                           | See                                                     |
|--------------------------------------------------------------------------------------------------|---------------------------------------------------------|
| Configure the internal slave device in the IRC5 controller using RobotStudio or the FlexPendant. | <i>Configuring the internal slave device on page 34</i> |

### 4 Configuring the internal slave device

4.2 Configuring the internal slave device

### 4.2 Configuring the internal slave device

### Internal slave configuration

Use this procedure to configure the internal slave device in the IRC5 controller, using RobotStudio.

- 1 Start RobotStudio and connect to the IRC5 controller. Request write access.
- 2 Open the Configuration Editor and select I/O System.

For more information about the parameters, see *System parameters on page 99*.

3 In the **Type** list, click **Industrial Network**, right-click in the workspace on the DeviceNet item and select **Edit Industrial Network**.

| 🐌 Instance Editor             |                                |             |                |
|-------------------------------|--------------------------------|-------------|----------------|
| Name                          | Value                          | Information |                |
| Name                          | DeviceNet                      |             |                |
| Identification Label          | DeviceNet Master/Slave Network |             |                |
| Address                       | 2                              |             |                |
| DeviceNet Communication Speed | 500 kbps 🔹                     |             |                |
| Simulated                     | © Yes<br>● No                  |             |                |
|                               |                                |             |                |
|                               |                                |             |                |
| -                             |                                |             |                |
|                               |                                |             |                |
|                               |                                | <u>O</u> K  | <u>C</u> ancel |

4 The Instance Editor is displayed:

xx1400001531

If needed, change the DeviceNet address on the IRC5 DeviceNet master and internal slave device.

• Address, set the address of the DeviceNet master and internal slave device.

Click OK.

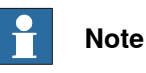

Note that the network settings are shared between the internal slave device and the internal master if the IRC5 controller acts as both on the DeviceNet network.

5 In the **Type** list, click **DeviceNet Internal Device**, right-click in the workspace and select **DN\_Internal\_Device**.

4.2 Configuring the internal slave device *Continued* 

6 In the **Instance Editor**, change the default values for **Connection Input Size** and **Connection Output Size** to the desired size.

| Name                            | Value                           | Information |
|---------------------------------|---------------------------------|-------------|
| Name                            | DN_Internal_Device              |             |
| Connected to Industrial Network | DeviceNet                       |             |
| Vendor Name                     | ABB Robotics                    |             |
| Product Name                    | DeviceNet Internal Slave Device |             |
| Identification Label            |                                 |             |
| Connection Output Size (bytes)  | 8                               |             |
| Connection Input Size (bytes)   | 8                               |             |
|                                 |                                 |             |
|                                 |                                 |             |

xx1400001532

- Click OK.
- 7 In the Type list, click Signal.

4.2 Configuring the internal slave device Continued

| 🐌 Instance Editor           |                                  | - 0 X       |   |
|-----------------------------|----------------------------------|-------------|---|
| Name                        | Value                            | Information |   |
| Name                        | MySignal                         |             |   |
| Type of Signal              | Digital Output                   | •           |   |
| Assigned to Device          | DN_Internal_Device               | •           |   |
| Signal Identification Label |                                  |             | - |
| Device Mapping              | 0                                |             | - |
| Category                    |                                  |             |   |
| Access Level                | Default                          | •           | - |
| Default Value               | 0                                |             |   |
| Invert Physical Value       | <ul><li>Yes</li><li>No</li></ul> |             | _ |
| Safe Level                  | DefaultSafeLevel                 | •           | - |
|                             |                                  |             |   |
|                             | ОК                               | Cancel      |   |

Add I/O signals for the internal slave device, *DN\_Internal\_Device*.

xx1400001533

8 Restart the controller.

Now the IRC5 controller is ready to be contacted from another DeviceNet master.

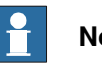

### Note

For the DeviceNet internal slave device, both the input and output map starts at bit 0 and ends at bit 63.
4.3 Configuring the external master

# 4.3 Configuring the external master

#### General

The external master is configured using the vendor specific configuration tool that is delivered, or bought, together with the master.

The tool is used in order to specify all the devices in the DeviceNet network. One of the devices is the internal slave device of the IRC5 controller. To be able to create such a device, the EDS file describing the internal slave device has to be imported into the vendor specific configuration tool, see *EDS file on page 29*.

All other I/O devices used in the network also has to have its EDS file imported.

#### **External master configuration**

This procedure describes the general steps that needs to be performed when configuring an external master, independent of which tool is used.

|   | Action                                                                                                    |  |  |
|---|----------------------------------------------------------------------------------------------------|--|--|
| 1 | Use the external master configuration tool to: <ul> <li>Specify the address of the external DeviceNet master.</li> </ul>                                     |  |  |
|   | <ul> <li>Import the EDS files for the internal slave device and all other types of I/O<br/>devices in the network.</li> </ul>                                |  |  |
|   | <ul> <li>Add the IRC5 controller I/O device and set the same DeviceNet address as<br/>in the IRC5 controller.</li> </ul>                                     |  |  |
|   | <ul> <li>Add any other I/O devices into the network structure.</li> <li>Add signals for all I/O devices including the IRC5 controller I/O device.</li> </ul> |  |  |

This page is intentionally left blank

# 5 Configuring the internal master

# 5.1 Recommended working procedure

#### General

This section describes the recommended working procedure when installing and configuring a DeviceNet internal master. The working procedure helps to understand the dependencies between the different steps.

#### Basic steps

Use this procedure to install and configure a DeviceNet master.

|   | Action                                                                                      | See                                                                 |
|---|---------------------------------------------------------------------------------------------|---------------------------------------------------------------------|
| 1 | Configure the master in the IRC5 con-<br>troller using RobotStudio or the Flex-<br>Pendant. | Configuring the IRC5 controller on page 40                          |
| 2 | Manual configuration of I/O devices in RobotStudio                                          | Manual configuration of I/O devices in Robot-<br>Studio on page 41  |
| 3 | Manual configuration of I/O devices after a network scan                                    | Manual configuration of I/O devices after a network scan on page 43 |
| 4 | Automatic configuration of I/O devices                                                      | Automatic configuration of I/O devices on page 44                   |
| 5 | Configuring third party devices.                                                            | Configuration of third party devices on page 45.                    |

#### Additional configuration

| Action                                                 | See                                                    |
|--------------------------------------------------------|--------------------------------------------------------|
| Setting up communication between two IRC5 controllers. | Communication between two IRC5 controllers on page 47. |

5.2 Configuring the IRC5 controller

# 5.2 Configuring the IRC5 controller

#### Internal master configuration

Use this procedure to configure the master in the IRC5 controller, using the **Configuration Editor** in RobotStudio.

|   | Action                                                                                                    | Note                                                                                                    |                                                                                        |                             |
|---|----------------------------------------------------------------------------------------------------|----------------------------------------------------------------------------------------------------|----------------------------------------------------------------------------------------|-----------------------------|
| 1 | Start RobotStudio and connect to the IRC5 controller. Request write access.                                                                                                    |                                                                                                    |                                                                                        |                             |
| 2 | Click Configuration Editor and select I/O System.                                                                                                    | For more infor<br>ers, see <i>Syste</i>                                                                                        | mation about t<br><i>m parameters</i>                                                  | the paramet-<br>on page 99. |
| 3 | In the <b>Type</b> list, click <b>Industrial Network</b> and<br>then right-click in the workspace on the<br>DeviceNet and select <b>Edit Industrial Net-</b><br>work.                                                                                                    |                                                                                                    |                                                                                        |                             |
| 4 | If needed, change the parameter values for<br>the network. <ul> <li>Address, set the address of the Devi-<br/>ceNet master.</li> </ul> <li>Click OK. <ul> <li>Note</li> </ul> </li> <li>Note that the network settings are shared<br/>between the internal slave device and the<br/>internal master if the IRC5 controller acts as<br/>both on the DeviceNet network.</li> | Instance Editor     Name     Identification Label     Address     DeviceNet Communication Speed     Simulated     xx1400001531 | Value<br>DeviceNet<br>DeviceNet Master/Slave Network<br>2<br>500 kbps<br>© Yes<br>© No | Information                 |
| 5 | Add I/O devices to the DeviceNet master.                                                                                                    | See step 2 of<br><i>I/O devices in</i>                                                                                         | Manual config<br>RobotStudio                                                           | guration of<br>on page 41.  |

# 5.2.1 Manual configuration of I/O devices in RobotStudio

#### Procedure

Use this procedure to configure the I/O devices in RobotStudio.

| 4               | Action                                                                                                    | Note                                                                                                    |                                                                                                    |
|-----------------|----------------------------------------------------------------------------------------------------|----------------------------------------------------------------------------------------------------|----------------------------------------------------------------------------------------------------|
| 1 S<br>c        | Start RobotStudio and connect to the IRC5 controller. Request write access.                                                                                                    |                                                                                                    |                                                                                                    |
| 2 lf<br>c       | f required, change the address of the Devi-<br>eNet network.                                                                                                    | See step 3 of Internal mast tion on page 40.                                                                                                    | er configura                                                                                                    |
| 3 lı<br>ri<br>E | n the <b>Type</b> list, click <b>DeviceNet Device</b> then<br>ight-click in the workspace and select <b>New</b><br><b>DeviceNet Device</b> .<br>• Select a predefined device template<br>or enter the parameter values to con-<br>figure the device. | > Instance Editor         Use values from template:         > Amme         Name         ABD DeviceNett Generic Device         Name         ABD DeviceNett Generic Device         Connected to Industrial NE         ABD DeviceNett Slave Device         State when System Startup         DSQC 633 Construction         Simulated         DSQC 533 Clink Adapter         ACCOD PLC         Vendor Name         Product Name         Product Name         Product Name         Product Name         Product Name         Product Name         Product Name         Product Code         0         Device Type         0         Product Code         0         Device Type         0         Connection Type         0         Quick Connect         0         Quick Connection Type         0         Quick Connect         0         Quick Connection Type         0         Quick Connection Naput Size (bytes)         0         Quick Connection Naput                                                                                                    | e Device                                                                                                    |
| 4 E             | Enter the parameter values for the device.                                                                                                    | DSQC 652 example:                                                                                                    |                                                                                                    |
|                 | Connected to Industrial Network,<br>shall be <i>DeviceNet</i> .                                                                                                    | Use values from template: DSQC 652 24 VDC I/O Device Name Value d652                                                                                                    | Information     Changed                                                                                                    |
| C               | <ul> <li>Other parameters as well can be changed if applicable.</li> <li>Click OK.</li> </ul>                                                                                                    | Connection Unput Size (bytes)<br>Production Unput Size (bytes)<br>Production Unput Size (bytes)<br>Production Unput Size (bytes)<br>Production Unput Size (bytes)<br>Production Unput Size (bytes)<br>Production Unput Size (bytes)<br>Polification Unput Size (bytes)<br>Polification Size (bytes)<br>Polification Size (bytes)<br>Polification Size (b | Changed Changed Chang |
|                 |                                                                                                    | xx1500000939                                                                                                    | concer                                                                                                    |

# 5 Configuring the internal master

# 5.2.1 Manual configuration of I/O devices in RobotStudio *Continued*

|   | Action                                                                               | N                 | lote                        |                 |        |
|---|--------------------------------------------------------------------------------------|-------------------|-----------------------------|-----------------|--------|
| 5 | In the type list, click Signal.                                                      |                   |                             |                 |        |
| 6 | Add I/O signals to the devices <ul> <li>Name, user defined.</li> </ul>               | 🖲 Instance Editor |                             |                 |        |
|   |                                                                                      | Name              | Value                       | Information     |        |
|   | <ul> <li>I ype of Signal, select signal type from<br/>the drop-down list.</li> </ul> |                   | Name                        | MyDI1           |        |
|   | Assigned to Device select from the                                                   |                   | Type of Signal              | Digital Input 🔻 |        |
|   | list of previously defined devices.                                                  |                   | Assigned to Device          | d652 🔹          |        |
|   | Device Manning specifies which hit                                                   |                   | Signal Identification Label |                 |        |
|   | the signal uses in the I/O memory of                                                 |                   | Device Mapping              | 0               |        |
|   | the I/O device.                                                                      |                   | Category                    |                 |        |
|   | Click OK.                                                                            | Access Level      | Default 🔹                   |                 |        |
|   |                                                                                      |                   | Default Value               | 0               |        |
|   |                                                                                      |                   | Filter Time Passive (ms)    | 0               |        |
|   |                                                                                      |                   | Filter Time Active (ms)     | 0               |        |
|   |                                                                                      |                   | Invert Physical Value       | ○ Yes ● No      |        |
|   |                                                                                      | x                 | x1400001543                 | ОК              | Cancel |
| 7 | Restart the IRC5 controller.                                                         |                   |                             |                 |        |

#### 5.2.2 Manual configuration of I/O devices after a network scan

# 5.2.2 Manual configuration of I/O devices after a network scan

#### Procedure

Use this procedure to configure the I/O devices by using network scan.

|   | Action                                                                                                    | Note                                                               |
|---|----------------------------------------------------------------------------------------------------|--------------------------------------------------------------------|
| 1 | Start RobotStudio and connect to the IRC5 controller. Request write access.                                                                                                    |                                                                    |
|   | To proceed with the steps, system should be in manual mode.                                                                                                    |                                                                    |
| 2 | Connect the I/O devices physically to the DeviceNet network that needs to be con-<br>figured.                                                                                                    |                                                                    |
| 3 | Change the address of the DeviceNet master, if necessary.                                                                                                    | Note                                                               |
|   |                                                                                                    | See step 3 of Internal master configura-<br>tion on page 40.       |
| 4 | <ul> <li>Click I/O System to expand the folder. Select</li> <li>DeviceNet and right-click in the workspace<br/>and navigate the shortcut menu to select</li> <li>Scan network <ul> <li>Information event messages are generated for the I/O device that is discovered on the network.</li> </ul> </li> </ul> |                                                                    |
| 5 | For each I/O device that the scan operation discovered, which should be configured in the IRC5 system.                                                                                                    | See Manual configuration of I/O devices in RobotStudio on page 41. |

# 5 Configuring the internal master

5.2.3 Automatic configuration of I/O devices

# 5.2.3 Automatic configuration of I/O devices

#### Procedure

Use this procedure to configure the I/O devices by using Auto Configuration.

|   | Action                                                                                                    | Note                                                                                                    |
|---|----------------------------------------------------------------------------------------------------|----------------------------------------------------------------------------------------------------|
| 1 | Start RobotStudio and connect to the IRC5<br>controller. Request write access.<br>To proceed with the steps, system should be<br>in manual mode.                                                                                                    |                                                                                                    |
| 2 | Connect the I/O devices physically to the<br>DeviceNet network that needs to be con-<br>figured.<br>Note<br>The I/O devices found on the network that<br>are not configured in the IRC5 controller or<br>occupied by another master will be con-<br>figured. If the I/O device requires additional<br>configuration through DeviceNet Command,<br>this must be added manually.                     | See step 3 of Internal master configura-<br>tion on page 40.                                                                                                    |
| 3 | <ul> <li>Click I/O System to expand the folder. Select DeviceNet and right-click in the workspace and point to Start autoconfiguration to select the required option.</li> <li>Auto configuration options are: <ul> <li>Device without signals</li> <li>Device with single bit signals</li> <li>Device with group and single bit signals</li> <li>Device with group signals</li> </ul> </li> </ul> | <ul> <li>Configuration</li> <li>Event Log</li> <li>Vo System</li> <li>Start autoconfiguration</li> <li>Device without signals</li> <li>Device without signals</li> <li>Device with group and single bit signals</li> <li>Device with group and single bit signals</li> <li>Device with group signals</li> <li>Scan network</li> </ul> xx1400002204 Note By default the device is mapped to 8 bits signal, when option <i>Device with group signals</i> is selected for auto configuration. Refer <i>Technical reference manual - System parameters</i> for more information on limitations of size of I/O signals in device mapping. |
| 4 | Information event messages are generated for each new I/O device found and con-figured.                                                                                                    |                                                                                                    |
| 5 | If needed, change the parameters for the in-<br>cluded I/O devices and remap or change the<br>signals added on the I/O device to reflect the<br>meaning of the data bits.                                                                                                    | See step 4 of <i>Manual configuration of I/O devices in RobotStudio on page</i> 41.                                                                                                    |

5.2.4 Configuration of third party devices

# 5.2.4 Configuration of third party devices

#### Description of DeviceNet generic device templates

The predefined device template *DeviceNet Generic Device* can be used to set up a communication with any I/O device in an easy way.

#### Usage

When new DeviceNet I/O devices should be configured and the information available is not sufficient to create a new device, then the template *DeviceNet Generic Device* could be used to retrieve necessary information. This could be the case when third party devices should be configured and the EDS file is missing.

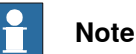

When using the template *DeviceNet Generic Device*, you accept any type of device as long as the address matches - that is, make sure to use the correct address.

#### Prerequisites

The network address of the I/O device must be known and the baud rate must match the master.

#### Data presented on the FlexPendant

In the Event Log window of the RobotStudio or FlexPendant, you get information about the following system parameters:

- Vendor ID
- Product Code
- Device Type
- Connection Type
- Connection Input Size
- Connection Output Size

#### How to use the DeviceNet Generic Device template

The following steps describe how to use the DeviceNet Generic Device template:

|   | Action                                                                      | Note |
|---|-----------------------------------------------------------------------------|------|
| 1 | Start RobotStudio and connect to the IRC5 controller. Request write access. |      |
| 2 | Determine the address on the physical I/O device.                           |      |

# 5 Configuring the internal master

5.2.4 Configuration of third party devices *Continued* 

|   | Action                                                                                                 | Note                                                                                     |                                                                          |                                             |
|---|----------------------------------------------------------------------------------------------------|------------------------------------------------------------------------------------------|--------------------------------------------------------------------------|---------------------------------------------|
| 3 | Add new DeviceNet Device and select the DeviceNet Generic Device template from                         | he For information see <i>Operating manu</i> manu al - RobotStudio.                      |                                                                          | ng manu-                                    |
|   | the Use values from template drop-down<br>list.                                                        | 3 Instance Editor                                                                        |                                                                          |                                             |
|   |                                                                                                    | Una set and from tomoloty Day                                                            | ianNat Canadia Davias                                                    |                                             |
|   |                                                                                                    | Use values from template: Dev                                                            | iceivet Generic Device                                                   | · · · · · · · · · · · · · · · · · · ·       |
|   |                                                                                                    | Name                                                                                     | Value                                                                    | Information                                 |
|   |                                                                                                    | Connected to Industrial Natural                                                          | DN_Generic                                                               | Changed                                     |
|   |                                                                                                    | Connected to Industrial Network                                                          | DeviceNet                                                                |                                             |
|   |                                                                                                    | Truck Louge                                                                              | Activated •                                                              | <u></u>                                     |
|   |                                                                                                    | Trust Level                                                                              | DefaultTrustLevel •                                                      | J                                           |
|   |                                                                                                    | Simulated                                                                                | Yes     No                                                               |                                             |
|   |                                                                                                    | Vendor Name                                                                              |                                                                          |                                             |
|   |                                                                                                    | Product Name                                                                             |                                                                          |                                             |
|   |                                                                                                    | Recovery Time (ms)                                                                       | 5000                                                                     |                                             |
|   |                                                                                                    | Identification Label                                                                     | DeviceNet Generic Device                                                 | Changed                                     |
|   |                                                                                                    | Address                                                                                  | 63                                                                       |                                             |
|   |                                                                                                    | Vendor ID                                                                                | 0                                                                        |                                             |
|   |                                                                                                    | Product Code                                                                             | 0                                                                        |                                             |
|   |                                                                                                    | Device Type                                                                              | 0                                                                        |                                             |
|   |                                                                                                    | Production Inhibit Time (ms)                                                             | 10                                                                       |                                             |
|   |                                                                                                    | ConnectionType                                                                           | Change-Of-State (COS) •                                                  | Changed                                     |
|   |                                                                                                    | PollRate                                                                                 | 1000                                                                     |                                             |
|   |                                                                                                    | Connection Output Size (bytes)                                                           | -1                                                                       | Changed                                     |
|   |                                                                                                    | Connection Input Size (bytes)                                                            | -1                                                                       | Changed                                     |
|   |                                                                                                    | Quick Connect                                                                            | Activated                                                                |                                             |
|   |                                                                                                    |                                                                                          | Deactivated                                                              |                                             |
|   |                                                                                                    |                                                                                          |                                                                          |                                             |
|   |                                                                                                    |                                                                                          |                                                                          | OK Cancel                                   |
|   |                                                                                                    | xx1400002213                                                                             |                                                                          |                                             |
| 4 | Restart the system.                                                                                    |                                                                                          |                                                                          |                                             |
| 5 | View event log that shows device identific-<br>ation parameters and connection support<br>information. | For information<br>al - RobotStudi<br>al - IRC5 with F<br>Two event mes<br>Log window in | see Operati<br>o and/or Ope<br>lexPendant.<br>sages appea<br>RobotStudio | ng manu-<br>erating manu-<br>r in the Event |
| 6 | Create a new I/O device by using informa-<br>tion from the event log.                                  | See Manual col<br>in RobotStudio                                                         | nfiguration of on page 41.                                               | f I/O devices                               |
| 7 | Define the I/O signals.                                                                                | See Manual col<br>in RobotStudio                                                         | nfiguration of on page 41.                                               | f I/O devices                               |
| 8 | Restart the system.                                                                                    |                                                                                          |                                                                          |                                             |

5.3 Communication between two IRC5 controllers

# 5.3 Communication between two IRC5 controllers

#### Usage

When two IRC5 controllers are connected to each other via DeviceNet, one of them must be configured as a master and the other one must be configured as a slave.

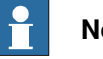

Note

It is also possible to communicate between two IRC5 controllers using a DeviceNet master in one controller, and a DeviceNet anybus slave device in the other controller.

For more information see Application manual - DeviceNet Anybus Slave.

#### Limitations

The DeviceNet address cannot be the same on the two controllers since they shall be interconnected.

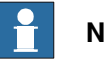

Note

At startup, both controllers will have the same default value for the DeviceNet address. One address needs to be changed.

#### Illustration

The figure illustrates DeviceNet communication between two IRC5 controllers.

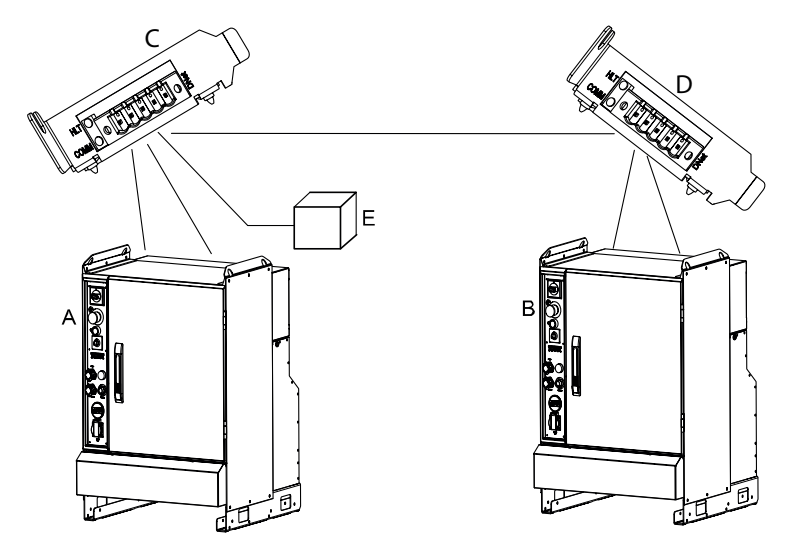

xx1300000700

| Α | IRC5 DeviceNet master                                                                    |
|---|------------------------------------------------------------------------------------------|
| в | IRC5 DeviceNet slave                                                                     |
| С | DeviceNet PCI Express board, DSQC1006, configured as a master using the default address. |
| D | DeviceNet PCI Express board, DSQC1006, configured as a slave using a different address.  |

Continues on next page

# 5 Configuring the internal master

#### 5.3 Communication between two IRC5 controllers Continued

Power supply unit, 24 VDC

#### Configuring the master/slave controllers

E

The following procedures describe the configuration of a hardware setup like the one illustrated in the picture in section Illustration on page 47.

|   | Action                                                                                                    | Note                                                                                                    |
|---|----------------------------------------------------------------------------------------------------|----------------------------------------------------------------------------------------------------|
| 1 | <ul> <li>Configure the IRC5 DeviceNet internal slave device in controller B according to the configuration procedure for the internal slave device.</li> <li>Change the DeviceNet address on the IRC5 DeviceNet slave device.</li> <li>Use the predefined internal slave device with the name DN_Internal_Device.</li> </ul>                                                     | <i>Configuring the internal slave device on page 34</i>                                                                                                    |
| 2 | <ul> <li>Configure the IRC5 DeviceNet master in controller A to connect to the IRC5 DeviceNet internal slave device in controller B, according to the configuration procedure for the internal master.</li> <li>Use the default value for the DeviceNet address.</li> <li>Use the DeviceNet device template DN_Device when adding the slave in the master controller.</li> </ul> | Configuring the IRC5 controller on page 40                                                                                                    |
| 3 | Configure signals on the created devices in both controllers.                                                                                                    | <b>Note</b><br>Input signals to the <i>DN_Internal_Device</i> in the slave controller, are configured as outputs from the device on the master controller, and vice versa. |
| 4 | Physically interconnect the two IRC5 con-<br>trollers.                                                                                                    | Cables and connections on page 21                                                                                                    |
| 5 | Restart the slave controller.                                                                                                    |                                                                                                    |
| 6 | Restart the master controller.                                                                                                    | The master will now connect to the slave controller.                                                                                                    |
| 7 | Now it is possible to set output signals on one controller.                                                                                                    |                                                                                                    |
|   | The output signals appear as inputs on the other controller, and vice versa.                                                                                                    |                                                                                                    |

6.1 General

# 6.1.1 DeviceNet network and I/O board status LED description

| General       |                                                                                                    |
|---------------|----------------------------------------------------------------------------------------------------|
|               | Each of the devices connected to the DeviceNet network includes LED indicators which indicate the condition of the device and the function of the network communication. |
| LEDs          |                                                                                                    |
|               | The LEDs found on the devices connected may be divided into two categories.                                                                                              |
| Common LEDs   |                                                                                                    |
|               | The following LEDs can be found on all devices:                                                                                                    |
|               | MS - Module status                                                                                                    |
|               | NS - Network status                                                                                                    |
| Specific LEDs |                                                                                                    |
|               | Certain devices also include the following LEDs:                                                                                                    |
|               | DeviceNet Tx - DeviceNet network transmit                                                                                                    |
|               | DeviceNet Rx - DeviceNet network receive                                                                                                    |

#### MS - Module status

The bicolor (green/red) LED indicates the status of the device. It indicates whether or not the device has power and is operating properly. The LED is controlled by software. The following table shows the different states of the MS LED.

| LED color          | Description                                                                                                    | Remedy/cause                                             |
|--------------------|----------------------------------------------------------------------------------------------------|----------------------------------------------------------|
| OFF                | No power applied to the device.                                                                                                    | Check power supply.                                      |
| GREEN steady       | Device is operating in a normal condition.                                                                                          | If no light, check other LED modes.                      |
| GREEN flashing     | Device needs commissioning due<br>to missing, incomplete or incorrect<br>configuration. The device may be in<br>the stand-by state. | Check system parameters.<br>Check messages.              |
| RED flashing       | Recoverable minor fault.                                                                                                    | Check messages.                                          |
| RED steady         | The device has an unrecoverable fault.                                                                                              | Device may need replacing.                               |
| RED/GREEN flashing | The device is running self test.                                                                                                    | If flashing for more than a few seconds, check hardware. |

49

# 6.1.1 DeviceNet network and I/O board status LED description *Continued*

#### **NS - Network status**

The bicolor (green/red) LED indicates the status of the communication link. The LED is controlled by software. The following table shows the different states of the NS LED.

| LED color           | Description                                                                                                    | Remedy/cause                                                                                                    |
|---------------------|----------------------------------------------------------------------------------------------------|----------------------------------------------------------------------------------------------------|
| OFF                 | Device has no power or is not online.<br>The device has not completed the<br>Dup_MAC_ID test yet.                                                                                                    | Check status of MS LED.<br>Check power to affected module.                                                          |
| GREEN steady        | The device is online and has connection<br>in the established state.<br>For a group 2 device only: the device is<br>allocated to a master.<br>For a UCMM capable device: the device<br>has one or more established connec-<br>tions.                                                                                                    | If no light, check other LED modes.                                                                                 |
| GREEN flash-<br>ing | Device is online, but has no connections<br>in the established state.<br>The device has passed the Dup_MAC_ID<br>test, is online, but has no established<br>connections to other nodes.<br>For a group 2 device only: the device is<br>not allocated to a master.<br>For a UCMM capable device: the device<br>has no established connections. | Check that other nodes in the<br>network are operative.<br>Check parameter to see whether<br>module has correct ID. |
| RED flashing        | One or more I/O connections are in the time-out state.                                                                                                    | Check system messages.                                                                                              |
| RED steady          | Failed communication device. The<br>device has detected an error rendering<br>it incapable of communicating on the<br>network.<br>(Duplicate MAC_ID, or Bus-off).                                                                                                    | Check system messages and parameters.                                                                               |

#### DeviceNet Tx - DeviceNet network transmit

The following table shows the different states of the DeviceNet Tx LED.

| LED color      | Description                                                                 | Remedy/cause                                                                                             |
|----------------|-----------------------------------------------------------------------------|----------------------------------------------------------------------------------------------------|
| GREEN steady   | Physically connected to the Devi-<br>ceNet Tx line.                         | If no light when transmission is<br>expected, check error mes-<br>sages.<br>Check system boards in rack. |
| GREEN flashing | Flashes when the device is transmit-<br>ting data on the DeviceNet network. |                                                                                                    |

#### DeviceNet Rx - DeviceNet network receive

The following table shows the different states of the DeviceNet Rx LED.

| LED color      | Description                                                         | Remedy/cause                                |
|----------------|---------------------------------------------------------------------|---------------------------------------------|
| GREEN steady   | Physically connected to the Devi-<br>ceNet Rx line.                 | If no light, check network and connections. |
| GREEN flashing | Flashes when the device is receiving data on the DeviceNet network. |                                             |

6.1.2 DeviceNet network status LEDs at power-up

# 6.1.2 DeviceNet network status LEDs at power-up

#### Process

The system performs a test of the MS and NS LEDs during startup. The purpose of this test is to check that all LEDs are working properly. The test runs as follows:

| Order | LED action                                            |
|-------|-------------------------------------------------------|
| 1     | NS LED is switched Off.                               |
| 2     | MS LED is switched On green for approx. 0.25 seconds. |
| 3     | MS LED is switched On red for approx. 0.25 seconds.   |
| 4     | MS LED is switched On green.                          |
| 5     | NS LED is switched On green for approx. 0.25 seconds. |
| 6     | NS LED is switched On red for approx. 0.25 seconds.   |
| 7     | NS LED is switched On green.                          |

#### Additional LEDs

If a device has other LEDs, each LED is tested in sequence.

#### 6.1.3 External devices

# 6.1.3 External devices

#### General

Up to 40 I/O devices can be connected to the same controller.

## Requirements

| Description                                                          | Data/value                               | Further information                                                 |
|----------------------------------------------------------------------|------------------------------------------|---------------------------------------------------------------------|
| The maximum cable length between controller and external I/O device. | 100 m                                    | Selecting cables on page 25.                                        |
| Controller placement on cable chain.                                 | At one end or anywhere between the ends. |                                                                     |
| Power supply to devices.                                             | 24 VDC                                   |                                                                     |
| Function of devices.                                                 |                                          | This is detailed in section <i>Device descriptions on page 56</i> . |
| Termination of DeviceNet network.                                    | 121 ohm resistor                         | Termination resistors on page 23.                                   |

6.1.4 Coil neutralization

# 6.1.4 Coil neutralization

#### **External devices**

External relay coils, solenoids, and other devices that are connected to the controller must be neutralized. The following sections describe how this can be done.

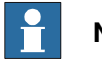

Note

The turn-off time for DC relays increases after neutralization, especially if a diode is connected across the coil. Varistors give shorter turn-off times. Neutralizing the coils lengthens the life of the switches that control them.

#### Clamping with a diode

The diode should be dimensioned for the same current as the relay coil, and a voltage of twice the supply voltage.

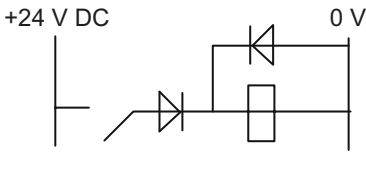

xx0100000163

#### Clamping with a varistor

The varistor should be dimensioned for the same current as the relay coil, and a voltage of twice the supply voltage.

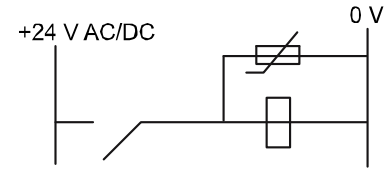

xx0100000164

#### **Clamping with an RC circuit**

R 100 ohm, 1W C 0.1 - 1 mF.

>500 V max. voltage, 125 V nominal voltage.

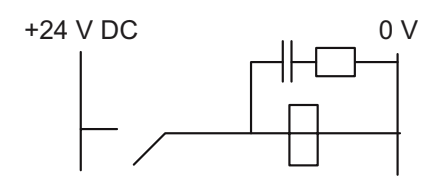

xx0100000165

#### 6.1.5 Setting DeviceNet network ID

# 6.1.5 Setting DeviceNet network ID

#### Description Each device is given a unique address (ID). How to set the ID The connector contains address pins and can be keyed as shown in the following figure. When all terminals are unconnected the highest address 63 is obtained. When all terminals are connected to 0 V, the address would be 0. To obtain the address 10: Cut address pins 2 and 8 To obtain the address 25: Cut address pins 1, 8 and 16 (0V) 3 4 5 6 7 8 9 1 0 1 1 1 2 2 А M. $\bigcirc$ $\oplus$ $\mathcal{D}$ Æ Æ Ø M T В C 1 1 1 1 4 16 16 32 xx0100000245 Α **Connector X5** в Address pins С Address key Note Do not change the address with power on. **Connector X5** Connector X5 is a DeviceNet connector. The following table shows the connections to connector X5. Signal name X5 pin 1 Supply voltage GND - Black

| • |                             |
|---|-----------------------------|
| 2 | CAN signal low - Blue       |
| 3 | Shield                      |
| 4 | CAN signal high - White     |
| 5 | Supply voltage 24 VDC - Red |
| 6 | Logic GND                   |
| 7 | Board ID bit 0 (LSB)        |
|   |                             |

Continues on next page

6.1.5 Setting DeviceNet network ID Continued

| Signal name | X5 pin               |
|-------------|----------------------|
| 8           | Board ID bit 1       |
| 9           | Board ID bit 2       |
| 10          | Board ID bit 3       |
| 11          | Board ID bit 4       |
| 12          | Board ID bit 5 (MSB) |

#### 6.2.1 Introduction

# 6.2 Device descriptions

# 6.2.1 Introduction

#### Overview

This section includes descriptions of the different I/O devices that support DeviceNet communication. The following devices are described:

| Board<br>designation | Name of device                 | Type of device                  | Article number |
|----------------------|--------------------------------|---------------------------------|----------------|
| DSQC 351B            | DeviceNet/INTERBUS             | Gateway I/O device              | 3HNE00006-1    |
| DSQC 377B            | Queue tracking                 | Encoder interface I/O<br>device | 3HNE01586-1    |
| DSQC 378B            | DeviceNet/CCLink               | Gateway I/O device              | 3HNE00421-1    |
| DSQC 651             | AD combi I/O                   | Distributed I/O device          | 3HAC025784-001 |
| DSQC 652             | Digital I/O                    | Distributed I/O device          | 3HAC025917-001 |
| DSQC 653             | Digital I/O with relay outputs | Distributed I/O device          | 3HAC025918-001 |

There are template I/O configuration files available for the above devices. For more information, see *Template I/O configuration files on page 32*.

# 6.2.2 DSQC 351B, DeviceNet/INTERBUS gateway

#### Description

The DSQC 351 is a circuit board normally mounted in the control module. As an option, it may also be mounted in an external I/O device.

The device handle input and output signals between the DeviceNet system and the INTERBUS system.

#### Communication concept

The INTERBUS system is able to communicate with a number of external devices, depending on the number of process words occupied by each device. The robot controller may be equipped with several DSQC 351 boards. The INTERBUS inputs and outputs are accessible in the robot controller as general inputs and outputs.

The following figure is an outline diagram of the communication concept:

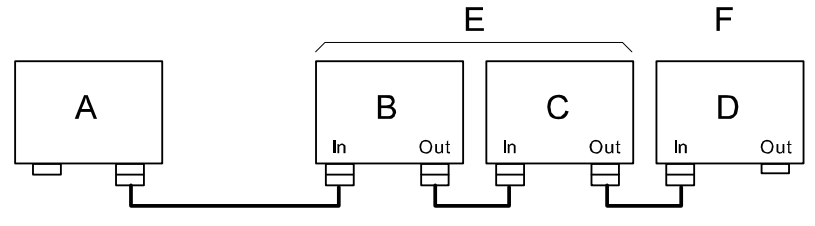

xx0100000224

| Α | Master PLC (customer equipment) |
|---|---------------------------------|
| В | Robot 1 controller, word 1-4    |
| С | Robot 2 controller, word 5-8    |
| D | Robot 3 controller, word 9-12   |
| E | 128 inputs/128 outputs          |
| F | 64 inputs/64 outputs            |

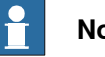

#### Note

A link is connected between pin 5 and 9 in the plug on the interconnection cable connected to the OUT connector (connector X21) of each device. The link informs the INTERBUS device that more devices are connected further out in the chain. (The last device does not have a cable connected and therefore no link.)

57

#### 6.2.2 DSQC 351B, DeviceNet/INTERBUS gateway Continued

#### **Illustration of DSQC 351**

The following illustration shows the DSQC 351 board:

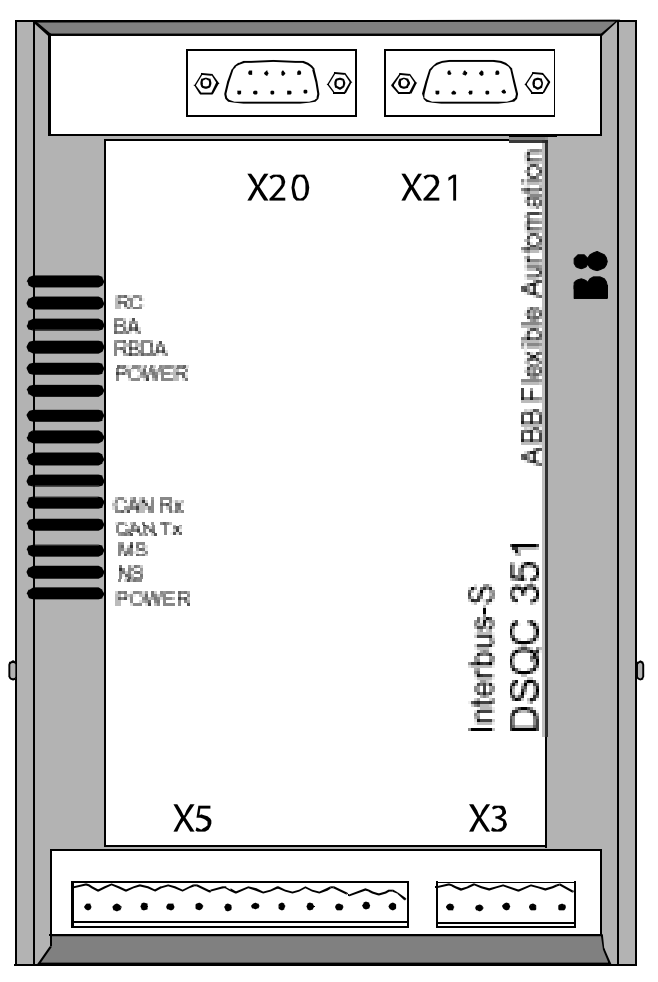

xx0100000225

#### Parts

#### The table below refers to Illustration of DSQC 351 on page 58.

| Item | Description         |
|------|---------------------|
| Х3   | Back-up feed supply |
| X5   | DeviceNet connector |
| X20  | INTERBUS, input     |
| X21  | INTERBUS, output    |

#### Facts, DSQC 351

This section specifies a number of facts applicable to the DSQC 351. Unless stated otherwise, the data applies to the standard version.

6.2.2 DSQC 351B, DeviceNet/INTERBUS gateway Continued

Also see the INTERBUS specification, International Standard DIN 19258.

Technical data

| SW connections | Support for the following connections: <ul> <li>Polled</li> </ul>                                           |
|----------------|----------------------------------------------------------------------------------------------------|
|                | Change-Of-State                                                                                             |
|                | Change-Of-State with acknowledge suppression                                                                |
|                | For descriptions of the different types of I/O connections, see I/O messages - connection types on page 15. |
| Baud rate      | 500 Kbps                                                                                                    |

Supply

The INTERBUS gateway must be fed externally to avoid shutting down the INTERBUS net if a robot cell is switched off. The 24V power supply must be fed from an external power source and be connected to connector X3.

#### **INTERBUS** master setup

The device must be given an ID address, and setup parameters must be entered into the INTERBUS master system.

The device ID to be entered in the INTERBUS master is 3. The length code depends on the selected data. The width is between 1 and 4 configured by the DeviceNet Command, *DataWidth*.

**Connector X3** 

xx0100000221

The following table shows the connections to connector X3:

| Signal name | X3 pin | Function                |
|-------------|--------|-------------------------|
| 0 VDC       | 1      | Supply voltage GND      |
| NC          | 2      | Not connected           |
| GND         | 3      | Ground connection       |
| NC          | 4      | Not connected           |
| + 24 VDC    | 5      | Supply voltage + 24 VDC |

**Connector X5** 

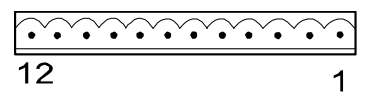

xx0100000244

Connector X5 is a DeviceNet connector specified in section *Setting DeviceNet network ID on page 54*.

6.2.2 DSQC 351B, DeviceNet/INTERBUS gateway *Continued* 

#### **Connector X20**

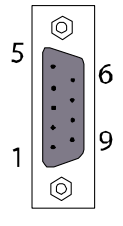

xx0100000220

The table below shows the connections to connector X20:

| Signal name | X20 pin | Function                   |
|-------------|---------|----------------------------|
| TPDO1       | 1       | Communication line TPDO1   |
| TPDI1       | 2       | Communication line TPDI1   |
| GND         | 3       | Ground connection          |
| NC          | 4       | Not connected              |
| NC          | 5       | Not connected              |
| TPDO1-N     | 6       | Communication line TPDO1-N |
| TPDI1-N     | 7       | Communication line TPDI1-N |
| NC          | 8       | Not connected              |
| NC          | 9       | Not connected              |

Connector X21

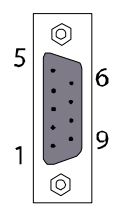

xx0100000220

The following table shows the connections to connector X21:

| Signal name | X21 pin | Function                   |
|-------------|---------|----------------------------|
| TPDO2       | 1       | Communication line TPDO2   |
| TPDI2       | 2       | Communication line TPDI2   |
| GND         | 3       | Ground connection          |
| NC          | 4       | Not connected              |
| + 5 V       | 5       | + 5 VDC                    |
| TPDO2-N     | 6       | Communication line TPDO2-N |
| TPDI2-N     | 7       | Communication line TPDI2-N |
| NC          | 8       | Not connected              |
| RBST        | 9       | Synchronization            |

#### 6.2.2 DSQC 351B, DeviceNet/INTERBUS gateway Continued

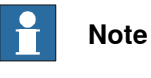

Pin 5 and pin 9 in X21 must be linked together.

#### Board specific LEDs

| Designation                       | Color | Description                                                                                                    |
|-----------------------------------|-------|----------------------------------------------------------------------------------------------------|
| POWER-24 VDC<br>(upper indicator) | GREEN | Indicates that a supply voltage is present, and has a level above 12 VDC.                                                                                                    |
|                                   |       | If there is no light, check that voltage is present on power<br>module. Check also that power is present in power con-<br>nector. If it is not, check cables and connectors. |
|                                   |       | If power is applied to device but device does not work, replace device.                                                                                                    |
| POWER- 5 VDC<br>(lower indicator) | GREEN | Lit when both 5 VDC supplies are within limits, and no reset is active.                                                                                                    |
|                                   |       | If there is no light, check that voltage is present on power<br>module. Check also that power is present in power con-<br>nector. If it is not, check cables and connectors. |
|                                   |       | If power is applied to device but device does not work, replace device.                                                                                                    |
| RBDA                              | RED   | Lit when this INTERBUS station is last in the INTERBUS network. If it is not, verify the INTERBUS configuration.                                                             |
| ВА                                | GREEN | Lit when INTERBUS is active.                                                                                                    |
|                                   |       | If there is no light, check network, nodes and connections.                                                                                                    |
| RC                                | GREEN | Lit when INTERBUS communication runs without errors.<br>If there is no light, check system messages in robot and<br>in INTERBUS net.                                         |

#### **General LEDs**

The significance of the LEDs are specified in section *DeviceNet network and I/O board status LED description on page 49.* 

#### Input map

The figure below shows the digital input mapping.

| Input   | Bit                |                |                         |                |                |                |                                 |                | Bit                     |
|---------|--------------------|----------------|-------------------------|----------------|----------------|----------------|---------------------------------|----------------|-------------------------|
| byte    | 7                  | 6              | 5                       | 4              | 3              | 2              | 1                               | 0              | range                   |
| 0       | DI<br>8            | DI<br>7        | DI<br>6                 | DI<br>5        | DI<br>4        | DI<br>3        | DI<br>2                         | DI<br>1        | 0-7                     |
| 1       | D <b>I</b><br>16   | DI<br>15       | DI<br>14                | DI<br>13       | DI<br>12       | DI<br>11       | DI<br>10                        | DI<br>9        | 8-15                    |
| •       | •                  | •              | •                       | •              | •              | •              | •                               | •              | Depends on<br>DataWidth |
| (m*2)-1 | DI<br>(m*16)       | DI<br>(m*16)-1 | DI<br>(m*16) <b>-</b> 2 | DI<br>(m*16)-3 | Dl<br>(m*16)-4 | DI<br>(m*16)-5 | D <b>I</b><br>(m*16) <b>-</b> 6 | Dl<br>(m*16)-7 | Depends on<br>DataWidth |
| (m*2)   | Interbus<br>Status | N.U.           | N.U.                    | N.U.           | N.U.           | N.U.           | N.U.                            | N.U.           | Depends on<br>DataWidth |

#### en0400000799

m

The number of words (16 bit) that the device has been configured to, using the DeviceNet CommandDataWidth.

6.2.2 DSQC 351B, DeviceNet/INTERBUS gateway Continued

| INTER-<br>BUS<br>Status | The status of the INTERBUS communication can be monitored using the signal <i>INTERBUS Status</i> . When <i>INTERBUS Status</i> is set it indicates that the device is in data communication with the PLC/master controlling it, i.e. network is active (the BA LED is lit). |
|-------------------------|----------------------------------------------------------------------------------------------------|
| N.U.                    | Not used. The signal position is reserved for future use and shall not be used.                                                                                                    |

The *INTERBUS Status* signal is located in the last bit of the last byte of the input area. For example, if the DataWidth is set to 4 (words) there are 8 bytes of input data (bit 0-63), and the *INTERBUS Status* is located in the last bit of the 9th byte i.e. bit 71.

#### Output map

The figure below shows the digital output mapping.

| Output  | Bit          |                |                |                         |                         |                |                |                | Bit                     |
|---------|--------------|----------------|----------------|-------------------------|-------------------------|----------------|----------------|----------------|-------------------------|
| byte    | 7            | 6              | 5              | 4                       | 3                       | 2              | 1              | 0              | range                   |
| 0       | DO<br>8      | DO<br>7        | DO<br>6        | DO<br>5                 | DO<br>4                 | DO<br>3        | DO<br>2        | DO<br>1        | 0-7                     |
| 1       | DO<br>16     | DO<br>15       | DO<br>14       | DO<br>13                | DO<br>12                | DO<br>11       | DO<br>10       | DO<br>9        | 8-15                    |
| ·<br>·  | •            | :              | •              |                         | •                       | •              |                | •              | Depends on<br>DataWidth |
| (m*2)-1 | DO<br>(m*16) | DO<br>(m*16)-1 | DO<br>(m*16)-2 | DO<br>(m*16) <b>-</b> 3 | DO<br>(m*16) <b>-</b> 4 | DO<br>(m*16)-5 | DO<br>(m*16)-6 | DO<br>(m*16)-7 | Depends on<br>DataWidth |

en040000800

m The number of words (16 bit) that the device has been configured to, using the DeviceNet Command*DataWidth*.

#### DeviceNet Command

Following table gives necessary data on the DeviceNet Command for DeviceNet communication.

| DeviceNet<br>Command | Path<br>(DeviceNet para-<br>meter) | Allowed values                                                                                                    | Usage                                                                                                    |
|----------------------|------------------------------------|----------------------------------------------------------------------------------------------------|----------------------------------------------------------------------------------------------------|
| DataWidth            | 6, 20 65 24 01 30<br>01, C6, 1     | 0-3 according to:<br>0 = 1 word (16 DO, 16+1 DI)<br>1 = 2 words (32 DO, 32+1 DI)<br>2 = 3 words (48 DO, 48+1 DI)<br>3 = 4 words (64 DO, 64+1 DI) | Determines the size of the<br>input and output data<br>areas of the INTERBUS<br>gateway.                                  |
| Reset                | 4, 20 01 24 01, C1,<br>1           | 0                                                                                                    | Stores the parameter<br>value in the flash memory<br>and restarts the gateway<br>module with the new<br>parameter values. |

6.2.2 DSQC 351B, DeviceNet/INTERBUS gateway Continued

#### Additional information

The data areas of the gateway are "byte-consistent", which means that signals within the same byte (groups of 8 bits) are handled as one piece and are guaranteed to belong to the same network-cycle. Normally this does not cause any problems, but if a group signal has been defined across the byte boundaries as e.g. a 16 bit group signal this needs to be considered. It is important to make sure that undesired behaviors are avoided in the case when the group signal is updated at exactly the same time as the gateway is being polled/scanned by one of the masters.

The values for the DeviceNet Command are stored in flash memory of the gateway module. Any change of these values requires a reset (or power cycle) of the gateway module before it actually assumes these new values.

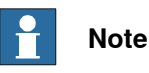

The DeviceNet Command's DataWidth and Reset, described above, must be defined for the I/O device representing the specific gateway module. See *Type DeviceNet Command on page 115* and *Template I/O configuration files on page 32*.

6.2.3 DSQC 377B, Queue tracking device

# 6.2.3 DSQC 377B, Queue tracking device

| Description |                                                                                                    |
|-------------|----------------------------------------------------------------------------------------------------|
|             | The encoder device DSQC 377 provides connection for one encoder and one digital input (synchronization switch), and includes queue tracking functions.                       |
| Usage       |                                                                                                    |
|             | The encoder device is normally used for installation on a conveyor to enable the robot programs to synchronize to the motion (position) of the conveyor (conveyor tracking). |

The digital input is used for synchronization switch (also called sync signal), which means conveyor synchronization point.

#### **Illustration of DSQC 377**

The figure below shows the DSQC 377 board:

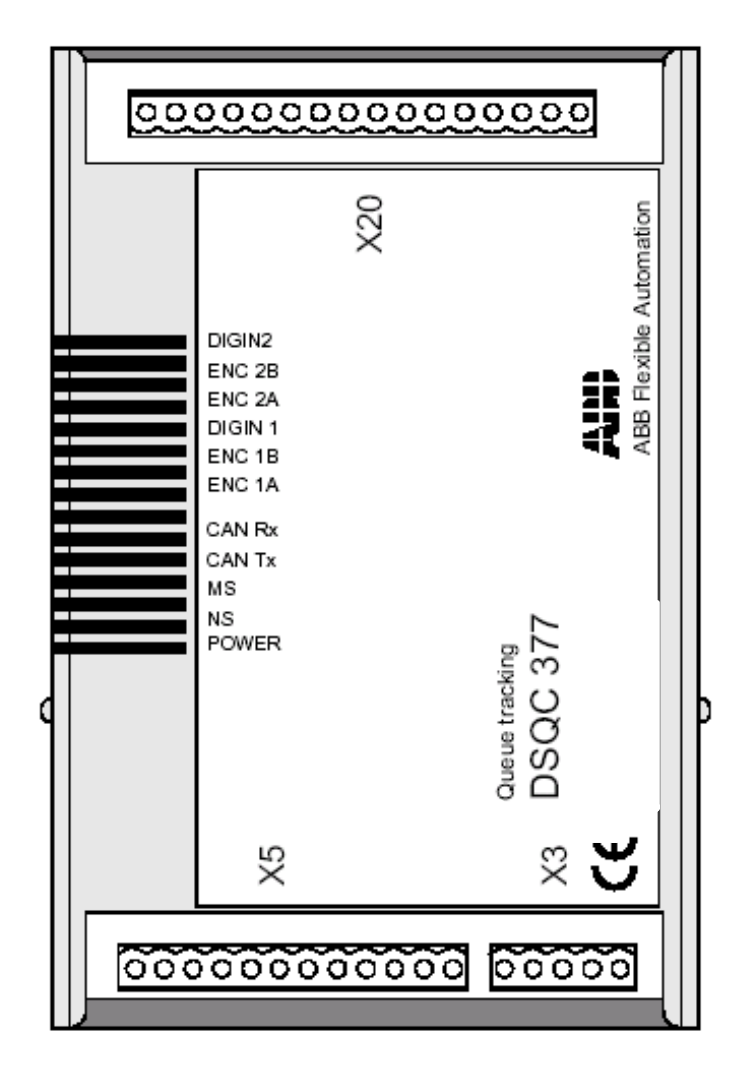

xx0400000751

6.2.3 DSQC 377B, Queue tracking device *Continued* 

#### Parts

| Item | Description         |  |
|------|---------------------|--|
| Х3   | Back-up feed supply |  |
| X5   | DeviceNet connector |  |
| X20  | Conveyor connection |  |

#### Facts, DSQC 377

This section specifies a number of facts applicable to the DSQC 377. Unless stated otherwise, the data applies to the standard version.

#### Technical data

| No. of encoder inputs | 1                                                                                                    |
|-----------------------|----------------------------------------------------------------------------------------------------|
| No. of digital inputs | 1 (24 VDC)                                                                                                    |
| Supply voltage        | 24 VDC                                                                                                    |
| Supply source         | 24 V I/O or external supply                                                                                                    |
| SW connections        | Support for the polled connection.<br>For descriptions of the different types of I/O<br>connections, see <i>I/O</i> messages - connection<br>types on page 15. |
| Baud rate             | 500 Kbps                                                                                                    |

Also see Product specification - Controller IRC5.

65

# 6.2.3 DSQC 377B, Queue tracking device *Continued*

#### **Encoder connections**

The wiring diagram in the figure below shows how to connect the encoder and sync signal switch to the encoder device. As can be seen from the illustration, the encoder is supplied with 24 VDC and 0 V. The encoder has two channels. The main device uses quadrature decoding to compute position and direction information.

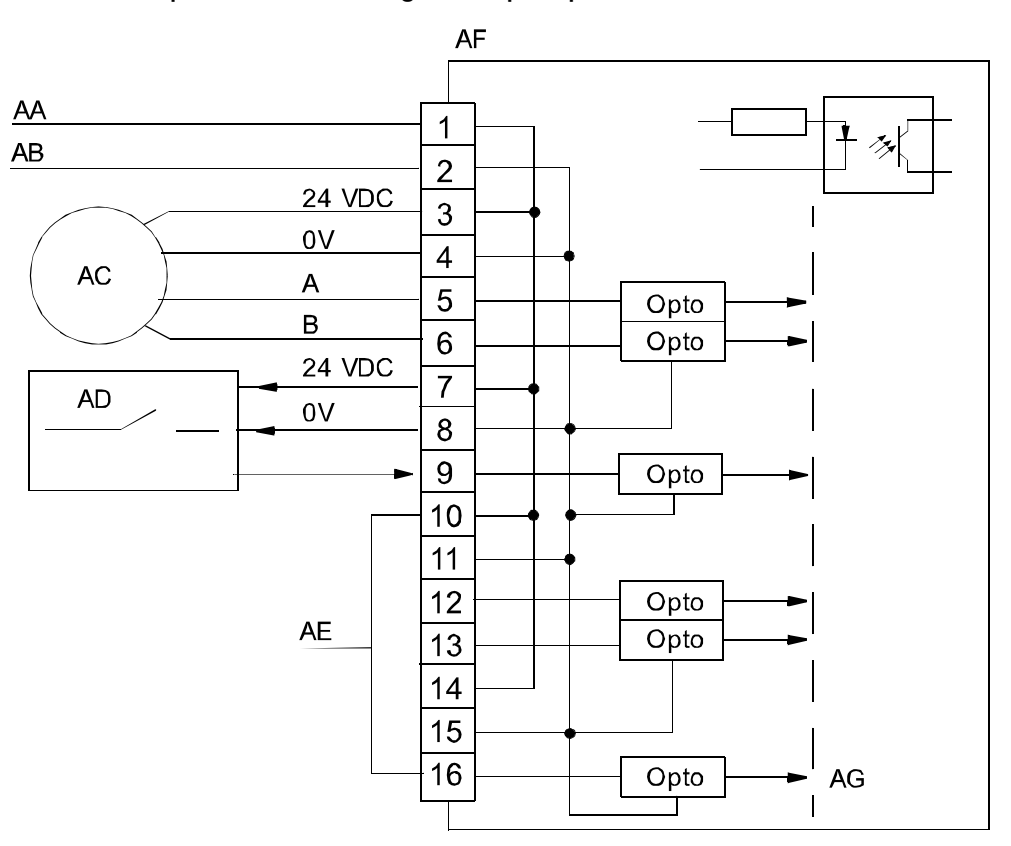

#### xx0100000234

| AA | 24 V I/O or external supply |
|----|-----------------------------|
| AB | 0 V I/O or external supply  |
| AC | Encoder                     |
| AD | Sync switch                 |
| AE | 10-16 not used              |
| AF | Encoder interface device    |
| AG | Galvanic isolation          |

**Connector X3** 

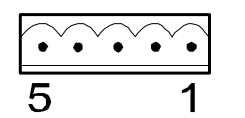

xx0100000221

The table below shows the connections to connector X3:

| Signal name | X3 pin | Function           |
|-------------|--------|--------------------|
| 0 VDC       | 1      | Supply voltage GND |

Continues on next page

6.2.3 DSQC 377B, Queue tracking device *Continued* 

| Signal name | X3 pin | Function                |
|-------------|--------|-------------------------|
| NC          | 2      | Not connected           |
| GND         | 3      | Ground connection       |
| NC          | 4      | Not connected           |
| + 24 VDC    | 5      | Supply voltage + 24 VDC |

#### **Connector X5**

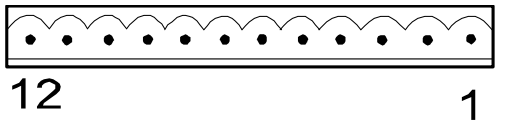

xx0100000244

Connector X5 is a DeviceNet connector specified in section *Setting DeviceNet network ID on page 54*.

#### Connector X20

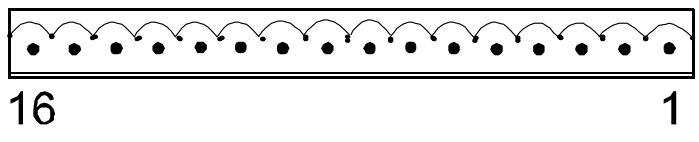

xx0100000235

X20 is the encoder and digital input connector.

The following table shows the connections to connector X20:

| Signal name              | X20 pin |
|--------------------------|---------|
| 24 VDC supply            | 1       |
| 0 V                      | 2       |
| Encoder 1 - 24VDC        | 3       |
| Encoder 1 - 0V           | 4       |
| Encoder 1 - Phase A      | 5       |
| Encoder 1 - Phase B      | 6       |
| Digital input 1 - 24 VDC | 7       |
| Digital input 1 - 0 V    | 8       |
| Digital input 1 - Signal | 9       |
| Not used                 | 10      |
| Not used                 | 11      |
| Not used                 | 12      |
| Not used                 | 13      |
| Not used                 | 14      |
| Not used                 | 15      |
| Not used                 | 16      |

67

# 6.2.3 DSQC 377B, Queue tracking device *Continued*

#### **Board specific LEDs**

The following table shows the significance of the LEDs on the board.

| Designation   | Color     | Description                                                                                                    |
|---------------|-----------|----------------------------------------------------------------------------------------------------|
| POWER, 24 VDC | Green     | Indicates that a supply voltage is present, and has a level above 12 VDC.                                                                                                    |
|               |           | If there is no light, check that voltage is present on power device and in connector X20. If not, check cables and connectors.                                                   |
|               |           | If power is applied to the device but it does not work, replace the device.                                                                                                    |
| NS/MS         | Green/red | Network and module status LEDs. See section <i>DeviceNet</i> network and I/O board status LED description on page 49.                                                            |
| CAN Tx/CAN Rx | Green/red | See section <i>DeviceNet network and I/O board status LED description on page 49.</i>                                                                                            |
| ENC 1A/1B     | Green     | Indicates phase 1 and 2 from encoder. Flashes at each En-<br>coder pulse. At frequencies higher than a few Hz, flashing<br>can no longer be observed (light will appear weaker). |
|               |           | If there is no light, there is an error due to one or more of                                                                                                    |
|               |           | <ul> <li>the following reasons:</li> <li>Faulty power supply for input circuit (internal or external).</li> </ul>                                                                |
|               |           | Defective input circuit on board.                                                                                                    |
|               |           | <ul> <li>Short circuit or broken wire in external wiring or con-<br/>nectors.</li> </ul>                                                                                         |
|               |           | Internal error in device.                                                                                                    |
|               |           | Constant light indicates constant high level on input and vice versa.                                                                                                    |
|               |           | No light on one LED indicates fault in one encoder phase.                                                                                                    |
| DIGIN1        | Green     | Lit when digital input is active.                                                                                                    |
|               |           | The input is used for external start signal/conveyor synchron-<br>ization point.                                                                                                 |
|               |           | If there is no light, there is an error due to one or more of the following reasons:                                                                                             |
|               |           | <ul> <li>Faulty power supply for input circuit (internal or ex-<br/>ternal).</li> </ul>                                                                                          |
|               |           | Faulty limit switch, photocell etc.                                                                                                    |
|               |           | Short circuit or broken wire in external wiring or con-<br>nectors.                                                                                                    |
|               |           | Defective input circuit on board.                                                                                                    |
| ENC 2A/2B     |           | Not used.                                                                                                    |
| DIGIN2        |           | Not used.                                                                                                    |

#### Input map

The following figure shows the input mapping.

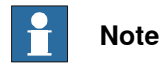

Pay attention to the order of the bits for the analog signals.

6.2.3 DSQC 377B, Queue tracking device Continued

| Input | Bit  |               |                     |                  |                   |                   |                 | -               | Bit              |
|-------|------|---------------|---------------------|------------------|-------------------|-------------------|-----------------|-----------------|------------------|
| byte  | 7    | 6             | 5                   | 4                | 3                 | 2                 | 1               | 0               | range            |
| 0     |      |               |                     |                  |                   |                   |                 | LSB             | 0-31             |
| 1     |      |               |                     | Posit            | ion               |                   |                 |                 |                  |
| 2     |      |               |                     | FUSI             | .011              |                   |                 |                 |                  |
| 3     | MSB  |               |                     |                  |                   |                   |                 |                 |                  |
| 4     |      |               |                     |                  |                   |                   |                 | LSB             | 32-63            |
| 5     |      |               |                     | Spor             | ad and            |                   |                 |                 |                  |
| 6     |      |               |                     | Shee             | eu                |                   |                 |                 |                  |
| 7     | MSB  |               |                     |                  |                   |                   |                 |                 |                  |
| 8     | MSB  |               |                     | Obje             | ctsInQ            |                   |                 | LSB             | 64-71            |
| 9     |      |               |                     | CatE             | romEno1           |                   |                 | LSB             | 72-87            |
| 10    | MSB  | Cnt⊢romEnc1   |                     |                  |                   |                   |                 |                 |                  |
| 11    |      |               |                     | CatE             | romEno?           |                   |                 | LSB             | 88-103           |
| 12    | MSB  |               |                     | Chir             | TOMENCZ           |                   |                 | -               |                  |
| 13    | N.U. | EncA<br>Fault | Encoder<br>Selected | NewObj<br>Strobe | Pass<br>Stw       | Ready             | Null<br>Speed   | Connec-<br>ted  | 104-111          |
| 14    | N.U. | N.U.          | N.U.                | N.U.             | PowerUp<br>Status | ScaleEnc<br>Pulse | DirOf<br>Travel | Simu-<br>lating | 112-119          |
| 15    |      |               |                     |                  |                   |                   |                 | LSB             | 120 <b>-1</b> 51 |
| 16    |      |               |                     | Time             | Stamn             |                   |                 |                 |                  |
| 17    |      |               |                     |                  | otamp             |                   |                 |                 |                  |
| 18    | MSB  |               |                     |                  |                   |                   |                 |                 |                  |

en0400000816

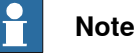

The signals *CntFromEnc1*, *CntFromEnc2*, and *ScaleEncPulse* are dependent on the signal *PosInJobQ* (bit 42 in the output map). DSQC 377-mode is obtained by setting the output signal to 1, and DSQC 354-mode is obtained by setting the output signal to 0.

Generally *PosInJobQ* concerns only the queue tracking mode. All signals on the DSQC 377 are available even in DSQC 354-mode (c1PosInJobQ=0). The only thing c1PosInJObQ disables, is that the object position is not sent to the main controller. The following table specifies the input signals.

| Signal name | Туре | Bit  | Description                                          |
|-------------|------|------|------------------------------------------------------|
| Position    | AI   | 0-31 | Position in meters of the first object in the queue. |
|             |      |      | Accuracy: 0.1 mm                                     |

Continues on next page

6.2.3 DSQC 377B, Queue tracking device *Continued* 

| Signal name   | Туре | Bit     | Description                                                                                                    |
|---------------|------|---------|----------------------------------------------------------------------------------------------------|
| Speed         | AI   | 32-63   | Speed of the conveyor in m/s.<br>Resolution: 10 μm/s                                                                                                    |
| ObjectsInQ    | GI   | 64-71   | Number of objects in queue (0-255).                                                                                                    |
|               |      |         | Objects that have entered the queue (passed the sync switch) but have not left the queue (have be-<br>come connected or gone outside the start window).                                             |
| CntFromEnc1   | GI   | 72-87   | Counter value from encoder to controller (Low Word).<br>The bit group is valid for DSQC 377-mode, i.e. when<br><i>PosInJobQ</i> is set to 1.                                                        |
| CntFromEnc2   | GI   | 88-103  | Counter value from encoder to controller (High Word).<br>The bit group is valid for DSQC 377-mode, i.e. when<br><i>PosInJobQ</i> is set to 1.                                                       |
| Connected     | DI   | 104     | Set when an object is being tracked.                                                                                                    |
| NullSpeed     | DI   | 105     | Set when the conveyor is stopped.                                                                                                    |
| Ready         | DI   | 106     | Internal handshake signal (toggled).                                                                                                    |
| PassStw       | DI   | 107     | Set when an object has gone outside the start window or has fallen off the conveyor.                                                                                                    |
| NewObjStrobe  | DI   | 108     | New position from the encoder node to enter the job<br>queue.<br>The bit is valid for DSQC 377-mode, i.e. when <i>PosIn-<br/>JobQ</i> is set to 1.                                                  |
| EncSelected   | DI   | 109     | Indicates which encoder is active.<br>0 = EncA (must be 0)<br>The bit is valid for DSQC 377-mode, i.e. when <i>PosIn-JobQ</i> is set to 1.                                                          |
| EncAFault     | DI   | 110     | Encoder A is faulty.<br>The bit is valid for DSQC 377-mode, i.e. when <i>PosIn-JobQ</i> is set to 1.                                                                                                |
| N.U.          |      | 111     | Not used.                                                                                                    |
| Simulating    | DI   | 112     | Module is in simulated mode, i.e. Speed and<br>Position are simulated rather than taken from the<br>actual encoder.<br>The bit is valid for DSQC 377-mode, i.e. when <i>PosIn-JobQ</i> is set to 1. |
| DirOfTravel   | DI   | 113     | Indicates the direction of the conveyor.<br>0 = Backward<br>1 = Forward                                                                                                    |
| ScaleEncPulse | DI   | 114     | The encoder pulse scaled down by the factor given by the command <i>ScalingFactor</i> .                                                                                                    |
| PowerUpStatus | DI   | 115     | Indicates how the last shutdown was made.<br>0 = Abnormal<br>1 = Normal                                                                                                    |
| N.U.          |      | 116-119 | Not used.                                                                                                    |

#### 6.2.3 DSQC 377B, Queue tracking device Continued

| Signal name | Туре | Bit     | Description                                                            |
|-------------|------|---------|------------------------------------------------------------------------|
| TimeStamp   | GI   | 120-151 | Holds the time when following signals were last sampled:<br>• Position |
|             |      |         | • Speed                                                                |
|             |      |         | <ul><li>Connected</li><li>NullSpeed</li></ul>                          |

#### Output map

#### The figure below shows the output signals mapping.

| Output | Bit              |      |                 |               |                |               |              |                 | Bit   |
|--------|------------------|------|-----------------|---------------|----------------|---------------|--------------|-----------------|-------|
| byte   | 7                | 6    | 5               | 4             | 3              | 2             | 1            | 0               | range |
| 0      | Sim<br>Mode      | N.U. | Soft<br>SyncSig | Enc<br>Select | RemAll<br>PObj | Rem1<br>PObj  | DropW<br>Obj | WaitW<br>Obj    | 0-7   |
| 1      | LSB              |      |                 |               |                |               |              |                 | 8-23  |
| 2      | CntToEnc1<br>MSB |      |                 |               |                |               |              |                 |       |
| 3      | LSB              |      |                 |               |                |               |              |                 | 24-39 |
| 4      | MSB              |      |                 |               |                |               |              |                 |       |
| 5      | N.U.             | N.U. | N.U.            | N.U.          | N.U.           | Posln<br>JobQ | Force<br>Job | CntTo<br>EncStr | 43-47 |

en0400000817

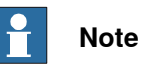

# The signals *CntToEnc1*, *CntToEnc2*, and *CntToEncStr* are dependent on the signal *PosInJobQ* (bit 42 in the output map). DSQC 377-mode is obtained by setting the signal to 1, and DSQC 354-mode is obtained by setting the signal to 0.

Generally *PosInJobQ* concerns only the queue tracking mode. All signals on the DSQC 377 are available even in DSQC 354 mode (c1PosInJobQ=0). The only thing c1PosInJObQ disables, is that the object position is not sent to the main controller.

| Signal name | Туре | Bit | Description                                                                                |
|-------------|------|-----|--------------------------------------------------------------------------------------------|
| WaitWObj    | DO   | 0   | Set when the robot is waiting for an object to enter the start window.                     |
| DropWObj    | DO   | 1   | Drop and disconnect the currently tracked object.<br>The object is removed from the queue. |
| Rem1PObj    | DO   | 2   | Remove first pending object from the queue. (If an object is connected it is not removed.) |
| RemAllPObj  | DO   | 3   | Remove all pending objects in the queue. (If an object is connected it is not removed.)    |

The following table specifies the output signals.

6.2.3 DSQC 377B, Queue tracking device Continued

| Signal name | Туре | Bit   | Description                                                                                                    |
|-------------|------|-------|----------------------------------------------------------------------------------------------------|
| EncSelect   | DO   | 4     | Select encoder:<br>0=EncA (must be 0)<br>1=EncB, not used                                                                                                    |
| SoftSyncSig | DO   | 5     | Soft sync-signal<br>This signal can be used instead of a physical<br>signal connected to Digital input 1 of the module.                                                                                         |
| N.U.        |      | 6     | Not used.                                                                                                    |
| SimMode     | DO   | 7     | If set this signal set the module in simulation mode<br>(simulate Position and Speed instead of using the<br>encoder values).<br>The bit is valid for DSQC 377-mode, i.e. when<br><i>PosInJobQ</i> is set to 1. |
| CntToEnc1   | GO   | 8-23  | Counter value from controller to encoder (Low Word).<br>The bit group is valid for DSQC 377-mode, i.e.<br>when <i>PosInJobQ</i> is set to 1.                                                                    |
| CntToEnc2   | GO   | 24-39 | Counter value from controller to encoder (High Word).<br>The bit group is valid for DSQC 377-mode, i.e.<br>when <i>PosInJobQ</i> is set to 1.                                                                   |
| CntToEncStr | DO   | 40    | Indication to module that the "CntToEncX" signals contain valid values.<br>The bit is valid for DSQC 377-mode, i.e. when <i>PosInJobQ</i> is set to 1.                                                          |
| ForceJob    | DO   | 41    | Run this job even if checkpoint fails (always<br>set/reset together with the CntToEncStr signal).<br>The bit is valid for DSQC 377-mode, i.e. when<br><i>PosInJobQ</i> is set to 1.                             |
| PosInJobQ   | DO   | 42    | Set if the module shall send encoder values to<br>the controller instead of handling the queue itself.<br>0=Queue tracking disabled (DSQC 354-mode)<br>1=Queue tracking enabled                                 |
| N.U.        |      | 43-47 | Not used.                                                                                                    |

#### Additional information

For detailed information on using the DSQC 377 in an application refer to Application manual - Controller software IRC5.

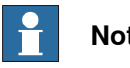

## Note

Different application specific parameters for the DSQC 377B device can be set by using DeviceNet Command.

For detailed information refer to Application manual - Conveyor tracking.
6.2.4 DSQC 378B, DeviceNet/CCLink gateway

## 6.2.4 DSQC 378B, DeviceNet/CCLink gateway

#### Description

The DSQC 378 device offer an interface between the CCLink network and the DeviceNet network as used on the robot system. The devices are regarded as *intelligent devices* by the CCLink PLC.

#### Communication concept

The CCLink can communicate with a number of external devices, depending on the number of stations occupied by each device. There is a maximum of 64 stations, each capable of up to 32 I/O points and 8 points word data. The devices are setup to have between 1 and 4 occupied stations each. The CCLink device is connected to the CCLink PLC by a twisted pair cable with shield.

The CCLink inputs and outputs are accessible in the robot controller as general inputs and outputs.

Following figure is an outline diagram of the communication concept:

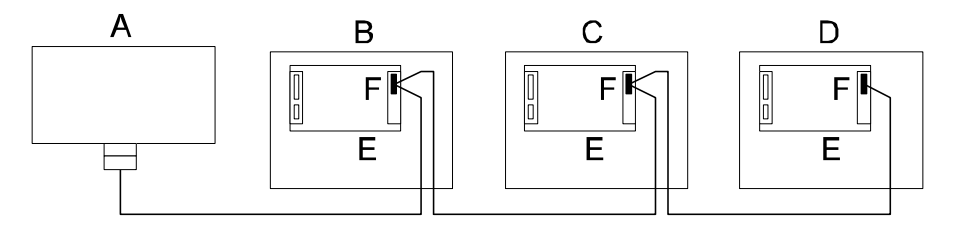

#### xx0400000826

| Α | Master PLC (customer equipment) |
|---|---------------------------------|
| В | Robot 1 controller              |
| С | Robot 2 controller              |
| D | Robot 3 controller              |
| E | DSQC 378 controller             |
| F | Connector X8 controller         |

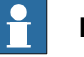

#### Note

The CCLink cable must be terminated with termination resistors (110 ohm) in both ends.

73

## 6.2.4 DSQC 378B, DeviceNet/CCLink gateway Continued

## Illustration of DSQC 378

The following figure shows the DSQC 378 board:

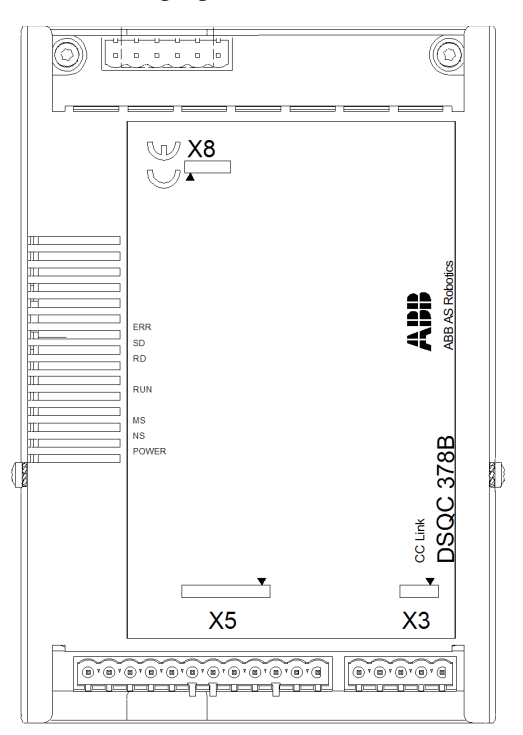

xx1000001343

#### Parts

| Item | Description              |
|------|--------------------------|
| Х3   | Back-up feed supply      |
| Х5   | DeviceNet connector      |
| X8   | CCLink network connector |

#### Facts, DSQC 378

This section specifies a number of facts applicable to the DSQC 378. Unless stated otherwise, the data applies to the standard version.

## **Technical data**

| SW connections | <ul> <li>Support for the following connections: <ul> <li>Polled</li> <li>Change-Of-State</li> <li>Change-Of-State with acknowledge suppression</li> </ul> </li> <li>For descriptions of the different types of I/O connections, see I/O messages - connection types on page 15.</li> </ul> |
|----------------|----------------------------------------------------------------------------------------------------|
| Baud rate      | 500 Kbps                                                                                                    |

#### **Device setup**

The device must be given an ID address, and setup parameters must be entered into the system.

Continues on next page

6.2.4 DSQC 378B, DeviceNet/CCLink gateway Continued

**Connector X3** 

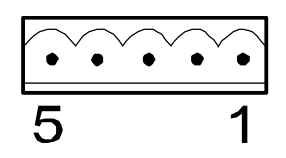

xx0100000221

The table below shows the connections to connector X3:

| Signal name | X3 pin | Function               |
|-------------|--------|------------------------|
| 0 VDC       | 1      | Supply voltage GND     |
| NC          | 2      | Not connected          |
| GND         | 3      | Ground connection      |
| NC          | 4      | Not connected          |
| + 24 VDC    | 5      | Supply voltage +24 VDC |

**Connector X5** 

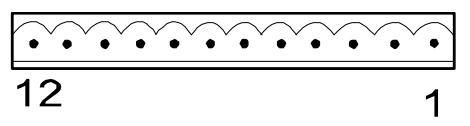

xx0100000244

Connector X5 is a DeviceNet connector specified in section *Setting DeviceNet network ID on page 54*.

**Connector X8** 

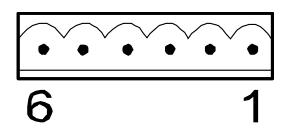

xx0200000265

The table below shows the connections to connector X8:

| Signal name | X8 pin | Function                               |
|-------------|--------|----------------------------------------|
| SLD         | 1      | Shield, connected to power GND/Housing |
| DA          | 2      | Signal line, A                         |
| DG          | 3      | Digital GND, connected to signal GND   |
| DB          | 4      | Signal line, B                         |
| NC          | 5      | Not connected                          |
| FG          | 6      | Power GND, same as SLD                 |

75

6.2.4 DSQC 378B, DeviceNet/CCLink gateway *Continued* 

## **Board specific LEDs**

| Designation        | Color | Description                                                                                                    |
|--------------------|-------|----------------------------------------------------------------------------------------------------|
| POWER-24 VDC       | Green | Indicates that a supply voltage is present, and has a level above 12 VDC.                                                                                                    |
|                    |       | If there is no light, check that voltage is present on power<br>module. Check also that power is present in power con-<br>nector. If it is not, check cables and connectors.                                               |
|                    |       | If power is applied to device but device does not work, replace device.                                                                                                    |
| RUN (ON: H output) |       | <ul> <li>ON: Receive both refresh and polling signals or just the refresh signal normally, after joining the network.</li> <li>See figure below this table.</li> <li>OFF:</li> <li>1 Before joining the network</li> </ul> |
|                    |       | <ol> <li>Unable to detect carriers neither for channel 1 or 2.</li> <li>Time out.</li> <li>Besetting hardware</li> </ol>                                                                                                   |
| RD                 |       | ON: Detecting the carrier for channel 1 or 2. Check cables and terminator                                                                                                    |
|                    |       | OFF:<br>1 Unable to detect carriers neither for channel 1 or<br>2.                                                                                                    |
|                    |       | 2 Resetting hardware.                                                                                                    |
| SD                 |       | <b>ON:</b> During transmission to During transmission + $(0.41 \text{ ms} * 2^{(n-1)})$                                                                                                    |
|                    |       | $\Pi = 1-\delta$<br>Check setup in both robot controller and PLC                                                                                                    |
|                    |       | OFF:                                                                                                    |
|                    |       | 1 Other than listed under ON.                                                                                                    |
|                    |       | 2 Resetting hardware.                                                                                                    |
| ERR                |       | ON:<br>1 CRC error. Check setup in both robot controller and<br>PLC.                                                                                                    |
|                    |       | <ol> <li>Switch setting error during cancellation of reset (0,<br/>65, or greater is set including the number of occu-<br/>pied stations).</li> </ol>                                                                      |
|                    |       | 3 Baud rate switch setting error during cancellation of reset (5 or greater).                                                                                                    |
|                    |       | OFF:                                                                                                    |
|                    |       | 1 Normal communication.                                                                                                    |
|                    |       | <ul> <li>Resetting naroware.</li> <li>INKING: The switch setting has been abanged from</li> </ul>                                                                                                    |
|                    |       | the setting at the reset cancellation (blinks for 0.4 sec.).                                                                                                    |

The following figure describes the LED sequences.

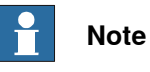

Read the figure line by line. The Operation column describes the operation status depending on the status of the four LEDs.

6.2.4 DSQC 378B, DeviceNet/CCLink gateway Continued

| ○ = 0        | $\bigcirc = On$ $\bigcirc = Blinking$ $\bigcirc = Off$ |                       |            |                                                                                                   |  |  |  |
|--------------|--------------------------------------------------------|-----------------------|------------|---------------------------------------------------------------------------------------------------|--|--|--|
| ERRL/<br>ERR | SDLED/<br>SD                                           | RDLED/<br>RD          | RUN        | Operation                                                                                         |  |  |  |
|              | •                                                      | $\bigcirc$            | 0          | Communicating normally, but CRC errors have often been detected due to noise.                     |  |  |  |
| ①<br>0.4 sec | •                                                      | 0                     | 0          | The baud rate or station number setting has been changed from the settings at reset cancellation. |  |  |  |
|              |                                                        | •                     | 0          | (Impossible operation status.)                                                                    |  |  |  |
| •            | •                                                      | 0                     | 0          | Unable to respond because the received data caused a CRC error.                                   |  |  |  |
|              |                                                        | •                     | 0          | (Impossible operation status.)                                                                    |  |  |  |
|              |                                                        | 0                     | 0          | Normal communication.                                                                             |  |  |  |
|              | $\bigcirc$                                             | $\bullet$             | 0          | <ul> <li>(Impossible operation status.)</li> </ul>                                                |  |  |  |
|              |                                                        | $\bigcirc$            | $\bigcirc$ | No data for the host.                                                                             |  |  |  |
|              |                                                        | $\bullet$             | 0          | <ul> <li>(Impossible operation status.)</li> </ul>                                                |  |  |  |
|              |                                                        | 0                     |            | Responds to polling signal, but the refresh reception caused a CRC error.                         |  |  |  |
|              | $\bullet$                                              | •                     |            | <ul> <li>(Impossible operation status.)</li> </ul>                                                |  |  |  |
|              |                                                        | 0                     | •          | Data for the host caused a CRC error.                                                             |  |  |  |
|              |                                                        |                       |            | <ul> <li>(Impossible operation status.)</li> </ul>                                                |  |  |  |
|              |                                                        | 0                     |            | (Impossible operation status.)                                                                    |  |  |  |
| •            | $\bullet$                                              |                       |            | (Impossible operation status.)                                                                    |  |  |  |
|              |                                                        | 0                     |            | Either no data for the host or unable to receive the data for host due to noise.                  |  |  |  |
|              | •                                                      | •                     |            | Unable to receive due to wire breakage etc. Power off hardware being set.                         |  |  |  |
| 0            |                                                        | $\bigcirc / \bigcirc$ |            | Baud rate and/or station number setting error.                                                    |  |  |  |

en040000827

**General LEDs** 

The significance of the LEDs are specified in section *DeviceNet network and I/O board status LED description on page 49*.

## 6.2.4 DSQC 378B, DeviceNet/CCLink gateway Continued

#### Input map

The following figure shows the digital input mapping.

| Input  | Bit              |               |               |                                       |               |                        |                        |                        | Bit                                  |
|--------|------------------|---------------|---------------|---------------------------------------|---------------|------------------------|------------------------|------------------------|--------------------------------------|
| byte   | 7                | 6             | 5             | 4                                     | 3             | 2                      | 1                      | 0                      | range                                |
| 0      | DI<br>8          | DI<br>7       | DI<br>6       | DI<br>5                               | DI<br>4       | DI<br>3                | DI<br>2                | DI<br>1                | 0-7                                  |
| 1      | DI<br>16         | DI<br>15      | DI<br>14      | DI<br>13                              | DI<br>12      | <b>DI</b><br>11        | DI<br>10               | DI<br>9                | 8-15                                 |
| :<br>: |                  | :             |               | · · · · · · · · · · · · · · · · · · · | -             |                        | ·<br>·                 |                        | Depends on<br>OccStat and<br>BasicIO |
| m-1    | DI<br>(m*8)      | DI<br>(m*8)-1 | Dl<br>(m*8)-2 | DI<br>(m*8)-3                         | Dl<br>(m*8)-4 | DI<br>(m*8 <b>)-</b> 5 | DI<br>(m*8) <b>-</b> 6 | DI<br>(m*8) <b>-</b> 7 | Depends on<br>OccStat and<br>BasicIO |
| m      | CCLink<br>Status | N.U.          | N.U.          | N.U.                                  | N.U.          | N.U.                   | N.U.                   | N.U.                   | Depends on<br>OccStat and<br>BasicIO |

#### en0400000823

| m                | The size in bytes (8 bit) that the device has been configured to, using the DeviceNet CommandsOccStat and BasicIO                                                                  |
|------------------|----------------------------------------------------------------------------------------------------|
| CCLink<br>Status | The status of the CCLink communication can be monitored using the signal <i>CCLink Status</i> . When <i>CCLink Status</i> is set it indicates that the CCLink communication is OK. |
| N.U.             | Not used. The signal position is reserved for future use and shall not be used.                                                                                                    |

The *CCLink Status* signal is located at the last bit of the last byte of the input area. For example, if OccStat is set to 2 and BasicIO is set to 0 there are 6 bytes of input data (bit 0-47), and the *CCLink Status* is located in the last bit of the 7th byte i.e. bit 55.

## Output map

The figure below shows the digital output mapping.

| Output | Bit         |               |                        |               |               |               |               | Bit           |                                               |
|--------|-------------|---------------|------------------------|---------------|---------------|---------------|---------------|---------------|-----------------------------------------------|
| byte   | 7           | 6             | 5                      | 4             | 3             | 2             | 1             | 0             | range                                         |
| 0      | DO<br>8     | DO<br>7       | DO<br>6                | DO<br>5       | DO<br>4       | DO<br>3       | DO<br>2       | DO<br>1       | 0-7                                           |
| 1      | DO<br>16    | DO<br>15      | DO<br>14               | DO<br>13      | DO<br>12      | DO<br>11      | DO<br>10      | DO<br>9       | 8-15                                          |
| · · ·  | •           | •             | •                      | •             |               |               | •             |               | Depends on<br>OccStat and<br>BasicIO          |
| m-1    | DO<br>(m*8) | DO<br>(m*8)-1 | DO<br>(m*8) <b>-</b> 2 | DO<br>(m*8)-3 | DO<br>(m*8)-4 | DO<br>(m*8)-5 | DO<br>(m*8)-6 | DO<br>(m*8)-7 | Depends on<br>OccStat and<br>Basic <b>I</b> O |

#### en0400000824

m

The size in bytes (8 bit) that the device has been configured to, using the DeviceNet CommandsOccStat and BasicIO..

6.2.4 DSQC 378B, DeviceNet/CCLink gateway Continued

## **DeviceNet Command**

Following table gives necessary data on the DeviceNet Command for DeviceNet communication.

| DeviceNet<br>Command | Path<br>(DeviceNet<br>parameter)  | Allowed values                                                                                                    | Usage                                                                                                    |
|----------------------|-----------------------------------|----------------------------------------------------------------------------------------------------|----------------------------------------------------------------------------------------------------|
| StationNo            | 6, 20 68 24<br>01 30 01, C6,<br>1 | 1-64                                                                                                    | Determines the address of the DSQC 378 on the CCLink connection.                                                                                                    |
| BaudRate             | 6, 20 68 24<br>01 30 02, C6,<br>1 | 0-4 according to:<br>0 = 156 kbps<br>1 = 625 kbps<br>2 = 2.5 Mbps<br>3 = 5 Mbps<br>4 = 10 Mbps                                                                           | Determines the communication speed on the CCLink bus.                                                                                                    |
| OccStat              | 6, 20 68 24<br>01 30 03, C6,<br>1 | <ul> <li>1-4 according to:</li> <li>1 = 1 occupied station</li> <li>2 = 2 occupied stations</li> <li>3 = 3 occupied stations</li> <li>4 = 4 occupied stations</li> </ul> | Occupied stations. Determines the size of the input and output data areas of the CCLink module. The size, expressed in bits and bytes, also depends on the value of BasicIO. See table in section Size of input/output data areas on page 79.                                                                                       |
| BasicIO              | 6, 20 68 24<br>01 30 04, C6,<br>1 | 0-1 according to:<br>0 = Bit I/O only<br>1 = Bit I/O and word I/O                                                                                                    | Determines the type of I/O data to<br>be exchanged with the CCLink<br>master. This also affects the size<br>of the input and output data areas<br>of the CCLink module. The size,<br>expressed in bits and bytes, also<br>depends on the value of OccStat.<br>See table in section Size of in-<br>put/output data areas on page 79. |
| Reset                | 4, 20 01 24<br>01, C1, 1          | 0                                                                                                    | Stores the parameter value in the<br>flash memory and restarts the<br>gateway module with the new<br>parameter values.                                                                                                    |

#### Size of input/output data areas

The size of the input/output data areas expressed in bits and bytes are determined by the values of the DeviceNet CommandOccStat and BasicIO according to following table:

| Value of OccStat | No. of bits when<br>BasicIO = 0 | No. of bytes<br>when BasicIO =<br>0 | No. of bits when<br>BasicIO = 1 | No. of bytes<br>when BasicIO =<br>1 |
|------------------|---------------------------------|-------------------------------------|---------------------------------|-------------------------------------|
| 1                | 16                              | 2                                   | 80                              | 10                                  |
| 2                | 48                              | 6                                   | 176                             | 22                                  |
| 3                | 80                              | 10                                  | 272                             | 34                                  |
| 4                | 112                             | 14                                  | 368                             | 46                                  |

## 6.2.4 DSQC 378B, DeviceNet/CCLink gateway Continued

## Additional information

The data areas of the gateway are "byte-consistent", which means that signals within the same byte (group of 8 bits) are handled as one piece and are guaranteed to belong to the same network-cycle. Normally this does not cause any problems, but if a signal group has been defined across the byte boundaries as e.g. a 16 bit group signal this needs to be considered. It is important to make sure that undesired behaviors are avoided in the case when the group signal is updated at exactly the same time as the gateway is being polled/scanned by one of the masters.

The values for the DeviceNet Command are stored in flash memory of the gateway module. Any change of these values requires a reset (or power cycle) of the gateway module before it actually assumes these new values.

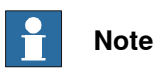

The DeviceNet Command's StationNo, BaudRate, OccStat, BasicIO and Reset, described above, must be defined for the I/O device repesenting the specific gateway module. See *Type DeviceNet Command on page 115* and *Template I/O configuration files on page 32*.

6.2.5 DSQC 651, AD combi I/O

## 6.2.5 DSQC 651, AD combi I/O

#### Description

The DSQC 651 is a circuit board normally mounted inside the robot controller. As an option, it may also be mounted in an external I/O module.

The combi I/O device handles digital and analog communication between the robot system and any external systems.

#### **Illustration of DSQC 651**

The following figure shows the DSQC 651 device:

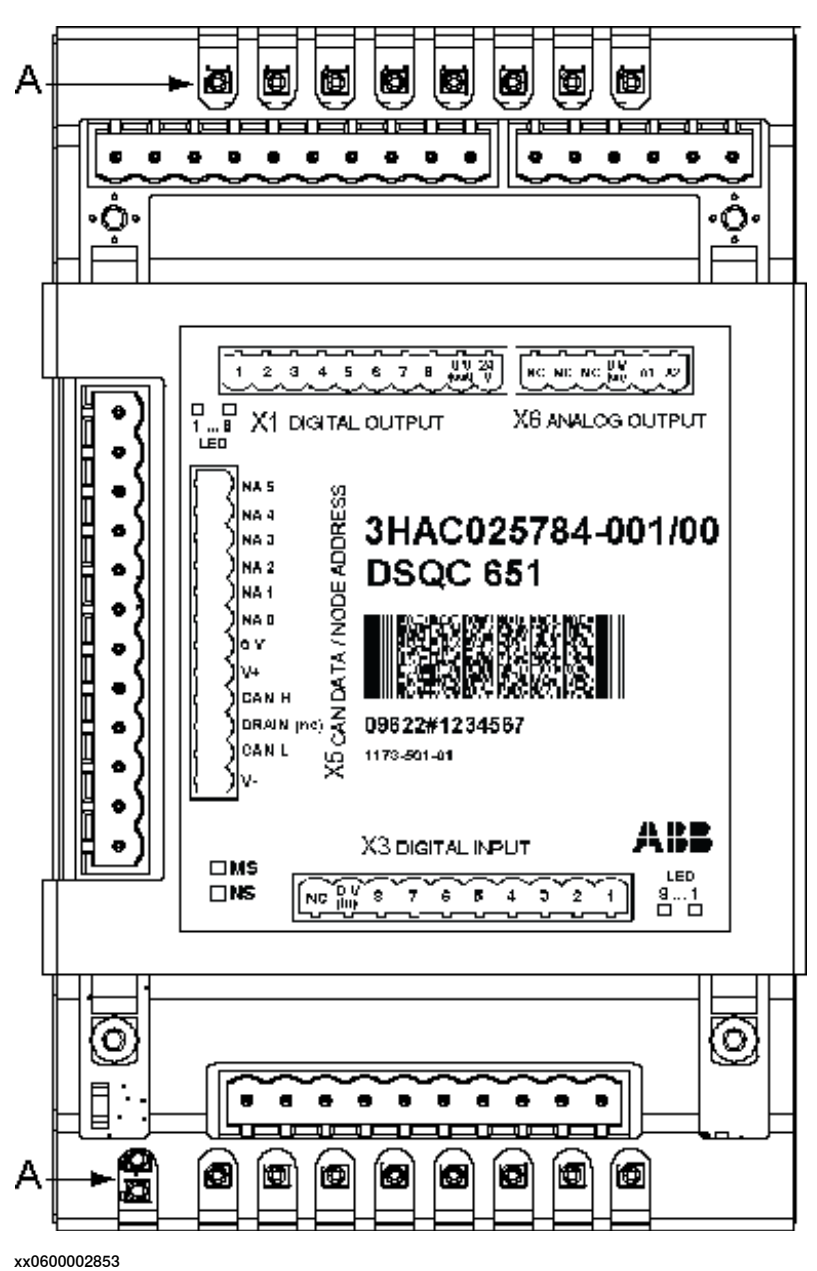

6.2.5 DSQC 651, AD combi I/O *Continued* 

## Parts

| Item | Description         |
|------|---------------------|
| А    | Status LEDs         |
| X1   | Digital outputs     |
| Х3   | Digital inputs      |
| X5   | DeviceNet connector |
| X6   | Analog outputs      |

## Facts, DSQC 651

This section specifies a number of facts applicable to the DSQC 651. Unless stated otherwise, the data applies to the standard version.

#### **Technical data**

| Digital inputs  | Number of digital inputs: 8<br>Rated voltage:<br>• 24 VDC                                                                                        |
|-----------------|----------------------------------------------------------------------------------------------------|
|                 | Input voltage range:<br>• "1"> 15 to 35 V                                                                                                    |
|                 | • "0"> -35 to 5 V                                                                                                    |
|                 | Input current at rated voltage:<br>• Typical> 5 mA (approx)                                                                                      |
|                 | Switch-over level:<br>• Typical>12V (approx)                                                                                                    |
|                 | <ul><li>Delay (with default filtering):</li><li>Typical&gt;5 ms</li></ul>                                                                        |
|                 | • minimum>4 ms                                                                                                    |
|                 | maximum>6ms                                                                                                    |
|                 | <ul> <li>Power dissipation or channel at rated voltage:</li> <li>Typical&gt;150 mW (approx)</li> </ul>                                           |
| Digital outputs | Number of digital outputs: 8                                                                                                    |
|                 | Short-circuit protected outputs with current limitation and thermal overload protection. Miswiring protection +35V to – 35V connected to output. |
|                 | Rated voltage:<br>• 24 VDC                                                                                                    |
|                 | Voltage drop over output:<br>• maximum> 0.5V with 500mA                                                                                          |
|                 | Rated output current:<br>• 500 mA/channel                                                                                                    |
|                 | Current limit:<br>• Typical> 1.4A                                                                                                    |
|                 | Leakage current:<br>• maximum> 0.1 mA                                                                                                    |
|                 | Delay output:<br>• maximum> 0.5 ms                                                                                                    |

## 6.2.5 DSQC 651, AD combi I/O Continued

| Analog outputs         | Number of analog outputs: 2 (galvanically isolated from the controller electronics)                                                                               |
|------------------------|----------------------------------------------------------------------------------------------------|
|                        | Short-circuit protected outputs                                                                                                    |
|                        | Output voltage:<br>• 0-10 VDC                                                                                                    |
|                        | Load Impedance:<br>• min 2 kohm                                                                                                    |
|                        | Resolution:<br>• 12 bits                                                                                                    |
|                        | Inaccuracy (Over temperature range + 5 C to +70 C):<br>• maximum 25 cmV (0.5 % of full scale)                                                                     |
| Supply voltage         | 24 VDC                                                                                                    |
| Power supply, digital, | Integrated power supply in controller.                                                                                                    |
| and analog I/O         | Separate 24 VDC power, supplied by customer in non-ABB external I/O device.                                                                                       |
| External supply for    | Reverse polarity protection.                                                                                                    |
| digital outputs        | Voltage:                                                                                                    |
|                        |                                                                                                    |
| Analog supply          | Analog supply +16/-8V internally on the board.                                                                                                    |
|                        | From the Devicenet cable 24 volt. DC/DC converter Tiyback                                                                                                    |
|                        | • 500 VDC                                                                                                    |
|                        | Voltage:                                                                                                    |
|                        | • 10 V / -8V                                                                                                    |
|                        | • 40mA (approx)                                                                                                    |
| SW connections         | Support for the following connections: <ul> <li>POLLED</li> </ul>                                                                                                 |
|                        | Change-Of-State                                                                                                    |
|                        | Change-Of-State with acknowledge suppression                                                                                                    |
|                        | Cyclic                                                                                                    |
|                        | Cyclic with acknowledge suppression                                                                                                    |
|                        | For descriptions of the different types of I/O connections, see I/O messages - connection types on page 15.                                                       |
| Baud rate              | Autodetect; the device will detect the baud rate automatically.                                                                                                   |
|                        | Note                                                                                                    |
|                        | When the master baud rate is changed disconnect the power to the device(s) before the system is restarted, reconnect the power when the master is up and running. |
|                        | This is required for the device(s) to be able to establish a new con-<br>nection with the master.                                                                 |
|                        |                                                                                                    |

## Device setup

The device must be given an address, and setup parameters must be entered into the system.

6.2.5 DSQC 651, AD combi I/O Continued

## Connector X1

If supervision of the supply voltage is required, a bridge connection can be made to an optional digital input. This also requires the particular device to have a separate power supply, in order to be able to monitor the regular power supply voltage.

The supervision instruction must be written in the RAPID program.

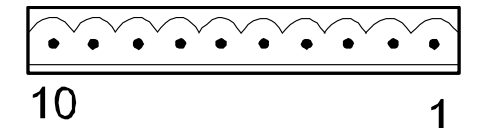

xx0200000264

The following table shows the connections to connector X1:

| Device function           | Signal name      | X1 pin |
|---------------------------|------------------|--------|
| Optically isolated output | Out ch 1         | 1      |
| Optically isolated output | Out ch 2         | 2      |
| Optically isolated output | Out ch 3         | 3      |
| Optically isolated output | Out ch 4         | 4      |
| Optically isolated output | Out ch 5         | 5      |
| Optically isolated output | Out ch 6         | 6      |
| Optically isolated output | Out ch 7         | 7      |
| Optically isolated output | Out ch 8         | 8      |
| Optically isolated output | 0 V for outputs  | 9      |
| Optically isolated output | 24 V for outputs | 10     |

#### **Connector X3**

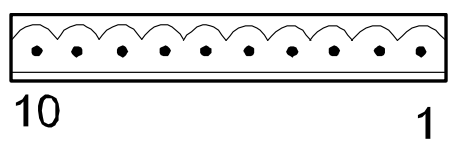

xx0200000264

The following table shows the connections to connector X3:

| Device function          | Signal name    | X3 pin |
|--------------------------|----------------|--------|
| Optically isolated input | In ch 1        | 1      |
| Optically isolated input | In ch 2        | 2      |
| Optically isolated input | In ch 3        | 3      |
| Optically isolated input | In ch 4        | 4      |
| Optically isolated input | In ch 5        | 5      |
| Optically isolated input | In ch 6        | 6      |
| Optically isolated input | In ch 7        | 7      |
| Optically isolated input | In ch 8        | 8      |
| Optically isolated input | 0 V for inputs | 9      |

Continues on next page

6.2.5 DSQC 651, AD combi I/O Continued

| Device function          | Signal name | X3 pin |
|--------------------------|-------------|--------|
| Optically isolated input | Not used    | 10     |

The input current is 5.5 mA (at 24 V) on the digital inputs. A capacitor connected to ground, to prevent disturbances, causes a short rush of current when setting the input.

When connecting outputs, sensitive to pre-oscillation current, a series resistor (100 Ohms) may be used.

## Connector X5

| ••••• |   |
|-------|---|
| 12    | 1 |

xx0100000244

Connector X5 is a DeviceNet connector specified in section *Setting DeviceNet network ID on page 54*.

## **Connector X6**

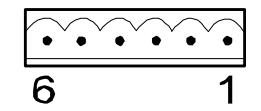

xx0200000265

The following table shows the connections to connector X6:

| Signal name | X6 pin | Explanation              |
|-------------|--------|--------------------------|
| -           | 1      | No connection            |
| -           | 2      | No connection            |
| -           | 3      | No connection            |
| 0 VA        | 4      | 0 V for Out channels 1-2 |
| AN_OCH1     | 5      | Out channels 1           |
| AN_OCH2     | 6      | Out channels 2           |

LEDs

The significance of the LEDs are specified in section *DeviceNet network and I/O board status LED description on page 49.* 

Input map

#### The following figure shows the digital input mapping.

| Input Bit |      |      |      |      |      | Bit  |      |      |       |
|-----------|------|------|------|------|------|------|------|------|-------|
| byte      | 7    | 6    | 5    | 4    | 3    | 2    | 1    | 0    | range |
| 0         | DI 8 | DI 7 | DI 6 | DI 5 | DI 4 | DI 3 | DI 2 | DI 1 | 0-7   |

6.2.5 DSQC 651, AD combi I/O Continued

Output map

The following figure shows the analog and digital output mapping.

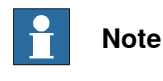

Pay attention to the order of the bits for the analog signals.

| Output | Bit     |         |         |         |         |         |         |         | Bit   |
|--------|---------|---------|---------|---------|---------|---------|---------|---------|-------|
| byte   | 7       | 6       | 5       | 4       | 3       | 2       | 1       | 0       | range |
| 0      | LS      |         |         |         |         |         |         |         | 0-15  |
|        |         |         |         | A       | U 1     |         |         |         |       |
| 1      | MSB     |         |         |         |         |         |         |         |       |
| 2      |         |         |         |         |         |         |         | LSB     | 16-31 |
|        | -       |         |         | A       | C 2     |         |         |         |       |
| 3      | MSB     |         |         |         |         |         |         |         |       |
| 4      | DO<br>8 | DO<br>7 | DO<br>6 | DO<br>5 | DO<br>4 | DO<br>3 | DO<br>2 | DO<br>1 | 32-39 |

en0600002851

| LSB | The <i>least</i> significant bit of the binary number representing the analog signal. |
|-----|---------------------------------------------------------------------------------------|
| MSB | The <i>most</i> significant bit of the binary number representing the analog signal.  |

## Numerical format

The numerical representation of the values are described in the following table:

| Signal    | Analog physical value | Hexadecimal number | Bit value         |
|-----------|-----------------------|--------------------|-------------------|
| AO 1-AO 2 | +10 V                 | 0xFFFF             | MaxBitVal = 65535 |
| AO 1-AO 2 | +5 V                  | 0x7FFF             |                   |
| AO 1-AO 2 | 0 V                   | 0x0                | MinBitVal = 0     |

### **Electronic Data Sheet**

The Electronic Data Sheet for the DeviceNet Master/Slave devices, matching the configuration of DSQC 651, *dsqc651.eds*, can be obtained from the PC or the IRC5 controller. For more information see *EDS file on page 29*.

## Additional information

The following table shows the physical type of the signals, resolution, and so on.

| Signal | Туре    | Range     | Resolution | Encoding type |  |
|--------|---------|-----------|------------|---------------|--|
| AO 1   | Voltage | 0 V +10 V | 12 bit     | Unsigned      |  |
| AO 2   | Voltage | 0 V +10 V | 12 bit     | Unsigned      |  |

6.2.6 DSQC 652, Digital I/O

## 6.2.6 DSQC 652, Digital I/O

#### Description

The DSQC 652 is a circuit board normally mounted inside the robot controller. As an option, it may also be mounted in an external I/O module.

The device handles digital input and output signals between the robot system and any external systems.

#### **Illustration of DSQC 652**

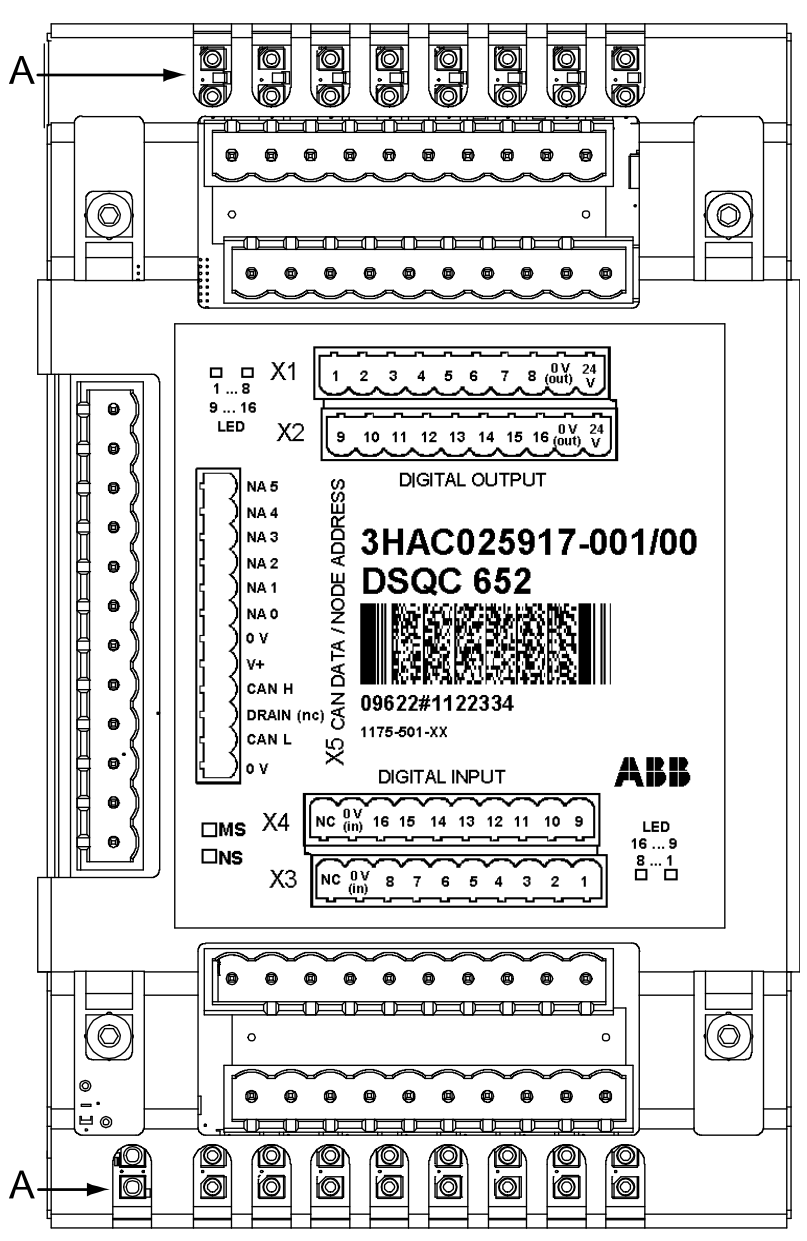

The following figure shows the DSQC 652 board:

xx0600002855

6.2.6 DSQC 652, Digital I/O Continued

## Parts

| Item | Description         |
|------|---------------------|
| А    | Status LEDs         |
| X1   | Digital outputs     |
| X2   | Digital outputs     |
| Х3   | Digital inputs      |
| X4   | Digital inputs      |
| X5   | DeviceNet connector |

#### Facts, DSQC 652

This section specifies a number of facts applicable to the DSQC 652. Unless stated otherwise, the data applies to the standard version.

## **Technical data**

| Digital inputs  | Number of digital inputs: 16<br>Rated voltage:<br>• 24 VDC<br>Input voltage range:<br>• "1"> 15 to 35 V<br>• "0"> -35 to 5 V<br>Input current at rated voltage:<br>• Typical> 5 mA (approx)<br>Switch-over level:<br>• Typical> 12V (approx)<br>Delay (with default filtering):<br>• Typical> 5 ms<br>• minimum> 4 ms<br>• maximum> 6ms<br>Power dissipation or channel at rated voltage:<br>• Typical> 150 mW (approx)                           |
|-----------------|----------------------------------------------------------------------------------------------------|
| Digital outputs | Number of digital outputs: 16<br>Short-circuit protected outputs with current limitation and<br>thermal overload protection. Miswiring protection +35V to –<br>35V connected to output.<br>Rated voltage:<br>• 24 VDC<br>Voltage drop over output:<br>• maximum> 0.5V with 500mA<br>Rated output current:<br>• 500 mA/channel<br>Current limit:<br>• Typical> 1.4A<br>Leakage current:<br>• maximum> 0.1 mA<br>Delay output:<br>• maximum> 0.5 ms |
| Supply voltage  | 24 VDC                                                                                                    |
| Supply source   | 24 V I/O or separate external supply                                                                                                    |

## 6.2.6 DSQC 652, Digital I/O Continued

| External supply for digital<br>outputs<br>Reverse polarity protection. | Voltage:<br>• 19 - 35 V                                                                                                    |
|------------------------------------------------------------------------|----------------------------------------------------------------------------------------------------|
| SW connections                                                         | <ul> <li>Support for the following connections: <ul> <li>Polled</li> <li>Change-Of-State</li> <li>Change-Of-State with acknowledge suppression</li> <li>Cyclic</li> <li>Cyclic with acknowledge suppression</li> </ul> </li> <li>For descriptions of the different types of I/O connections, see I/O messages - connection types on page 15.</li> </ul> |
| BaudRate                                                               | Autodetect; the device will detect the baud rate automatically.<br>Note When the master baud rate is changed disconnect the power to the device(s) before the system is restarted, reconnect the power when the master is up and running. This is required for the device(s) to be able to establish a new connection with the master.                  |

## **Device setup**

The device must be given an address, and setup parameters must be entered into the system.

## Connector X1

If supply voltage supervision is required, a bridge connection can be made to an optional digital input. The supervision instruction must be written in the RAPID program.

| •••• | $\sim$ | •• | ∕∙∕ | • |
|------|--------|----|-----|---|
| 10   |        |    |     | 1 |

xx0200000264

The following table shows the connections to connector X1:

| Device function           | Signal name      | X1 pin |
|---------------------------|------------------|--------|
| Optically isolated output | Out ch 1         | 1      |
| Optically isolated output | Out ch 2         | 2      |
| Optically isolated output | Out ch 3         | 3      |
| Optically isolated output | Out ch 4         | 4      |
| Optically isolated output | Out ch 5         | 5      |
| Optically isolated output | Out ch 6         | 6      |
| Optically isolated output | Out ch 7         | 7      |
| Optically isolated output | Out ch 8         | 8      |
| Optically isolated output | 0 V for outputs  | 9      |
| Optically isolated output | 24 V for outputs | 10     |

6.2.6 DSQC 652, Digital I/O *Continued* 

## Connector X2

If supply voltage supervision is required, a bridge connection can be made to an optional digital input. The supervision instruction must be written in the RAPID program.

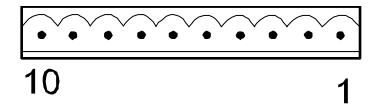

xx0200000264

The following table shows the connections to connector X2:

| Device function           | Signal name      | X2 pin |
|---------------------------|------------------|--------|
| Optically isolated output | Out ch 9         | 1      |
| Optically isolated output | Out ch 10        | 2      |
| Optically isolated output | Out ch 11        | 3      |
| Optically isolated output | Out ch 12        | 4      |
| Optically isolated output | Out ch 13        | 5      |
| Optically isolated output | Out ch 14        | 6      |
| Optically isolated output | Out ch 15        | 7      |
| Optically isolated output | Out ch 16        | 8      |
| Optically isolated output | 0 V for outputs  | 9      |
| Optically isolated output | 24 V for outputs | 10     |

#### **Connector X3**

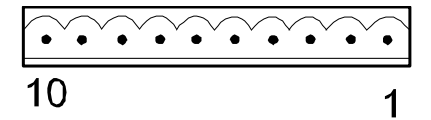

xx0200000264

The following table shows the connections to connector X3:

| Device function          | Signal name    | X3 pin |
|--------------------------|----------------|--------|
| Optically isolated input | In ch 1        | 1      |
| Optically isolated input | In ch 2        | 2      |
| Optically isolated input | In ch 3        | 3      |
| Optically isolated input | In ch 4        | 4      |
| Optically isolated input | In ch 5        | 5      |
| Optically isolated input | In ch 6        | 6      |
| Optically isolated input | In ch 7        | 7      |
| Optically isolated input | In ch 8        | 8      |
| Optically isolated input | 0 V for inputs | 9      |
| Optically isolated input | Not used       | 10     |

6.2.6 DSQC 652, Digital I/O Continued

The input current is 5.5 mA (at 24 V) on the digital inputs. A capacitor connected to ground, to prevent disturbances, causes a short rush of current when setting the input.

When connecting outputs, sensitive to pre-oscillation current, a series resistor (100 Ohms) may be used.

## **Connector X4**

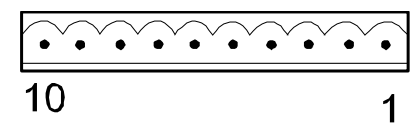

xx0200000264

#### The following table shows the connections to connector X4:

| Device function          | Signal name    | X4 pin |
|--------------------------|----------------|--------|
| Optically isolated input | In ch 9        | 1      |
| Optically isolated input | In ch 10       | 2      |
| Optically isolated input | In ch 11       | 3      |
| Optically isolated input | In ch 12       | 4      |
| Optically isolated input | In ch 13       | 5      |
| Optically isolated input | In ch 14       | 6      |
| Optically isolated input | In ch 15       | 7      |
| Optically isolated input | In ch 16       | 8      |
| Optically isolated input | 0 V for inputs | 9      |
| Optically isolated input | Not used       | 10     |

The input current is 5.5 mA (at 24 V) on the digital inputs. A capacitor connected to ground, to prevent disturbances, causes a short rush of current when setting the input.

When connecting outputs, sensitive to pre-oscillation current, a series resistor (100 ohms) may be used.

#### Connector X5

| ••••• | ····· |
|-------|-------|
| 12    | 1     |

xx0100000244

Connector X5 is a DeviceNet connector specified in section *Setting DeviceNet network ID on page 54*.

LEDs

The significance of the LEDs are specified in section *DeviceNet network and I/O board status LED description on page 49*.

# 6.2.6 DSQC 652, Digital I/O *Continued*

## Input map

The following figure shows the digital input mapping.

| Input | Bit      |          |          |          |          |          |          |         | Bit   |
|-------|----------|----------|----------|----------|----------|----------|----------|---------|-------|
| byte  | 7        | 6        | 5        | 4        | 3        | 2        | 1        | 0       | range |
| 0     | DI<br>8  | DI<br>7  | DI<br>6  | DI<br>5  | DI<br>4  | DI<br>3  | DI<br>2  | DI<br>1 | 0-7   |
| 1     | DI<br>16 | DI<br>15 | DI<br>14 | DI<br>13 | DI<br>12 | DI<br>11 | DI<br>10 | DI<br>9 | 8-15  |

xx0300000613

#### Output map

## The following figure shows the digital output mapping.

| Output | Bit      | -        |          |          |          |          |          |         | Bit   |
|--------|----------|----------|----------|----------|----------|----------|----------|---------|-------|
| byte   | 7        | 6        | 5        | 4        | 3        | 2        | 1        | 0       | range |
| 0      | DO<br>8  | DO<br>7  | DO<br>6  | DO<br>5  | DO<br>4  | DO<br>3  | DO<br>2  | DO<br>1 | 0-7   |
| 1      | DO<br>16 | DO<br>15 | DO<br>14 | DO<br>13 | DO<br>12 | DO<br>11 | DO<br>10 | DO<br>9 | 8-15  |

en0400000716

### Electronic Data Sheet

The Electronic Data Sheet for the DeviceNet Master/Slave devices, matching the configuration of DSQC 652, *dsqc652.eds*, can be obtained from the PC or the IRC5 controller. For more information see *EDS file on page 29*.

6.2.7 DSQC 653, Digital I/O with relay outputs

## 6.2.7 DSQC 653, Digital I/O with relay outputs

#### Description

The DSQC 653 is a circuit board normally mounted inside the robot controller. As an option, it may also be mounted in an external I/O module.

The device handles input and output signals between the robot system and any external systems through relay outputs and digital inputs.

## **Illustration DSQC 653**

The following figure shows the DSQC 653 board:

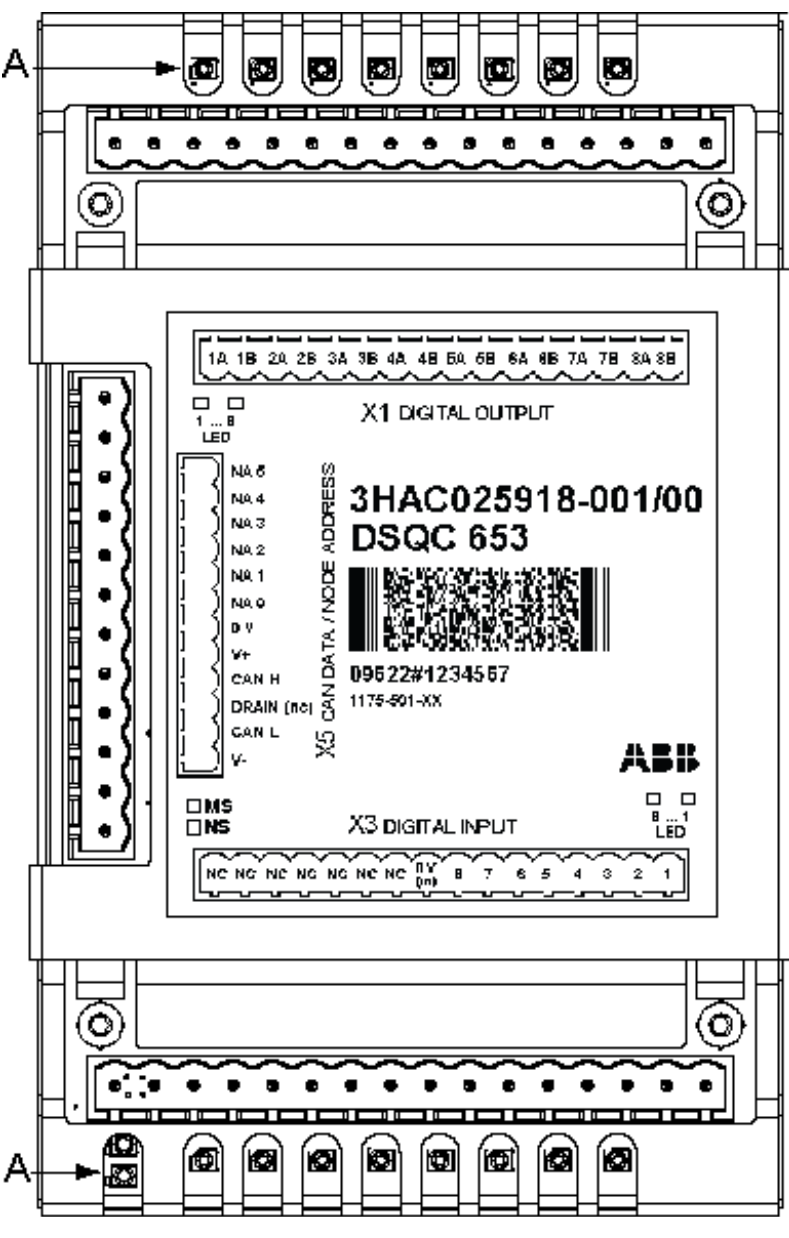

© Copyright 2013-2021 ABB. All rights reserved.

xx0600002857

93

6.2.7 DSQC 653, Digital I/O with relay outputs *Continued* 

## Parts

| Item | Description         |
|------|---------------------|
| А    | Status LEDs         |
| X1   | Relay outputs       |
| Х3   | Digital inputs      |
| X5   | DeviceNet connector |

## Facts, DSQC 653

This section specifies a number of facts applicable to the DSQC 653. Unless stated otherwise, the data applies to the standard version.

## **Technical data**

| Digital inputs                    | Number of digital inputs: 8                                                                                 |
|-----------------------------------|----------------------------------------------------------------------------------------------------|
|                                   | Rated voltage:<br>• 24 VDC                                                                                  |
|                                   | Input voltage range:<br>• "1"> 15 to 35 V                                                                   |
|                                   | • "0"> -35 to 5 V                                                                                           |
|                                   | Input current at rated voltage:<br>• Typical> 5 mA (approx)                                                 |
|                                   | Switch-over level:<br>• Typical>12V (approx)                                                                |
|                                   | Delay (with default filtering):<br>• Typical>5 ms                                                           |
|                                   | • minimum>4 ms                                                                                              |
|                                   | maximum>6ms                                                                                                 |
|                                   | Power dissipation or channel at rated voltage:<br>• Typical>150 mW (approx)                                 |
| Relay outputs                     | Number of relay outputs: 8                                                                                  |
|                                   | Single pole with one make contact (normally open)                                                           |
|                                   | Rated voltage <ul> <li>24 VDC/120 VAC rms</li> </ul>                                                        |
|                                   | Rated output current <ul> <li>2 A/channel</li> </ul>                                                        |
|                                   | Output load <ul> <li>minimum 2.5 VA/channel</li> </ul>                                                      |
|                                   | <ul> <li>Delay time on board</li> <li>Typical - 6 ms (make contact), 7 ms (break contact)</li> </ul>        |
| Supply voltage                    | 24 VDC                                                                                                    |
| Supply source                     | 24 V I/O or separate external supply                                                                        |
| External supply for relay outputs | Voltage<br>• 19 - 35 VDC, 24 - 140 VAC rms                                                                  |
| SW connections                    | Support for the following connections: <ul> <li>Polled</li> </ul>                                           |
|                                   | Change-Of-State                                                                                             |
|                                   | Change-Of-State with acknowledge suppression                                                                |
|                                   | Cyclic                                                                                                    |
|                                   | Cyclic with acknowledge suppression                                                                         |
|                                   | For descriptions of the different types of I/O connections, see I/O messages - connection types on page 15. |

Continues on next page

6.2.7 DSQC 653, Digital I/O with relay outputs *Continued* 

| Baud rate | Autodetect; the device will detect the baud rate automatically.                                                                                                   |
|-----------|----------------------------------------------------------------------------------------------------|
|           | Note                                                                                                    |
|           | When the master baud rate is changed disconnect the power to the device(s) before the system is restarted, reconnect the power when the master is up and running. |
|           | This is required for the device(s) to be able to establish a new connec-<br>tion with the master.                                                                 |

## Device setup

The device must be given an address, and setup parameters must be entered into the system.

### Connecting digital outputs and digital inputs

The following illustration shows how to connect the relay outputs for the connector X1. When a bit is set to 1, the relay output will be activated.

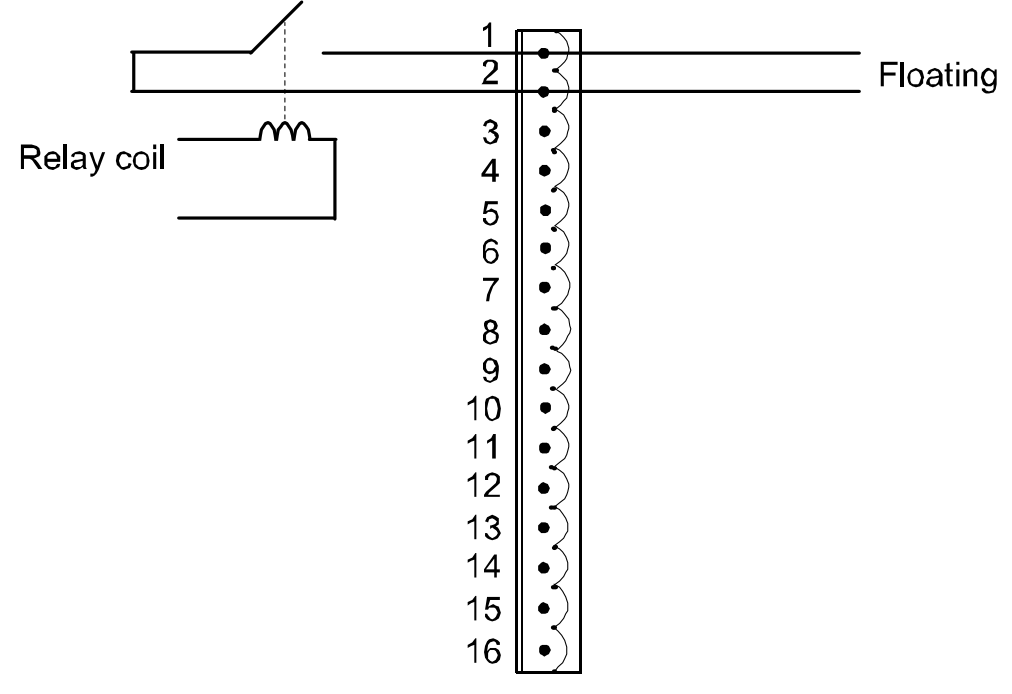

en0500001565

6.2.7 DSQC 653, Digital I/O with relay outputs *Continued* 

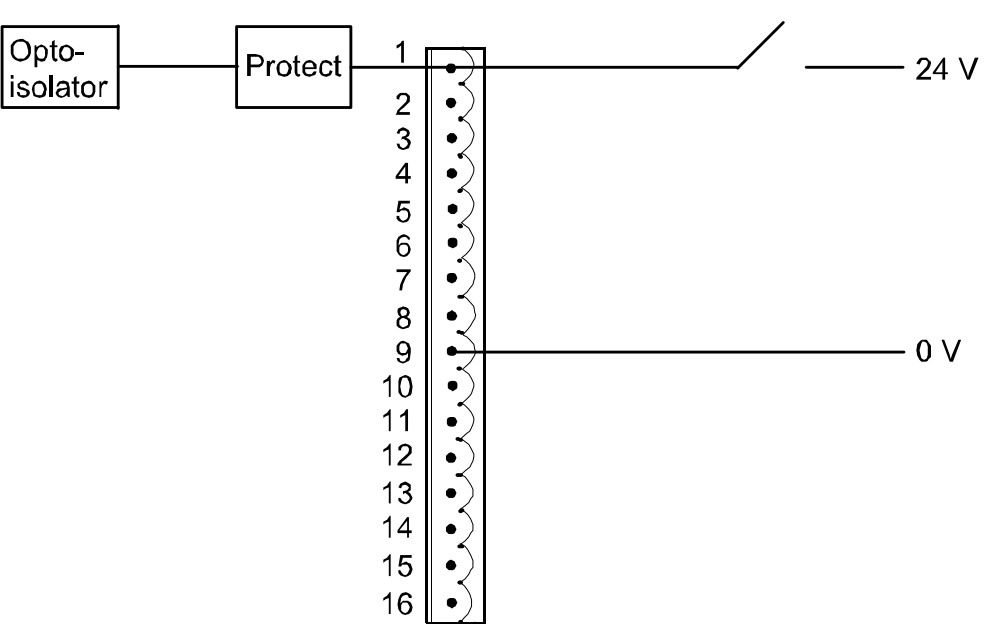

The following illustration shows how to connect the digital inputs for the connector X3.

en0500001566

Connector X1

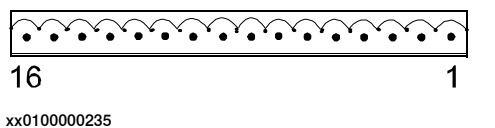

The following table shows the connections to connector X1:

| Signal name | X1 pin | Function         |
|-------------|--------|------------------|
| Out ch 1a   | 1      | Contact, relay 1 |
| Out ch 1b   | 2      | Contact, relay 1 |
| Out ch 2a   | 3      | Contact, relay 2 |
| Out ch 2b   | 4      | Contact, relay 2 |
| Out ch 3a   | 5      | Contact, relay 3 |
| Out ch 3b   | 6      | Contact, relay 3 |
| Out ch 4a   | 7      | Contact, relay 4 |
| Out ch 4b   | 8      | Contact, relay 4 |
| Out ch 5a   | 9      | Contact, relay 5 |
| Out ch 5b   | 10     | Contact, relay 5 |
| Out ch 6a   | 11     | Contact, relay 6 |
| Out ch 6b   | 12     | Contact, relay 6 |
| Out ch 7a   | 13     | Contact, relay 7 |
| Out ch 7b   | 14     | Contact, relay 7 |
| Out ch 8a   | 15     | Contact, relay 8 |

Continues on next page

6.2.7 DSQC 653, Digital I/O with relay outputs Continued

| Signal name | X1 pin | Function         |
|-------------|--------|------------------|
| Out ch 8b   | 16     | Contact, relay 8 |

**Connector X3** 

| 16 | 1 |
|----|---|

xx0100000235

The following table shows the connections to connector X3:

| Signal name    | X3 pin |
|----------------|--------|
| In ch 1        | 1      |
| In ch 2        | 2      |
| In ch 3        | 3      |
| In ch 4        | 4      |
| In ch 5        | 5      |
| In ch 6        | 6      |
| In ch 7        | 7      |
| In ch 8        | 8      |
| 0 v for inputs | 9      |
| Not used       | 10     |
| Not used       | 11     |
| Not used       | 12     |
| Not used       | 13     |
| Not used       | 14     |
| Not used       | 15     |
| Not used       | 16     |

The input current is 5.5 mA (at 24 V) on the digital inputs. A capacitor connected to ground, to prevent disturbances, causes a short rush of current when setting the input.

When connecting outputs, sensitive to pre-oscillation current, a series resistor (100 Ohms) may be used.

## **Connector X5**

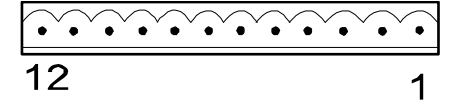

xx0100000244

Connector X5 is a DeviceNet connector specified in section *Setting DeviceNet network ID on page 54*.

6.2.7 DSQC 653, Digital I/O with relay outputs *Continued* 

## LEDs

The significance of the LEDs are specified in section *DeviceNet network and I/O board status LED description on page 49*.

Input map

### The following figure shows the digital input mapping.

| Input | Bit     |         |         |         |         |         |         |         | Bit   |
|-------|---------|---------|---------|---------|---------|---------|---------|---------|-------|
| byte  | 7       | 6       | 5       | 4       | 3       | 2       | 1       | 0       | range |
| 0     | DI<br>8 | DI<br>7 | DI<br>6 | DI<br>5 | DI<br>4 | DI<br>3 | DI<br>2 | DI<br>1 | 0-7   |

en0600002850

## Output map

The following figure shows the digital output mapping.

| Output | Bit     |         |         |         |         |         |         |         | Bit   |
|--------|---------|---------|---------|---------|---------|---------|---------|---------|-------|
| byte   | 7       | 6       | 5       | 4       | 3       | 2       | 1       | 0       | range |
| 0      | DO<br>8 | DO<br>7 | DO<br>6 | DO<br>5 | DO<br>4 | DO<br>3 | DO<br>2 | DO<br>1 | 0-7   |

en0600002849

### **Electronic Data Sheet**

The Electronic Data Sheet for the DeviceNet Master/Slave devices, matching the configuration of DSQC 653, *dsqc653.eds*, can be obtained from the PC or the IRC5 controller. For more information see *EDS file on page 29*.

7.1 Introduction

## 7 System parameters

## 7.1 Introduction

### About the system parameters

There are both DeviceNet specific parameters and general I/O parameters. This chapter describes all DeviceNet specific system parameters. The parameters are divided into the type they belong to.

For information about other system parameters, see *Technical reference manual - System parameters*.

## **DeviceNet system parameters**

#### Industrial Network

These parameters belong to the type Industrial Network in the topic I/O System.

| Parameter                        | For more information, see                      |
|----------------------------------|------------------------------------------------|
| Name                             | Technical reference manual - System parameters |
| Identification Label             | Technical reference manual - System parameters |
| Address                          | Address on page 101                            |
| DeviceNet Communication<br>Speed | DeviceNet Communication Speed on page 102      |

### **DeviceNet Device**

### These parameters belong to the type DeviceNet Device in the topic I/O System.

| Parameter                          | For more information, see                      |
|------------------------------------|------------------------------------------------|
| Name                               | Technical reference manual - System parameters |
| Connected to Industrial<br>Network | Technical reference manual - System parameters |
| State when System Startup          | Technical reference manual - System parameters |
| Trust Level                        | Technical reference manual - System parameters |
| Simulated                          | Technical reference manual - System parameters |
| Vendor Name                        | Technical reference manual - System parameters |
| Product Name                       | Technical reference manual - System parameters |
| Recovery Time                      | Technical reference manual - System parameters |
| Identification Label               | Technical reference manual - System parameters |
| Address                            | Address on page 103                            |
| Vendor ID                          | Vendor ID on page 104                          |
| Product Code                       | Product Code on page 105                       |
| Device Type                        | Device Type on page 106                        |
| Production Inhibit Time            | Production Inhibit Time on page 107            |
| Connection Type                    | Connection Type on page 108                    |
| Poll Rate                          | Poll Rate on page 109                          |

99

## 7 System parameters

## 7.1 Introduction

## Continued

| Parameter              | For more information, see          |  |  |  |
|------------------------|------------------------------------|--|--|--|
| Connection Output Size | Connection Output Size on page 110 |  |  |  |
| Connection Input Size  | Connection Input Size on page 111  |  |  |  |
| Quick Connect          | Quick Connect on page 112          |  |  |  |

## DeviceNet Internal Device

# These parameters belong to the type *DeviceNet Internal Device* in the topic *I/O System*.

| Parameter                          | For more information, see                      |
|------------------------------------|------------------------------------------------|
| Name                               | Technical reference manual - System parameters |
| Connected to Industrial<br>Network | Technical reference manual - System parameters |
| Vendor Name                        | Technical reference manual - System parameters |
| Product Name                       | Technical reference manual - System parameters |
| Identification Label               | Technical reference manual - System parameters |
| Connection Output Size             | Connection Output Size on page 114             |
| Connection Input Size              | Connection Input Size on page 113              |

## **DeviceNet Command**

## These parameters belong to the type DeviceNet Command in the topic I/O System.

| Parameter      | For more information, see                      |
|----------------|------------------------------------------------|
| Name           | Technical reference manual - System parameters |
| Device         | Technical reference manual - System parameters |
| Download Order | Technical reference manual - System parameters |
| Path           | Path on page 115                               |
| Service        | Service on page 117                            |
| Value          | Technical reference manual - System parameters |

7.2.1 Address

## 7.2 Type Industrial Network

## 7.2.1 Address

| Parent         |                                                                                     |
|----------------|-------------------------------------------------------------------------------------|
|                | Address belongs to the type Type Industrial Network, in the topic I/O System.       |
| Description    |                                                                                     |
|                | Address is mandatory for a DeviceNet industrial network and decides what address    |
|                | the DeviceNet master and the internal slave device should use to communicate        |
|                | with other devices on the DeviceNet network.                                        |
| Usage          |                                                                                     |
| -              | This address is the address that the DeviceNet master and the internal slave device |
|                | uses to communicate.                                                                |
| Prerequisites  |                                                                                     |
|                | The option DeviceNet Master/Slave must be installed.                                |
| Limitations    |                                                                                     |
|                | The Address should not use the same address as another $I/O$ device on the network. |
| Default value  |                                                                                     |
|                | The default value is 2.                                                             |
| Allowed values |                                                                                     |
|                | Allowed values are the integers 0-63.                                               |

## 7 System parameters

7.2.2 DeviceNet Communication Speed DeviceNet Master/Slave

## 7.2.2 DeviceNet Communication Speed

| Parent         |                                                                                                    |
|----------------|----------------------------------------------------------------------------------------------------|
|                | DeviceNet Communication Speed belongs to the type Industrial Network, in the topic I/O System.                                                                                                    |
| Description    |                                                                                                    |
|                | <i>DeviceNet Communication Speed</i> is mandatory for a DeviceNet industrial network<br>and decides what communication speed (baud rate) the DeviceNet master and the<br>internal slave device should use to communicate with other devices on the<br>DeviceNet network. |
| Usage          |                                                                                                    |
|                | The baud rate is the signalling speed of the communication, and determines the maximum speed of the data transfer in serial channels. The higher the baud rate is, the faster the communication can be.                                                                  |
| Prerequisites  | The option <i>DeviceNet Master/Slave</i> must be installed.                                                                                                    |
| Limitations    |                                                                                                    |
|                | When using <i>DeviceNet Communication Speed</i> , all devices on the same physical network must use the same baud rate.                                                                                                    |
| Default value  |                                                                                                    |
|                | The default value is 500.                                                                                                    |
| Allowed values |                                                                                                    |
|                | Allowed values are 125, 250, and 500, specifying the baud rate in Kbps (kilobits per second).                                                                                                    |

7.3.1 Address

## 7.3 Type DeviceNet Device

## 7.3.1 Address

| Parent         |                                                                                                   |
|----------------|---------------------------------------------------------------------------------------------------|
|                | Address belongs to the type Device, in the topic I/O System.                                      |
| Description    |                                                                                                   |
|                | The parameter Address specifies the address of the I/O device on the network.                     |
| Usage          |                                                                                                   |
|                | Address specifies the address that the I/O device uses on the network, to which                   |
|                | the scanner should set up connection.                                                             |
| Prerequisites  |                                                                                                   |
|                | The option <i>DeviceNet Master/Slave</i> or <i>EtherNet/IP Scanner/Adapter</i> must be installed. |
| Limitations    |                                                                                                   |
|                | All addresses on a DeviceNet network must be unique, the only exception is that                   |
|                | the master and the internal slave device share the same address.                                  |
| Default value  |                                                                                                   |
|                | The default value is 63, when option <i>DeviceNet Master/Slave</i> is installed.                  |
|                | The default value is empty, when option <i>EtherNet/IP Scanner/Adapter</i> is installed.          |
| Allowed values |                                                                                                   |
|                | In DeviceNet network, allowed values are the integers 0-63.                                       |
|                | In EtherNet/IP network, the value can be between 0.0.0.0 - 255.255.255.255. There                 |
|                | are limitations for the values set by the vendor of the device. However, it is                    |
|                | dependent on the selected network. The selected network is determined by the                      |
|                | network address and subnet mask.                                                                  |

## 7 System parameters

7.3.2 Vendor ID

## 7.3.2 Vendor ID

| Poront                 |                                                                                                    |
|------------------------|----------------------------------------------------------------------------------------------------|
| Falent                 | <i>Vendor ID</i> belongs to the type <i>Device</i> , in the topic <i>I/O System</i> .                                                                                                    |
| Description            |                                                                                                    |
|                        | Vendor ID is used as an identification of the I/O device to secure communication to the correct type of device.                                                                                                   |
| Usage                  |                                                                                                    |
|                        | This parameter is used as an identification of the I/O device to secure communication to the correct device.                                                                                                    |
|                        | The value of <i>Vendor ID</i> can be found in the Electronic Data Sheet (EDS) for the device (called VendCode in EDS file) in EtherNet/Ip network, or by using a predefined device template in DeviceNet network. |
| Prerequisites          |                                                                                                    |
|                        | The option <i>DeviceNet Master/Slave</i> or <i>EtherNet/IP Scanner/Adapter</i> must be installed.                                                                                                    |
| Default value          |                                                                                                    |
|                        | The default value is 0.                                                                                                    |
| Allowed values         |                                                                                                    |
|                        | Allowed values are the integers 0-65535.                                                                                                    |
| Additional information | ation                                                                                                    |
|                        | The I/O device vendor number is assigned by Open DeviceNet Vendor Associations                                                                                                    |
|                        | (ODVA) to the vendor of the specific I/O device.                                                                                                    |

7.3.3 Product Code

## 7.3.3 Product Code

| Parent            | <i>Product Code</i> belongs to the type <i>Device</i> , in the topic <i>I/O System</i> .                                                                                                    |
|-------------------|----------------------------------------------------------------------------------------------------|
| Description       |                                                                                                    |
| Description       | <i>Product Code</i> is used as an identification of the I/O device to secure communication to the correct I/O device.                                                                                            |
| Usage             |                                                                                                    |
|                   | This parameter is used as an identification of the I/O device to secure communication to the correct device.                                                                                                    |
|                   | The value of <i>Product Code</i> can be found in Electronic Data Sheet (EDS) for the device (called ProdCode in EDS file) in EtherNet/IP network, or by using a predefined device template in DeviceNet network. |
| Prerequisites     |                                                                                                    |
|                   | The option <i>DeviceNet Master/Slave</i> or <i>EtherNet/IP Scanner/Adapter</i> must be installed.                                                                                                    |
| Default value     |                                                                                                    |
|                   | Default value is 0.                                                                                                    |
| Allowed values    |                                                                                                    |
|                   | Allowed values are the integers 0-65535.                                                                                                    |
| Additional inform | ation                                                                                                    |
|                   | The device product code is defined by the vendor of the device and shall be unique for the actual product type.                                                                                                  |

## 7 System parameters

## 7.3.4 Device Type

## 7.3.4 Device Type

| Parent         | Device Type belongs to the type Device, in the topic I/O System.                                                                                                    |
|----------------|----------------------------------------------------------------------------------------------------|
| Description    |                                                                                                    |
|                | The parameter <i>Device Type</i> specifies the device type of this I/O device as defined by the Open DeviceNet Vendor Association.                                                                              |
| Usage          |                                                                                                    |
|                | This parameter is used as an identification of the I/O device to secure<br>communication to the correct device.                                                                                                 |
|                | The value of this parameter can be found in the Electronic Data Sheet (EDS) for the device (called ProdType in EDS file) in EtherNet/IP network, or by using a predefined device template in DeviceNet network. |
| Prerequisites  |                                                                                                    |
|                | The option <i>DeviceNet Master/Slave</i> or <i>EtherNet/IP Scanner/Adapter</i> must be installed.                                                                                                    |
| Default value  |                                                                                                    |
|                | The default value is 0.                                                                                                    |
| Allowed values |                                                                                                    |
|                | Allowed values are the integers 0-65535.                                                                                                    |

7.3.5 Production Inhibit Time

| Parent         |                                                                                                    |
|----------------|----------------------------------------------------------------------------------------------------|
|                | Production Inhibit Time belongs to the type Device, in the topicI/O System.                                                                                            |
| Description    |                                                                                                    |
|                | Production Inhibit Time specifies the minimum time, expressed in milliseconds,                                                                                         |
|                | between network messages sent by the device.                                                                                                    |
| Usage          |                                                                                                    |
|                | <i>Production Inhibit Time</i> is used to control the minimum time between transmissions from the I/O device in order to prevent overloading of the DeviceNet network. |
|                | This parameter is only applicable when connection type is set to Change-Of-State (COS) connection or Change-Of-State with acknowledge suppression.                     |
| Prerequisites  |                                                                                                    |
|                | The option <i>DeviceNet Master/Slave</i> must be installed.                                                                                                    |
| Limitations    |                                                                                                    |
|                | Maximum and minimum values might be constrained by the device.                                                                                                    |
|                | This parameter is <i>not</i> applicable when connection type is set to polled or strobe connection.                                                                    |
| Default value  |                                                                                                    |
|                | The default value is 10.                                                                                                    |
| Allowed values |                                                                                                    |
|                | Allowed values are the integers 0-65535.                                                                                                    |

## 7.3.5 Production Inhibit Time

## 7 System parameters

7.3.6 Connection Type

## 7.3.6 Connection Type

| <i>Connection Type</i> belongs to the type <i>Device</i> , in the topic <i>I/O System</i> .                                                                                                    |
|----------------------------------------------------------------------------------------------------|
| <i>Connection Type</i> specifies the type of the first connection that should be established to the device.                                                                                                    |
| <i>Connection Type</i> is used to define the communication scheme used towards the I/O device. The different connection types are described in the ODVA DeviceNet specification (Open DeviceNet Vendor Associations).                                                 |
| The type of connection supported by the I/O device can either be found in the [IO_Info] section of the Electronic Data Sheet (EDS) for the device, or by using a predefined device template.                                                                          |
| The option <i>DeviceNet Master/Slave</i> must be installed.                                                                                                    |
| All connection types may not be supported by device.                                                                                                    |
| The default value is Polled connection.                                                                                                    |
| <ul> <li>Allowed values are:</li> <li>Polled connection</li> <li>Strobe connection</li> <li>Change-Of-State (COS) connection</li> <li>Cyclic connection</li> <li>Change-Of-State with Acknowledge Suppression</li> <li>Cyclic with Acknowledge Suppression</li> </ul> |
|                                                                                                    |
7.3.7 Poll Rate DeviceNet Master/Slave

# 7.3.7 Poll Rate

| Parent         | Poll Rate belongs to the type Device, in the topic I/O System.                                             |
|----------------|----------------------------------------------------------------------------------------------------|
| Description    | <i>Poll Rate</i> defines the cyclicity of the communication over the first connection.                     |
| Usage          | <i>Poll Rate</i> is used to optimize network bandwidth and I/O update rates.                               |
|                | Note                                                                                                    |
|                | When using a polled connection on DeviceNet Master/Slave a DO signal will be updated directly on a device. |
| Prerequisites  | The option <i>DeviceNet Master/Slave</i> must be installed.                                                |
| Limitations    | Maximum and minimum values might be constrained by the device.                                             |
| Default value  | The default value is 1000.                                                                                 |
| Allowed values | Allowed values are the integers 0-65535, specifying the time in milliseconds.                              |

## 7.3.8 Connection Output Size

# 7.3.8 Connection Output Size

| Parent         |                                                                                                    |
|----------------|----------------------------------------------------------------------------------------------------|
|                | Connection Output Size belongs to the type Device, in the topic I/O System.                                                                                                    |
| Description    |                                                                                                    |
|                | <i>Connection Output Size</i> defines the data size that is transmitted to the device over the first connection.                                                                     |
| Usage          |                                                                                                    |
|                | The value of <i>Connection Output Size</i> can either be found in the [IO_Info] section of the Electronic Data Sheet (EDS) for the device, or by using a predefined device template. |
| Prerequisites  |                                                                                                    |
|                | The option DeviceNet Master/Slave must be installed.                                                                                                    |
| Limitations    |                                                                                                    |
|                | Maximum and minimum values might be constrained by the device.                                                                                                    |
| Default value  |                                                                                                    |
|                | Default value is 0.                                                                                                    |
| Allowed values |                                                                                                    |
|                | Allowed values are the integers 0-64 (0-512 signal bits), specifying the data size in bytes.                                                                                         |
|                | For devices that can give the device size itself by an explicit message, the value<br>-1 is also allowed.                                                                            |

7.3.9 Connection Input Size

| 7.3.9 | Connection | Input Size |
|-------|------------|------------|
|       | •••••••    |            |

| Parent         |                                                                                                    |
|----------------|----------------------------------------------------------------------------------------------------|
|                | Connection Input Size belongs to the type Device, in the topic I/O System.                                                                                                    |
| Description    |                                                                                                    |
|                | <i>Connection Input Size</i> defines the data size received from the device over the first connection.                                                                              |
| Usage          |                                                                                                    |
|                | The value of <i>Connection Input Size</i> can either be found in the [IO_Info] section of the Electronic Data Sheet (EDS) for the device, or by using a predefined device template. |
| Prerequisites  |                                                                                                    |
|                | The option DeviceNet Master/Slave must be installed.                                                                                                    |
| Limitations    |                                                                                                    |
|                | Maximum and minimum values might be constrained by the device.                                                                                                    |
| Default value  |                                                                                                    |
|                | The default value is 0.                                                                                                    |
| Allowed values |                                                                                                    |
|                | Allowed values are the integers 0-64 (0-512 signal bits), specifying the data size in bytes.                                                                                        |
|                | For devices that can give the device size itself by an explicit message, the value<br>-1 is also allowed.                                                                           |

7.3.10 Quick Connect

# 7.3.10 Quick Connect

| Parent            |                                                                                                    |
|-------------------|----------------------------------------------------------------------------------------------------|
|                   | Quick Connect belongs to the type Device, in the topic I/O System.                                                  |
| Description       |                                                                                                    |
|                   | The <i>Quick Connect</i> parameter enables the quick connect option on the master side of a connection to a device. |
| Usage             |                                                                                                    |
|                   | <i>Quick Connect</i> is used to shorten the time when an I/O device is activated from a deactivated state.          |
| Prerequisites     |                                                                                                    |
|                   | The option <i>EtherNet/IP Scanner/Adapter</i> or <i>DeviceNet Master/Slave</i> must be installed.                   |
| Default value     |                                                                                                    |
|                   | The default value is Deactivated, when option DeviceNet Master/Slave is installed.                                  |
|                   | The default value is Not Used, when option <i>EtherNet/IP Scanner/Adapter</i> is installed.                         |
| Allowed values    |                                                                                                    |
|                   | In DeviceNet network, allowed values are Activated or Deactivated.                                                  |
|                   | In EtherNet/IP network, allowed values are Activated, Deactivated or Not Used.                                      |
| Additional inform | ation                                                                                                    |
|                   | To be able to use this option completely, the I/O device must support Quick Connect                                 |
|                   | according to the ODVA DeviceNet Specification.                                                                      |

7.4.1 Connection Input Size

# 7.4 Type DeviceNet Internal Device

# 7.4.1 Connection Input Size

| Parant         |                                                                                                    |
|----------------|----------------------------------------------------------------------------------------------------|
| Falein         | <i>Connection Input Size</i> belongs to the type <i>DeviceNet Internal Device</i> , in the topic <i>I/O System</i> .         |
| Description    |                                                                                                    |
|                | <i>Connection Input Size</i> defines the data size in bytes for the input area received from the connected DeviceNet master. |
| Usage          | Connection Input Size is a DeviceNet specific parameter.                                                                     |
| Prerequisites  |                                                                                                    |
| •              | The option DeviceNet Master/Slave must be installed.                                                                         |
| Default value  |                                                                                                    |
|                | The default value is 8.                                                                                                    |
| Allowed values |                                                                                                    |
|                | Allowed values are the integers 0-64, specifying the data size in bytes.                                                     |

## 7.4.2 Connection Output Size

# 7.4.2 Connection Output Size

| Parent         |                                                                                    |
|----------------|------------------------------------------------------------------------------------|
|                | Connection Output Size belongs to the type DeviceNet Internal Device, in the topic |
|                | I/O System.                                                                        |
| Description    |                                                                                    |
|                | Connection Output Size defines the data size in bytes for the output area sent to  |
|                | the DeviceNet master.                                                              |
| Usage          |                                                                                    |
|                | Connection Output Size is a DeviceNet specific parameter.                          |
| Prerequisites  |                                                                                    |
|                | The option DeviceNet Master/Slave must be installed.                               |
| Default value  |                                                                                    |
|                | Default value is 8.                                                                |
| Allowed values |                                                                                    |
|                | Allowed values are the integers 0-64, specifying the data size in bytes.           |

7.5.1 Path

# 7.5 Type DeviceNet Command

# 7.5.1 Path

| Parent         |                                                                                          |
|----------------|------------------------------------------------------------------------------------------|
|                | Path belongs to the type DeviceNet Command, in the topic I/O System.                     |
| Description    |                                                                                          |
|                | Path defines the path to DeviceNet object instance or attribute. Information about       |
|                | how to define this can usually be found in the [param] section of the EDS file.          |
| Usage          |                                                                                          |
|                | Path is used to describe the path to the instance or attribute, the data type identifier |
|                | and the data size that are to be affected by the explicit message.                       |
| Prerequisites  |                                                                                          |
|                | The option DeviceNet Master/Slave must be installed.                                     |
| Default value  |                                                                                          |
|                | The default value is an empty string.                                                    |
| Allowed values |                                                                                          |
|                | A string with maximum 30 characters.                                                     |

7.5.1 Path Continued

#### **Related information**

ODVA DeviceNet Specification 2.0.

#### Example

6,20 01 24 08 30 01,C6,1

Description of example:

- 6 is the length of the path that is, the number of hexadecimal figures until the next comma.
- Path (20 01 24 08 30 01) is a software description of DeviceNet class, instance and attribute. A further description can be found in the ODVA DeviceNet Specification 2.0.
- C6 is the hexadecimal value for the data type identifier.
- 1 is the data size that is, the number of bytes as a hexadecimal value.

7.5.2 Service

## 7.5.2 Service

| Parent              | Service belongs to the type $DeviceNet Command$ in the tonic $I/O$ System         |
|---------------------|-----------------------------------------------------------------------------------|
|                     | Service belongs to the type DeviceNet Command, in the topic #O System.            |
| Description         |                                                                                   |
|                     | Service defines the explicit service that should be performed on DeviceNet object |
|                     | instance or attribute pointed out in <i>Path</i> .                                |
| Usage               |                                                                                   |
|                     | Service is used to define the type of action to be used.                          |
| Prerequisites       |                                                                                   |
|                     | The option <i>DeviceNet Master/Slave</i> must be installed.                       |
| Default value       |                                                                                   |
|                     | The default value is <i>Set_Attribute_Single</i> .                                |
| Allowed values      |                                                                                   |
|                     | Following values are allowed:                                                     |
|                     | Reset                                                                             |
|                     | Create                                                                            |
|                     | Apply_Attributes                                                                  |
|                     | Set_Attribute_Single                                                              |
| Related information | <br>Dn                                                                            |

Path on page 115.

This page is intentionally left blank

# 8 Troubleshooting

## 8.1 Bus off

| Description     |                                                                                                    |  |
|-----------------|----------------------------------------------------------------------------------------------------|--|
|                 | The master/slave channel goes bus off when an excessive number of<br>communication errors are detected and the CAN chip automatically goes off-line.                                                                                                    |  |
|                 | An event message will inform the users that bus off has occurred. The master/slave<br>channel will automatically try to recover from bus off and if succeeded an event<br>message will inform the user that the master/slave channel has recovered from<br>bus off. |  |
|                 | The network can be restarted from FlexPendant or RobotStudio. When the DeviceNet network is in error state, tap the Start button under <i>Industrial Network</i> in FlexPendant.                                                                                    |  |
| Consequences    |                                                                                                    |  |
|                 | Bus off indicates a serious communication fault such as incorrect baud rate or physical layer error (short, open etc.).                                                                                                    |  |
| Possible causes |                                                                                                    |  |
|                 | The symptom is caused by:                                                                                                    |  |
|                 | <ul> <li>Different baud rates on the master and some I/O devices (the I/O devices do<br/>not support auto baud rate).</li> </ul>                                                                                                    |  |
|                 | <ul> <li>No power or faulty power on the network.</li> </ul>                                                                                                    |  |
|                 | <ul> <li>Short circuit between CAN high and CAN low.</li> </ul>                                                                                                    |  |
|                 | <ul> <li>Cable length on trunk cables and drop cables.</li> </ul>                                                                                                    |  |
|                 | Faulty terminations.                                                                                                    |  |
| Recommended act | lions                                                                                                    |  |

In order to remedy the symptom, the following actions are recommended:

| Cause                                                                                                    | Action/Info                                                                     |
|----------------------------------------------------------------------------------------------------|---------------------------------------------------------------------------------|
| Different baud rates on the master and<br>some devices. (The I/O devices do not<br>support auto baud rate.) | Cycle the power of the devices or manually change the baud rate of the devices. |
| No power or faulty power on the network.                                                                    | Refer to Shield grounding and power on page 21                                  |
| Cable length on trunk cables and drop cables.                                                               | Refer to Selecting cables on page 25 or Repeaters on page 26.                   |
| Faulty terminations.                                                                                        | Refer to Termination resistors on page 23.                                      |

# 1 Note

If the master/slave channel goes bus off, the devices on the network also can go bus off. The only way to recover these devices is to cycle the power on the device (the behavior may be different depending on the manufacturer of the device).

## 8 Troubleshooting

8.2 Bus Scan

## 8.2 Bus Scan

#### Overview

When a bus scan or automatic configuration operation is activated, the DeviceNet master will send requests to all valid network addresses. If the device is already configured against another DeviceNet master, or operating at wrong baud rate, or is not online, the device can not be contacted for the data gathering of the required configuration parameters. If the device is not found with automatic configuration, it might still be possible that the device will work if it is manually added.

# Index

#### В

bus off, 119 causes, 119 consequences, 119 remedy, 119

## С

cable length, 25 CCLink gateway, 73 coil neutralization, 53 connector X5, 54

### D

DeviceNet, 15 connector, 54 I/O devices, 56 master, 40 network, 23 network ID, 54 predefined network, 31 specification overview, 17 DeviceNet/CCLink gateway, 73 DeviceNet/INTERBUS gateway, 57 DeviceNet cable, 25 incoming, 24 outgoing, 24 DeviceNet generic device template, 31, 45 DeviceNet master configuration, 40, 48 Device Template, 31 distributed I/O device, 56 drop line, 24 extending the length, 27 DSQC 351B, 57 DSQC 377B, 64 DSQC 378B, 73 DSQC 651, 81 DSQC 652, 87 DSQC 653, 93

## Ε

encoder interface units, 56 explicit messages, 15

## G

gateway DeviceNet/CCLink gateway, 73 DeviceNet/INTERBUS gateway, 57

#### L

I/O devices, 28, 56 distributed I/O device, 56 DSQC 351B, 57 DSQC 377B, 64 DSQC 378B, 73 DSQC 651, 81 DSQC 652, 87 DSQC 653, 93 encoder interface devices, 56 I/O messages, 15 change-of-state connection, 16 change-of-state with acknowledge suppression, 16 cyclic connection, 16 cyclic with acknowledge suppression, 16 polled connection, 15

strobe connection, 15 integrator responsibility, 11 INTERBUS gateway, 57 internal DeviceNet slave configuration, 48 I/O connection, 30 limitations. 30 internal slave device predefined internal slave device, 29 Internal slave device, 13 L LED, 49 common LEDs, 49 DeviceNet Rx, 50 DeviceNet Tx, 50 module status, 49 network status, 50 specific LEDs, 49 test run, 51 Limitation I/O devices, 32 Ν network security, 12 predefined device template, 45 predefined network, 29, 31 queue tracking unit, 64 R repeaters, 26 S safety, 11 shield grounding, 21 system integrator requirements, 11 system parameters Connection Input Size, 111 Connection Output Size, 110 Connection Type, 99, 108 DeviceNet Address, 101, 103 **DeviceNet Communication Speed, 102** Device Type, 106 Path, 115 Poll Rate, 109 Product Code, 105 Production Inhibit Time, 107 Quick Connect, 112 Service, 117 Vendor ID, 104 Т T-connector, 24 template I/O configuration file, 32 termination resistor, 23, 26 topic I/O System, 29 Device, 99 DeviceNet Command, 100 device template, 31 Industrial Network, 29, 99 troubleshooting, bus off, 119

trunk line, 24

extending the length, 26

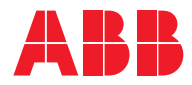

ABB AB Robotics & Discrete Automation S-721 68 VÄSTERÅS, Sweden Telephone +46 (0) 21 344 400

#### ABB AS

Robotics & Discrete Automation Nordlysvegen 7, N-4340 BRYNE, Norway Box 265, N-4349 BRYNE, Norway Telephone: +47 22 87 2000

## ABB Engineering (Shanghai) Ltd.

Robotics & Discrete Automation No. 4528 Kangxin Highway PuDong District SHANGHAI 201319, China Telephone: +86 21 6105 6666

#### ABB Inc.

Robotics & Discrete Automation 1250 Brown Road Auburn Hills, MI 48326 USA Telephone: +1 248 391 9000

abb.com/robotics